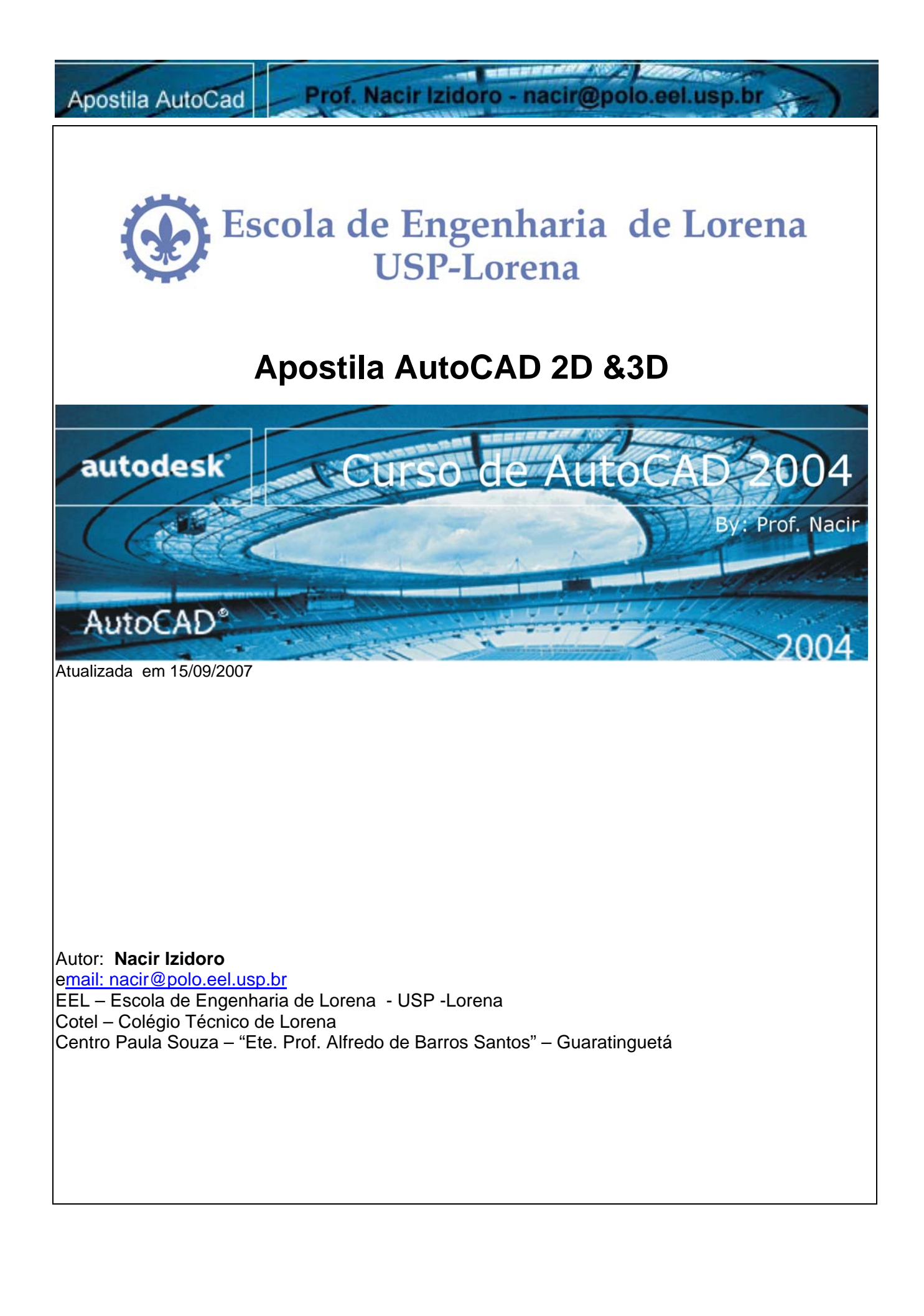

THE REAL PROPERTY AND A CONTRACTOR OF A CONTRACTOR OF A CONTRA

Prof. Nacir Izidoro - nacir@polo.eel.usp.br

#### CURSO PRÁTICO - AutoCAD 2004

#### Índice:

1.0 - Capa Pag.1 1.1 - Índice Pag.2 1.2 - Apresentação Pag.3 1.3 - Introdução Pag.3 1.4 - Conceito de CAD Pag.3 1.5 - Referências Pag.3 Introdução 2.1 - Tela gráfica Pag.4 2.2 – Personalização Pag.4 2.3- Teclas F1 a F11 e Barra de Status Pag.5 2.3.1 - Settings Pag.5 2.4 - Comando Regen Pag.5 2.5 - Comando Limits Pag.5 3 - Teclas importantes Pag.5 4 - Botões do Mouse Pag.5 5 - Unidades de Trabalho Pag.5 6 - Símbolos Especiais - Pag.6 7. - Stantard- New, Open, Save, Save As, Undo, Redo, Plot Preview, Publish, cut/copy/paste 8 - Line Pag.6 9 - Erase Pag.7 10 - Critérios de Seleção Pag.7 11 – Coordenadas Pag.8 11.1 – Coordenadas Absolutas Pag.8 11.2 - Coordenadas Cartes. Relativas Pag.8 Exercícios Coord. Cartes. Relativas Pag.9 11.3 - Coordenadas Polares Pag.10 Exercícios Coord. Polares Pag. 10-11 11.4 – Coorden. Automáticas Ortog. Pag.11 11.5 – Coorden. Automáticas Polares Pag.11 11.6 – Projeções Ortogonais – Pág.12 Tutorial Coord. Polar e perspectivas Pag.12-13 12- Rectangle Pag.15 13 – Circle Pag.15 14 – Fillet Pag.16 15 – Chamfer Pag.17 16 - Trim Pag.17 17 – Extend Pag. 17 18 – Polygon Pag. 16 19 – Zoom- Pan, Realtime, Window, Previous, Dynamic, Center, In, Out, All, Extend, Pag.16-17 20 – Hatch Pag.18 21 - Ellipse Pag.14 Tutorial Polar e Tracking - Exercícios Pag. 20-24 Exercícios Pag. 25-26 - Tutorial - 27-28 22 – Osnap Pag.19 23 - Move Pag.29 24 - Copy Pag.29 25 – Mirror Pag.29 26 - Rotate Pag.29 Tutorial Pag. 31-34 27 – Arc Pag. 35-36 28 – Offset Pag. 30 - PLANTAS BAIXAS 30 29 - Match Properties Pag.36 30 - List Pag.36 31 - Dist Pag.36

32 - Área Pag.36 34 - Cal Pag.37 35 - Stretch Pag.37 36 - Break Pag.37 37 - Divide Pag.37 38 - Measure Pag.38 39 - Polyline Pag.38 40 - Grips Pag.40 41 - Mline Pag.38 42 - Spline Pag.39 43 - Text Pag. 39 44 - Align Pag. 39 45 - Scale Pag.40 46 - Layer Pag.40 47 - ByLayer/Linetype Pag.40 48 – Properties Pag.40 49 – Tolls Palletes Pag.40 50 – Designer Center Pag.40 51 - Dimension Pag.42 52 - Array Polar/ Retangular Pag.43 Exercícios 44-45 53 - Blocks Pag.46 54 - Insert Pag.46 55 - Atributos Pag.47 56 – Paper space Pag. 47-48 57 – MView Pag.48 58 - Zoom/XP Pag.48-49

- 60 Plot Pag..50

#### Apostila 3d

- 61 View Pag.01 62 - Boundary Pag.02 63 - Extrude Pag.03 64 - Hide Pag.03 65 - Shade Pag.03 66 - Subtract Pag.03 67 - Revolve Pag.04 68 - Rotate3D Pag.06 69 - Cylinder Pag.07 70 - Render Pag.08 71 - Rmat Pag.09 72 - Intersect Pag.12 73 - 3D Orbit Pag.12 74 - Union Pag.12 75 - Extrude Faces Pag.13 76 - Move Faces Pag.14 77 - Rotate Faces Pag.14 78 - Offset Faces Pag.15 79 - Taper Faces Pag.15 80 - Delete Faces Pag.15
- 81 Imprint Pag.16
- 82 Shell Pag.16 83 - Slice Pag.17

#### 1.1 Apresentação

A complexidade de certos programas, como é o AutoCAD, torna a tarefa de escrever manuais, roteiros ou apostilas que é nosso caso, um empreitada temerária, em todos os sentidos. Em primeiro lugar como decidir o nível de profundidade abordar, tanto na análise de estruturas e filosofias quanto nos comandos?

THE REAL PROPERTY AND A CONTRACT

Prof. Nacir Izidoro - nacir@polo.eel.usp.br

Depois, como garantir abrangência necessária a um texto que se destina, simultaneamente, aos profissionais das diversas engenharias, e tudo possa se relacionar com o desenho, se são distintas as "línguas" a que os profissionais de cada área falam? A resposta está numa constante preocupação com a objetividade, com a eliminação do supérfluo. Isso torna esta apostila (assim espero) uma utilidade inegável para os que dão os primeiros passos.

#### 1.2 Introdução

O objetivo desta apostila é ensinar de forma simples, objetiva e didática, os recursos do AutoCAD 2004, para projetar em duas dimensões e uma introdução ao ambiente 3D.

Os ensinamentos incluídos, abrangem a maioria das necessidades dos profissionais e das empresas, enfocando de forma especial as partes críticas do programa, mesmo com as recentes atualizações do programa, pouca coisa do básico desde o lançamento AutoCad R14 teve mudanças significativas, podemos destacar a introdução da projeção com Polar, Otrack e as ferramentas do 3D.

Sendo o AutoCAD um programa com grande número de comandos e opções, e , considerando sua interface pouco amigável, sugiro que prestem bastante atenção na explicações que com certeza muitos "macetes" e dicas farão diferença na produtividade e na qualidade de seus serviços.

#### 1.3 - Conceitos

**CAD** - A sigla CAD vem do inglês "Computer Aidded Design" que significa Desenho Assistido por Computador. Na verdade são programas (softwares) para computador específico para geração de desenhos e projetos .

**CAE** – "Computer Aidded Enginner" – Esse por seguinte é uma etapa que realiza em "protótipos", exercer em desenhos virtuais as cargas e esforços cuja tal peça vai sofrer em seu o trabalho ou sua utilização.

**CAM** - A sigla CAM também vem do inglês "Computer Aidded Manufacturing" que significa Fabricação Assistida por Computador. Esse um passo posterior ao CAD, (na Mecânica) se caracteriza pela geração de códigos específicos interpretáveis por máquinas operatrizes utilizadas na fabricação de peças.

**Gis** – (Geografic Information Sistem" Sistema de geoprocessamento – Sistema para processar e gerar imagens cartográficas, mapeamento e elaboração de bases cartográficas e bancos de dados.

**AutoCAD** - O AutoCAD é um programa (software), que se enquadra no conceito de tecnologia CAD é utilizado mundialmente para a criação de projetos em computador. Na verdade, AutoCAD é o nome de um produto, assim como Windows, Office (Word, Excel,...), etc. existem outros softwares de CAD\_como MicroStation, VectorWorks, IntelligentCad; para modelamento tridimensional e paramétricos como Catia, Pro Engineer, Solid Works, Solid Edges, etc.

Aplicabilidade - Muitos dos programas CAD que existem no mercado aplicam-se a uma necessidade especifica, como arquitetura, mecânica, elétrica, geoprocessamento entre outras. Outros sistemas de CADD também se firmaram como padrão, como o Micro-Station e o VectorWorks. Sistemas de CAD (projeto e desenho), CAM (Manufatura), CAE (Engenharia), GIS (Geoprocessamento) específicos tem sido criados, destinados à mecânica, agrimensura, engenharia, arquitetura, topografia, estradas, modelagem, tais como o AutoCAD, AutoSurf, AutoArchitect, AutoBuilding, Cad Overlay, Catia, GisPlus, EMS e Hiteck.

Autodesk - Autodesk é o nome da empresa que desenvolve e comercializa o AutoCAD.

#### 1.4 - Referências

- AutoCAD 2004 - User's guide- Autodesk.

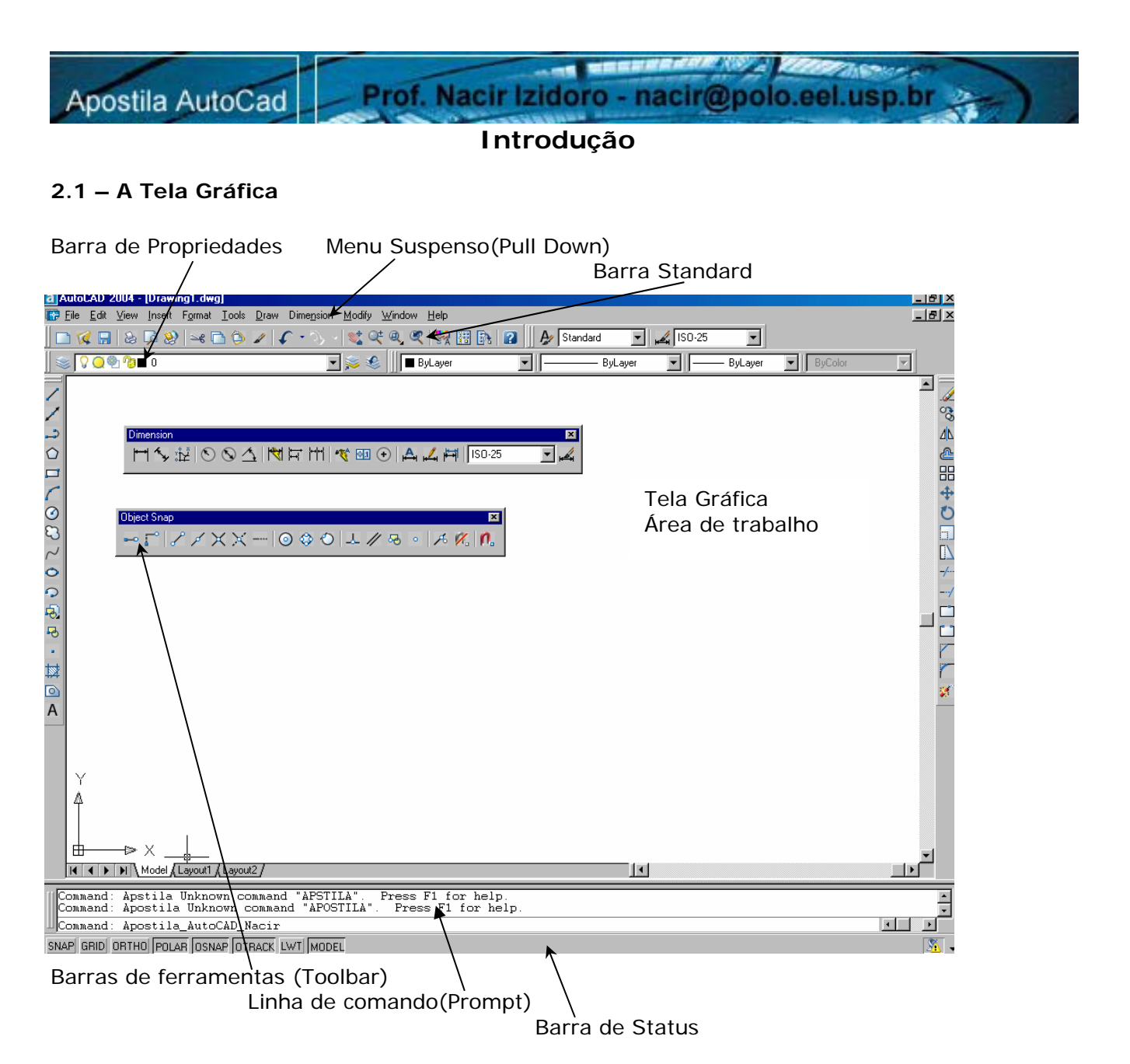

#### 2.2 - Personalização do AutoCAD

Ativação de barras de ferramentas (Tollbars)- Clicar qualquer icone com o botão direito. Ativação do menus de controle ou (View-Toolbars)

Ativação de personalização pessoal ( **Tools**  $\rightarrow$  **Options)** ou direcione o mouse na tela gráfica e clique com botão direito.

**Toolbar** – Barra de Ferramentas que você pode personalizar a qualquer momento que queira ao clicar o botão direito do mouse em qualquer ícone da sua tela.

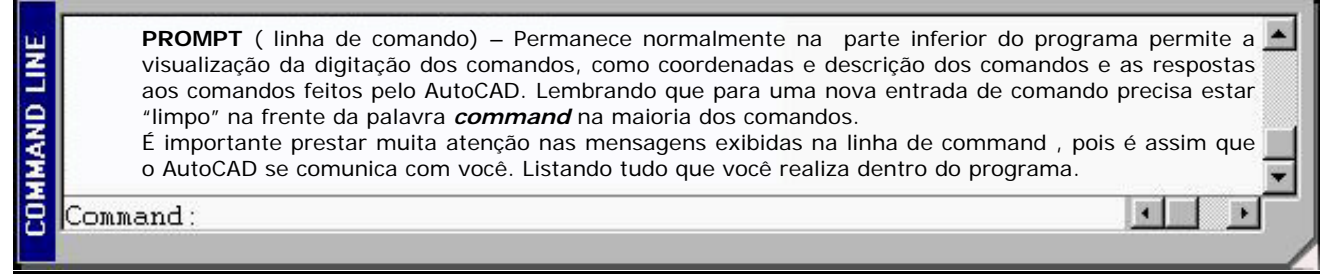

#### 2.3 - Teclas de F1 a F11 no teclado com a BARRA DE STATUS

| Coordenadas(F6)            | F9   | F7   | F8    | F10   | F3    | F11    |       |
|----------------------------|------|------|-------|-------|-------|--------|-------|
| 164.3043, 188.8907, 0.0000 | SNAP | GRID | ORTHO | POLAR | OSNAP | OTRACK | MODEL |

Prof. Nacir Izidoro - nacir@polo.eel.usp.br

| F1        | Help                                                                                                |
|-----------|----------------------------------------------------------------------------------------------------|
| F2        | Carrega a tela de texto.                                                                            |
| F3/OSNAP  | Aciona o quadro Drafting Settings OSNAP (comandos de Ancoragem) e ON/OFF OSNAP                      |
| F4        | Aciona a mesa digitalizadora (se houver)(COMANDO TABLET)                                            |
| F5        | Controla o ISOPLAN planos isométricos                                                               |
| F6        | Controlador das Coordenadas                                                                         |
| F7/GRID   | Ativa/Desativa o GRID - Cria uma malha de pontos imaginários e não imprimíveis na tela gráfica.     |
| F8/ORTHO  | Ativa/Desativa o ORTHO - Trava o cursor no eixo ortogonal, permitindo realizar linhas perfeitamente |
|           | retas ou execução de comandos de edição mantendo-se no alinhamento.                                 |
| F9/SNAP   | Ativa/Desativa o SNAP - Permite um deslocamento ajustável do cursor, dependendo ou não da           |
|           | marcação do Grid ligado ou desligado.                                                               |
| F10/Polar | Ativa/Desativa Polar Tracking (exibe as posição corrente em coord. Polares)                         |
| F11/OTRAC | Ativa/Desativa Osnap tracking (exibe projeções em relação aos osnaps vigentes)                      |
| LWT       | Ativa/Desativa o Line weight trace (exibe a espessura corrente pré determinada).                    |
| MODE      | Controla o uso do modo model space e paper space                                                    |

**2.3.1 - SETTINGS-** (Tools→Drafting Settings) / clicar Botão direito em cima de GRID, SNAP ou outro da barra de Status, acessando as caixas para configurações.

Estes comandos na barra de status será de grande uso e todo o processo de construção de nossos projetos e desenhos.

**2.4 - COMANDO REGEN -** Provoca uma regeneração do do desenho, isto é, regenerar significa recalcular todas as entidades matemáticas contidas no desenho.( acionado pelo teclado)

**2.5 - COMANDO LIMITS -** Define os limites da área de trabalho. Seu uso é necessário, pois auxilia na regeneração da imagem. Quando acionamos o grid , o AutoCAD usa a área delimitada pelo comando limits para posicionar o grid.

#### 3 - Teclas Importantes

ESCCancela o Comando Ativo - CANCELENTERConfirma a maioria dos Comandos e Ativa o último comando realizado.

#### 4 - Botões do Mouse

O botão à esquerda é o botão de seleção do mouse ou um ponto de introdução. O botão do meio (se houver e se estiver configurado) do mouse +CTRL ativa os comandos de OSNAP – Se tiver o "Roller" serve rotacionando para ampliar ou diminuir o Zoom e pressionando o roller move a tela com o conado Pan. O botão direito em cima dos botões da barra de Status aciona a caixa de diálogo Dsettings O botão direito do mouse +CTRL ativa os comandos de OSNAP O botão à direita aciona o menu flutuante - para corresponde ao < ENTER >, Undo, entre outras opções.

#### 5 - Unidades de Trabalho

Sempre existe dúvidas, para começa a trabalhar com o Auto Cad, sobre, qual a unidade que se trabalha?

Temos que considerar que, por exemplo, tivermos a distância entre dois pontos de 10 unidades, o AutoCAD interpreta esta unidade como adimensional ou seja, o que você Trabalha considerando a leitura real que você irá desenvolver seu projeto; se fizer uma linha de 10 unidades podem ser 10 mm, 10cm, 10m, 10Km, etc. Se começar um desenho trabalhando por exemplo que o passo de 1 seja 1m todo desenho você deve considerar como trabalhando em metros; 0,5m, 1 m, 10 m e assim vai. Lembrando quem trabalha na mecânica trabalha com milímetros assim 50 mm equivalem a andar 50 unidades na tela do AutoCAD. Neste momento podem achar um pouco estranho, falar sobre tamanho real, mas guarde, que sempre será melhor criar seus desenhos adotando medidas reais que você mediu ou adotou mediante uma unidade . Numa questão geral, é o trabalho maior será tivermos que imprimir ou plotar o desenho, mais isto veremos no final.

#### 6 - Símbolos Especiais

Alguns símbolos/caracteres especiais podem ser introduzidos nas edições dos textos executados no AutoCAD através de combinações de teclas. As principais são descritas abaixo:

%%C → obtém o símbolo de DIÂMETRO ( $\phi$ );

%%D → obtém o símbolo de GRAU ( $^{0}$ );

%%P → obtém o símbolo de MAIS/MENOS ( $\pm$ );

#### 7 - Barra Standard

#### 7.1 - NEW (File > New)

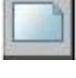

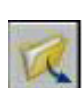

## Cria um novo desenho. No 2004, após aberto o primeiro – se a opção se Start Up (Configurações de Options System – startup), não estiver acionado "Show StartUp dialog box", ele pedira para

tradicional. 7.2 – OPEN (File > <u>Open</u>)

Abre um desenho já existente.

#### 7.3 - SAVE (File > Save)

Salva o "rascunho" (template) corrente. Se não foi dado um nome ao desenho, o AutoCAD lhe pedirá um nome. Lembrando que o AutoCad salva normalmente com a extensão .DWG e um arquivo .BAK que é arquivo de segurança, caso perda o seu desenho original ou aconteça algo que danifique seu arquivo, voce poce renomear o seu .BAK para .DWG e assim recuperar parte do seu desenho.

Prof. Nacir Izidoro - nacir@polo.eel.usp.br

abrir um arquivo template acad.dwt - também funciona, mas é melhor a caixa de dialogo

#### 7.4 - SAVE AS(File > Save As)

Tem a mesma função do comando Save, salvar um desenho. Com a diferença de lhe perguntar o nome do desenho antes de salva-lo. OBS. Esse comando é principalmente utilizado para preservar o desenho já existente e renomeiando com outro nome ou outro local.

#### 7.5 – UNDO

Desfaz o último comando, para alguns comandos serve para desfazer a seleção, para o comando line especificamente dentro de seu comando ativo desfaz o último segmento de reta sucessivamente.

#### 7.6 - REDO

- Refaz apenas o último comando desfeito pelo comando "UNDO".

#### 7.7 - PLOT (File > Plot)

Plot (ou print ) Envia o desenho para que seja impresso em uma impressora gráfica ou plotter (impressora de grande porte), A opção de impressão será detalhada mais adiante.

#### 7.8 - PLOT PREVIEW (File > Plot Preview)

Mostra como o desenho será visto quando impresso ou plotado.

#### 7.9 - PUBLISH (File > Publish )

Permite gerar arquivos em formato próprio para utilização em páginas de Internet.

#### 7.10- (CUTCLIP – COPYCLIP – PASTECLIP)

Permite como no formato tradicional do Windows **Recortar – Copiar - Colar** enviando para a área de transferência ou Recuperando.

#### 7.11- EXIT (File<Exit AutoCAD)

DISCARD CHANGES – Abandona a tela gráfica e não grava as últimas alterações feitas no desenho.

SAVE CHANGES - Grava o desenho no disco e abandona a tela gráfica.

# Acesso – Draw > Line Modo Simplificado: L (via Teclado)

| Command: LINE <enter></enter>                                              | P1                         | P2     |
|----------------------------------------------------------------------------|----------------------------|--------|
| LINE Specify first point: P1 (Clique com botão esquerdo um ponto na tela)  |                            |        |
| Specify next point or [Undo]:P2                                            | •                          | •      |
| Specify next point or [Undo]: Para Confirmar a linha Tecle <enter></enter> |                            | Enter  |
| Funções Botão direito (Caixa Flutuante):                                   |                            | Cancel |
| ENTER: Confirma o desenho.                                                 |                            |        |
| CANCEL: Cancela o Comando                                                  |                            | Classe |
| CLOSE: -Fecha um polígono unindo o último ao primeiro segmento. (C, via    | a Teclado ou acionando a   | Liose  |
| caixa flutuante com o botão direito do mouse e selecionando a opção)       |                            | Undo   |
| UNDO: - Desfaz o último segmento desenhado (U, via Teclado ou acionand     | lo a caixa flutuante com o |        |
| botão direito do mouse e selecionando a opção)                             |                            | Pan    |
| PAN e ZOOM: Chama o comando PAN e ZOOM, para manipulação do deser          | nho.                       |        |
| CONTINUE: Para começar uma nova linha no último ponto dado, responda       | com um <enter> a</enter>   | ∠oom   |
| pergunta "from point                                                       |                            |        |
|                                                                            |                            |        |

| a FRASE | Acesso – Draw > ERASE              |  |  |
|---------|------------------------------------|--|--|
|         | Modo Simplificado: E (via Teclado) |  |  |

Command: Erase

Select objects: Use um método de seleção de objeto <ENTER>

**OBS:** Após a realização da seleção, é necessário teclar <ENTER> para que possa alterar para o próximo estágio do comando.

**Nota**: A remoção de entidades no desenho são <u>também</u> realizadas através da **tecla DEL**, clicando em cima das entidades sem comando ficando acesso os "**GRIPS**" (normalmente quadradinhos azuis) e confirmando com o <ENTER>. Pode-se tirar os "grips" clicando **ESC** duas vezes. Os Grips são ferramentas muito utéis, mas tarde veremos que podemos usar como forma de atalhos para muitos comandos do AutoCAD.

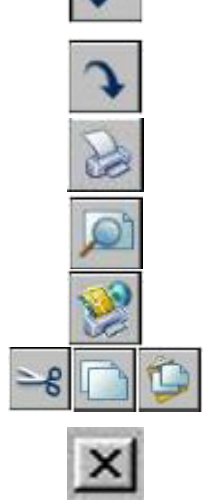

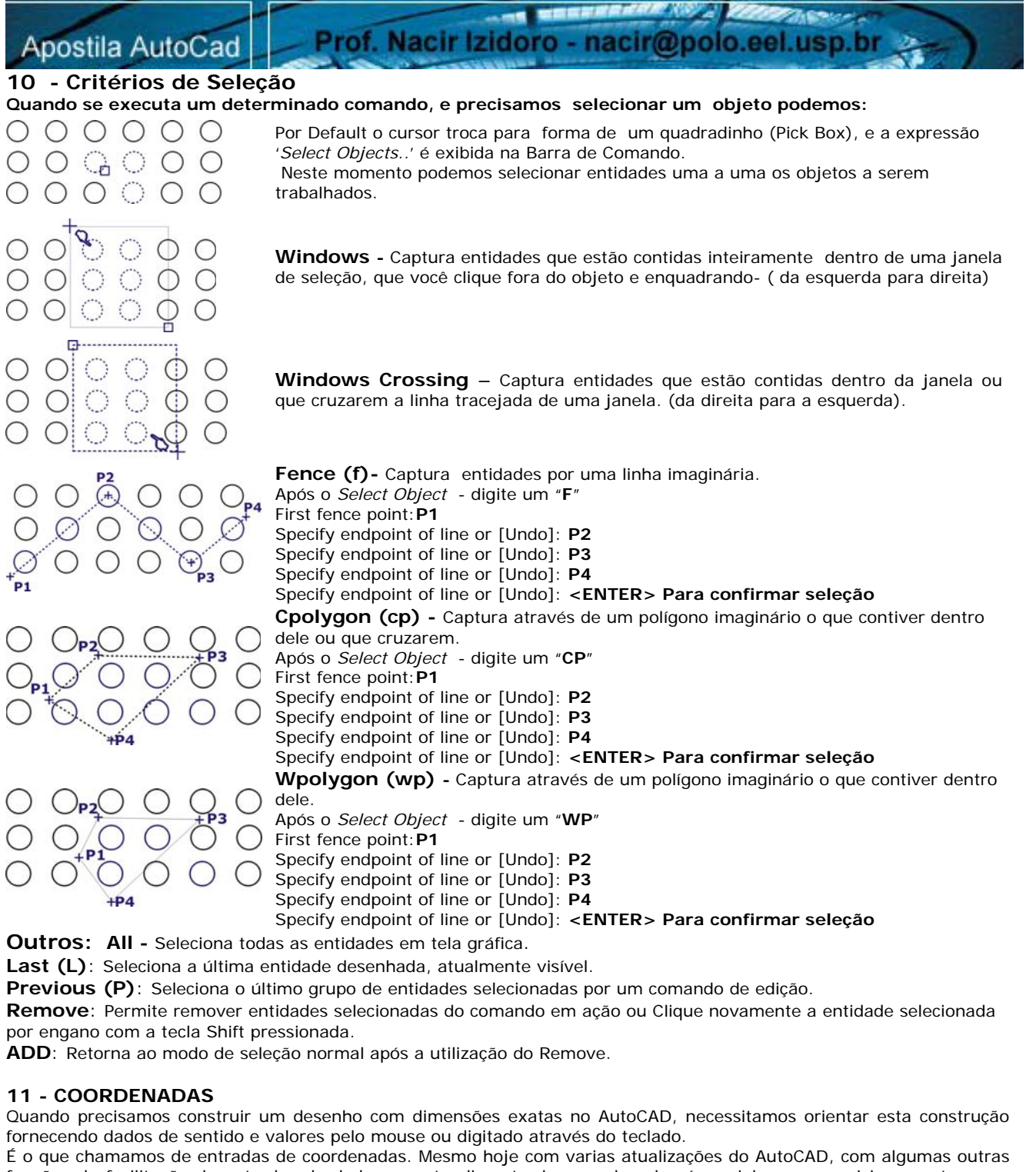

funções de facilitação de entradas de dados, o entendimento das coordenadas é crucial para o posicionamento e um bom desempenho na execução dos desenhos. Estas coordenadas podem ser absolutas ou relativas.

#### IMPORTANTE:

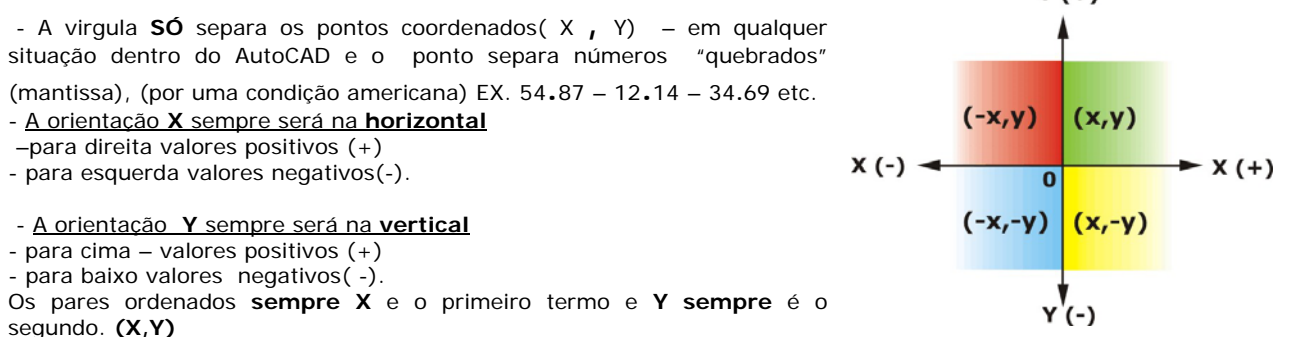

NOTA: A configuração sempre será pela orientação ao lado seguindo os quadradantes do plano cartesiano.

Y(+)

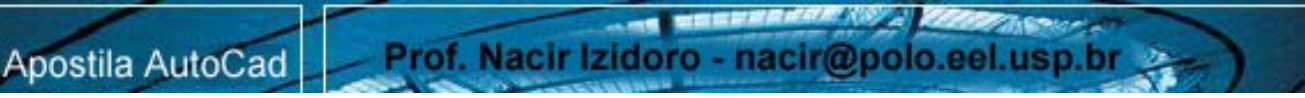

11.1 - AS COORDENADAS ABSOLUTAS cartesianas trabalham como se fosse a introdução de coordenadas de pontos num gráfico, adicionando-se um ponto na tela ou teclando em pares coordenados X e Y, separados por vírgula. Essas coordenadas tem como base o zero absoluto (Canto inferior esquerdo da tela gráfica) do AutoCAD (interseção do eixo X com o eixo Y).

Command : LINE (Acionamos o comando line)

From point: 0,0 <ENTER> To point: 40,0 <ENTER> To point: 40,10 <ENTER> To point: 30,10 <ENTER> To point: 30,30 <ENTER> To point: 20,50 <ENTER> To point: 10,30 <FNTFR> To point: 10,10 <ENTER> To point:0,10 <ENTER> To point:0,0 <ENTER> ou close To point: <ENTER>finalizando

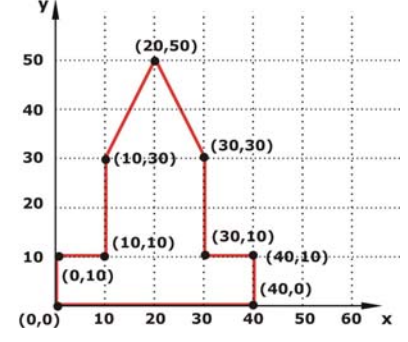

#### 11.2 - Coordenadas Relativas Cartesianas

AS COORDENADAS RELATIVAS especificam uma distância em relação ao último ponto, podendo ser cartesianas ou polares. Para informações o

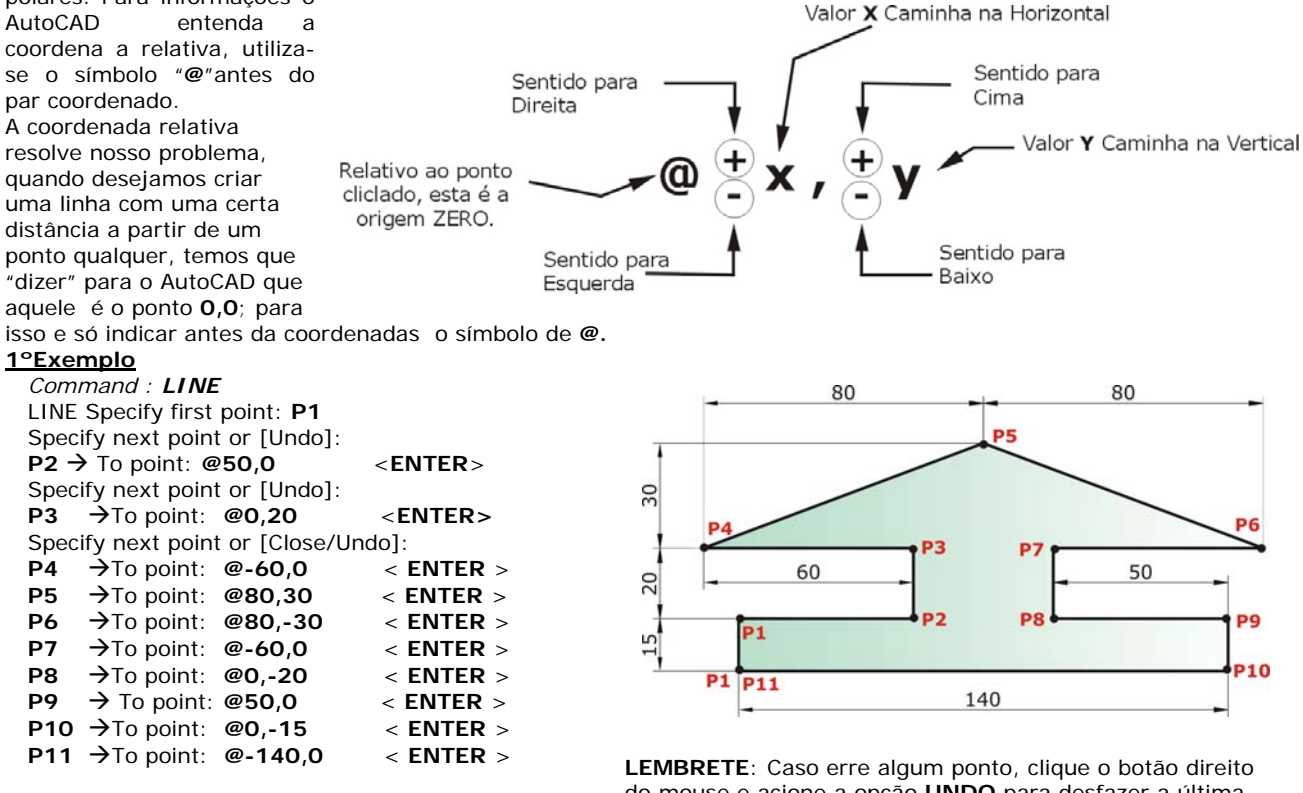

CLOSE (clique o botão direito do mouse e selecione a opção Close para fechar nosso objeto e finaliza-lo. 2°Exemplo

Command : LINE LINE Specify first point: P1 Specify next point or [Undo]: P2 → To point: @50,0 <ENTER> →To point: @15,20 **P3** <ENTER> Specify next point or [Close/Undo]: P4 →To point: @0,30 < ENTER > P5 →To point: @-5,0 < ENTER > →To point: @-25,-30 < ENTER > **P6** P7 →To point: @-20,0 < ENTER > **P8** →To point: @-25,30 < ENTER > → To point: @-5,0 **P9** < ENTER > **P10** → To point: @0,-30 < ENTER > P11 →To point: @15,-20 < ENTER >< ENTER > Nota: parafinalizar um desenho teclamos < ENTER > se teclamos < ENTER > novamente acionamos o último comando e no caso específico de LINE se teclamos um < ENTER > pela 3º vez e volta ao último ponto feito.

do mouse e acione a opção UNDO para desfazer a última linha.

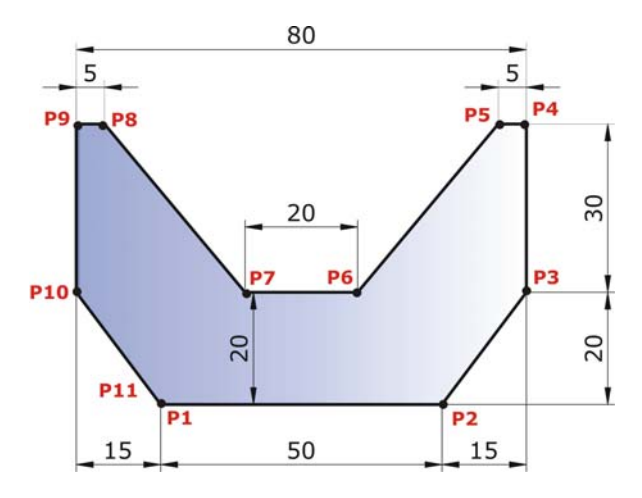

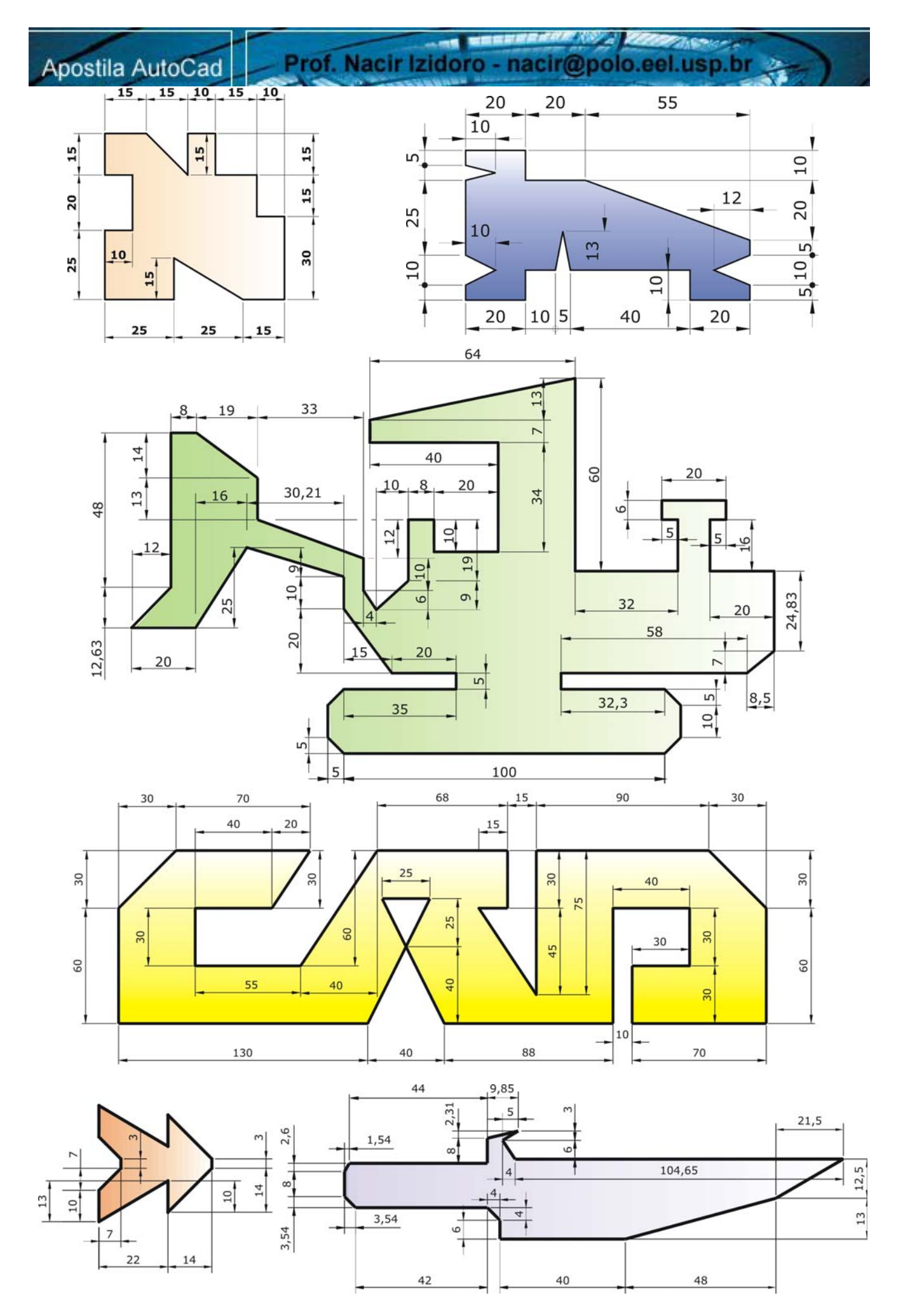

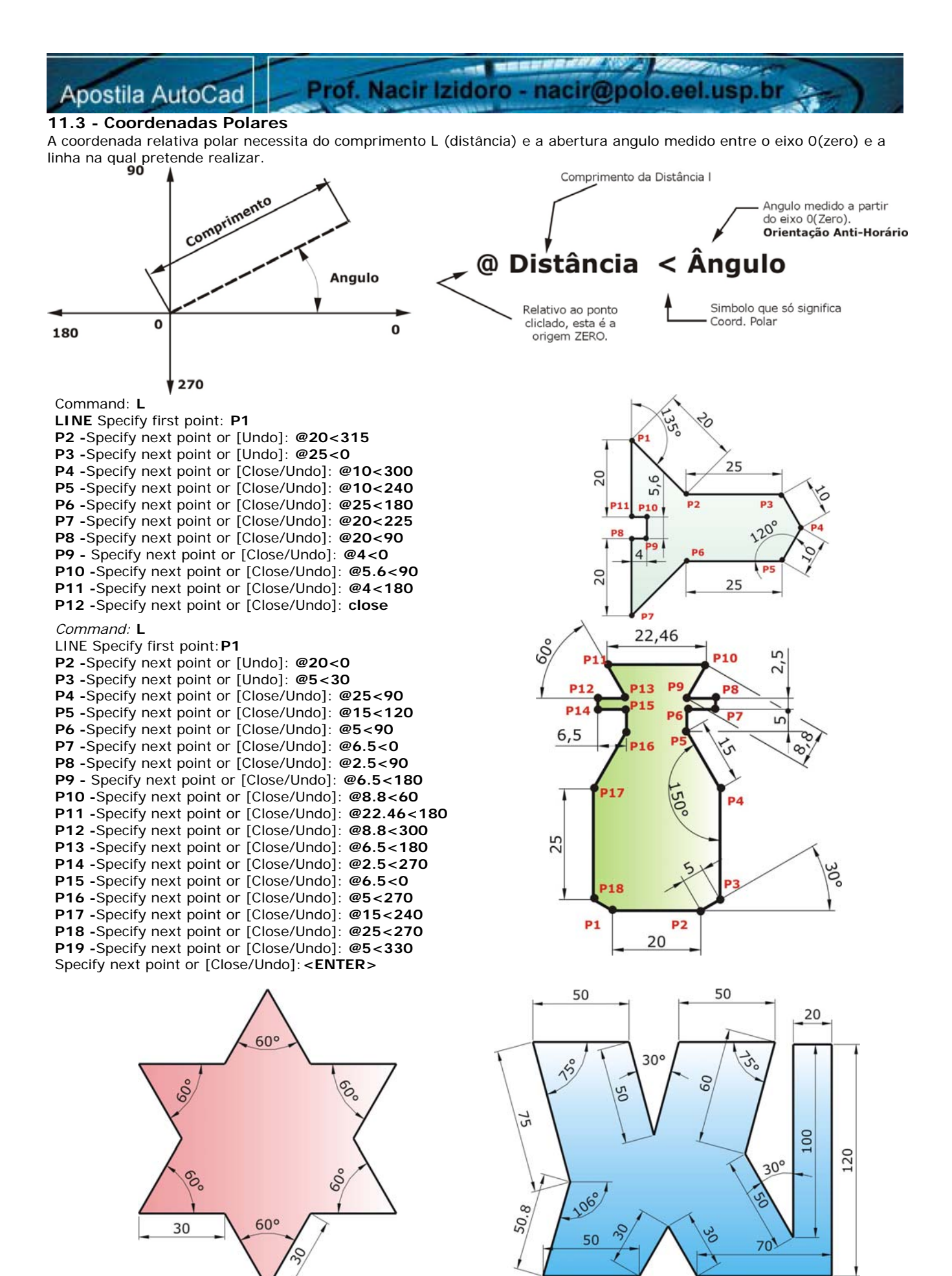

609

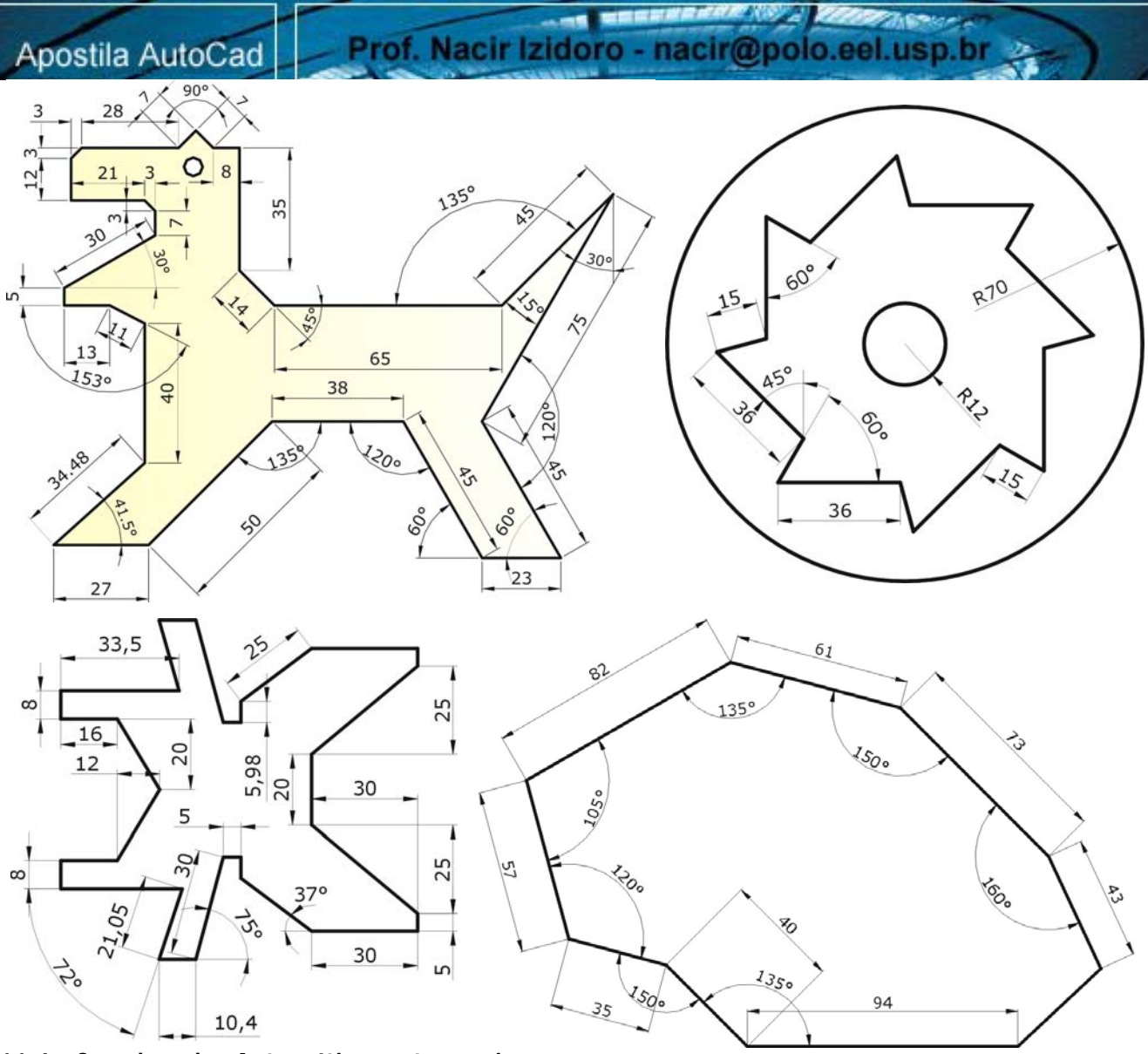

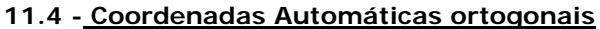

Este comando é usando empurrando o **mouse** para o lado que se quer construir a linha vertical ou horizontal, sendo que o **ORTHO** deve estar acionado.( teclando em F8 ou clicando duas vezes no botão ORTHO na barra de status. Quanto às diagonais devem ser dadas coordenadas relativas ou polares. Lembrando também que a execução das diagonais devem ser digitadas normalmente ou atraves das coordenadas relativas ou polares dependendo dos dados que tenha.

Command : LINE (@-10,20) 8 From point: P1 (Ponto Qualquer) < ENTER> 42 (@-10,-20) To point: 30  $\rightarrow$  <ENTER > 00 ΔD. To point:  $10^{\uparrow}$  < ENTER > To point: 10 ← < ENTER > *To point: 20 ↑* 22 < ENTER > 10) 82 0 41 To point: @-10,20 <ENTER > (P1) (30) A To point: @-10,-20 <ENTER > 16 29 To point: 20  $\checkmark$ < ENTER > To point: 10 ← < ENTER > 80 20 To point: 10  $\checkmark$  < ENTER > 3 To point: <ENTER>finalizando 47 20 10 32 16

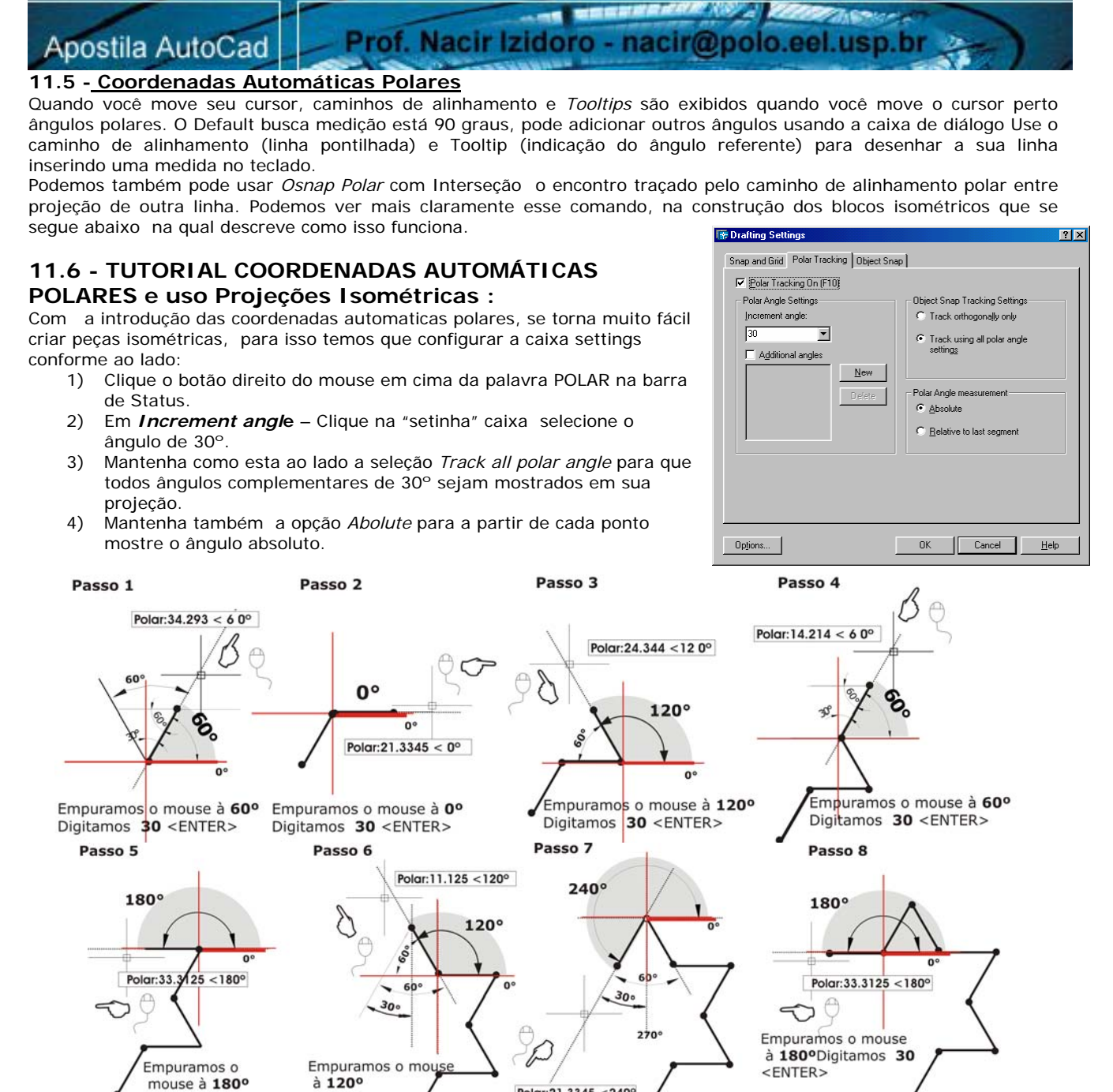

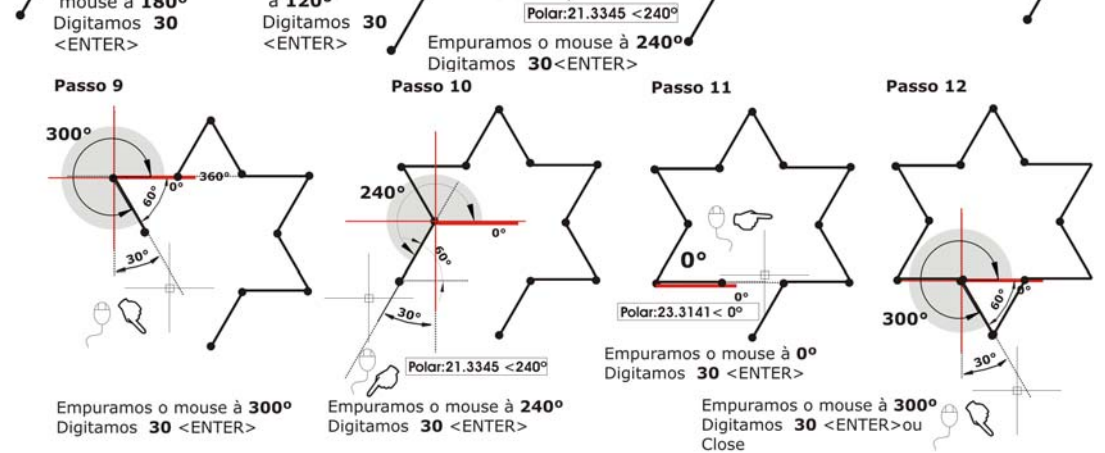

**OBS:** Note que a execução se tornou muito fácil, mas no caso da nossa estrela os todos ângulos são complementares de 30° - Se houvesse outros ângulos ou ângulos quebrados era mais fácil adicionar por coordenadas polares do que ir na caixa drafting settings e confirar o ângulo presumindo os seus complementares.

O Conhecimento das coordenadas polares é imprensidivel, como também a interpretação do desenho, um pouco de trigometria são necessários para uma rapidez de execução do nosso projeto.

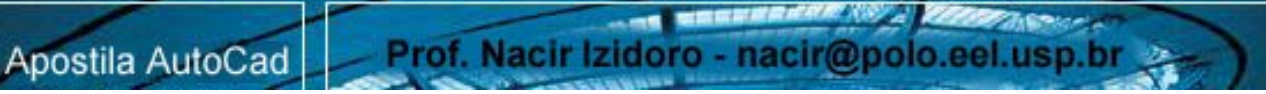

#### - Projeções I sométricas

A partir dessa mesma configuração anterior podemos traçar uma peça isométrica, lembrando que uma peça isométrica – você trabalhará com ângulo de 30° e seus ângulos complementares sempre com linhas paralelas. **Nota**: Confira os botões da Barra de Status devem estar ligados POLAR, OSNAP( com as opção de ENdpoint ligada)OTRACK.

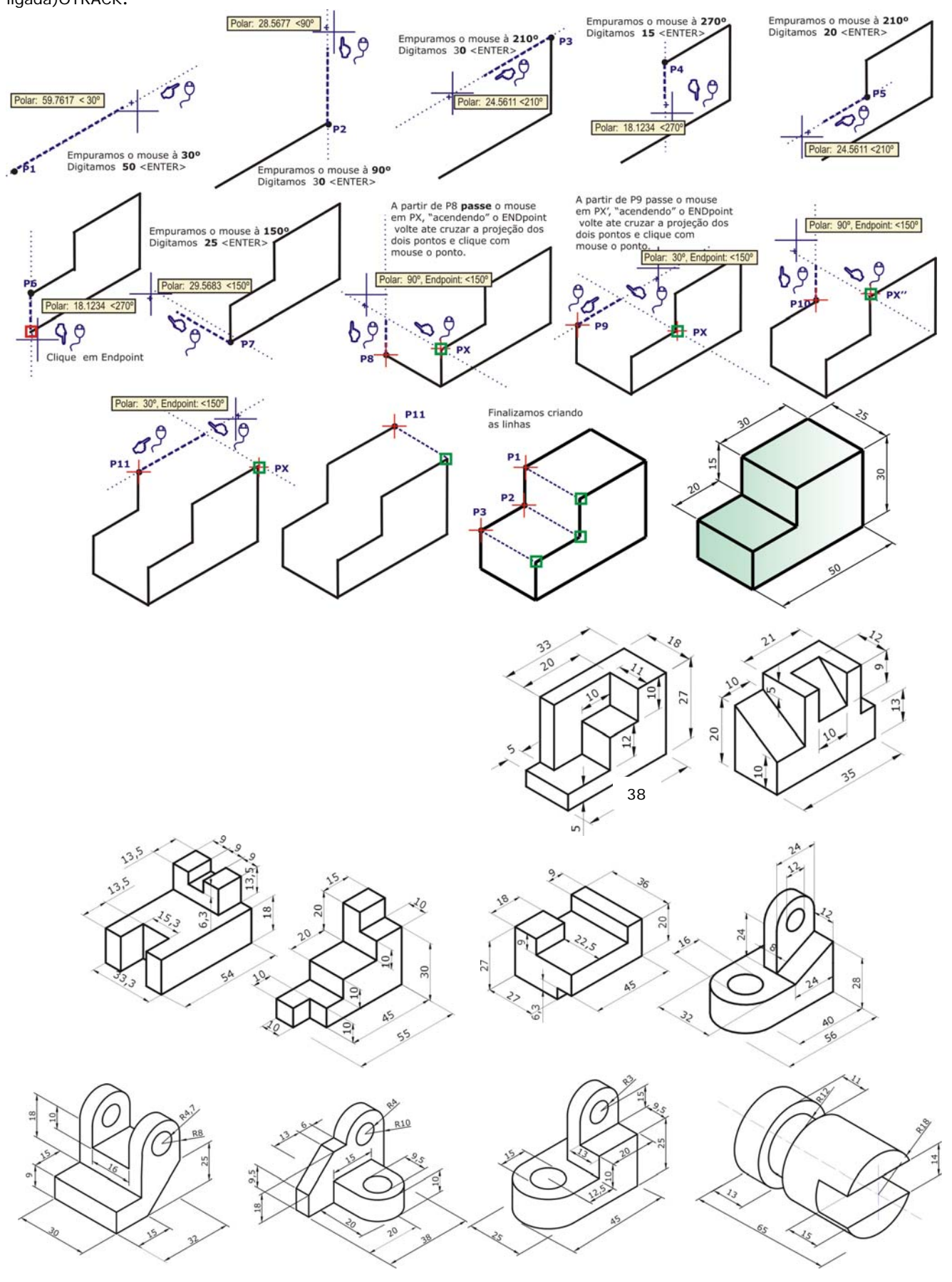

21 - ELLIPSE

### Acesso – DRAW> Ellipse

AND DESCRIPTION AND A CONTRACT

 Modo Simplificado:
 EL (via Teclado)

 Acionado o comando ELLIPSE - O AutoCad como default necessita da indicação da distancia do

Aci raid raid Nor elip fiqu Bot cor tro Age

raio do eixo horizontal e na seqüência a altura para a sua definição. Nota: Lembramos que para a criação de um circulo no plano isométrico, temos que criar uma elipse. Para traçar uma elipse isométrica, a opção "ligada" somente após o plano da tela gráfica figue configurado para isométrica.

Prof. Nacir Izidoro - nacir@polo.eel.usp.br

Botão Direito sobre SNAP ou Grid – Settings –Caixa Selecione a opção "Isometric Snap". Já configurado dessa forma o cursor se transforma em um formato isometrico, a partir daí podendo trocar os planos ISOPLANE TOP, ISOPLANE LEFT, ISOPLANE RIGHT clicando o **F5** do teclado. Agora acionando o comando Ellipse podemos perceber que existe uma nova opção que é o **ISOCICLE**.

1- Por pontos externos Command: Ellipse (EL) Specify axis enpoint of endpoint of ellipse or (Arc/Center): P1 Specify other endpoint of axis: P2 Specify distance other endpoint of axis: P3

#### 2- Pelo Centro

Command: Ellipse (EL) Specify axis enpoint of endpoint of ellipse or (Arc/Center): C Specify center of ellipse: P1 Specify distance other of axis or (Rotation): P3

#### 3- Pela Projeção

Command: Ellipse (EL) Specify axis endpoint of ellipse or (Arc/Center): C Specify center of ellipse: P1 Specify endpoint of axis: 25 (ortho on) Specify distance other of axis or (Rotation): R Specify rotation around major axis: 60

#### 4- Criando um arco eliptico

Command: Ellipse (EL) Specify axis of endpoint of ellipse or (Arc/Center): **A** Specify axis endpoint of elliptical or (Center): **C** Specify center of elliptical arc : **P1** Specify endpoint of axis: **P2** Specify distance other of axis or (Rotation): **P3** Specify angle or (parameter): 30 Specify angle or (parameter/included): **240** *Nota: Parameter- Determina a extensão do arco da elipse* 

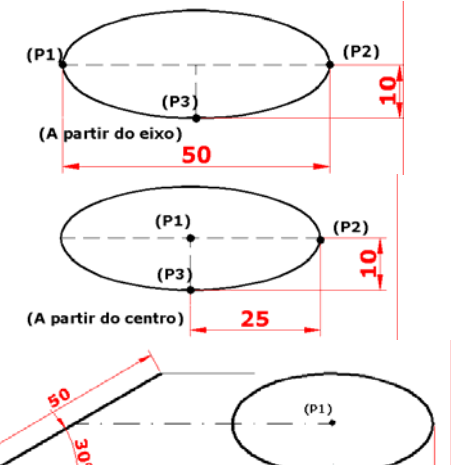

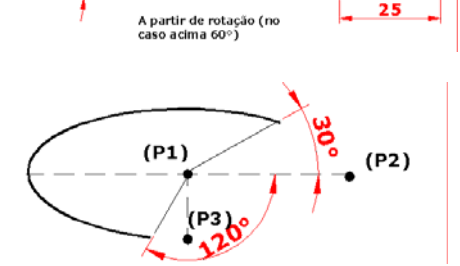

Nota: Parameter- Determina a extensão do arco da elipse, com projeção em x. Included- O usuário determina um angulo de varredura (angulo incluído no arco)

#### Trabalhando com peças Isométricas cilíndricas

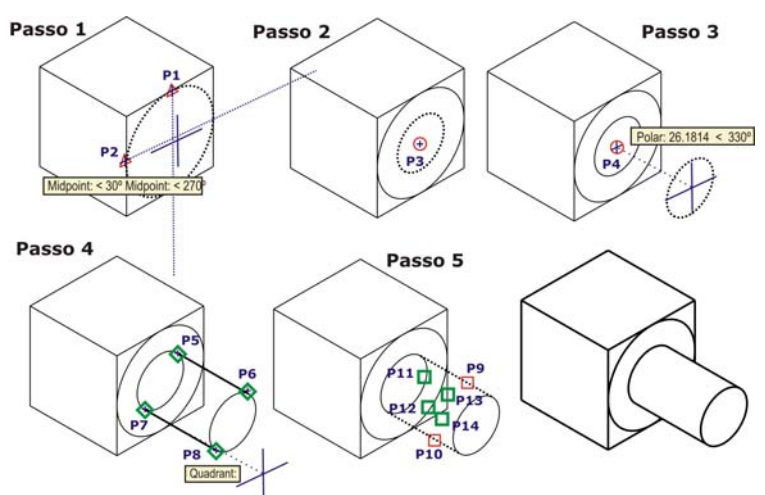

1 – Para Configurar – Clique o botão direito do mouse sobre Snap ou Grid – Settings – Caixa Flutuante Draffting Settings – Acione a opção **Isometric Snap**.

Obs: Note agora que o cursor esta isométrico. Acioando o comando Ellipse note que agora temos a opção ISOCIRCLE. Crie um cubo 30 x 30. ESCOLA DE ENGENHARIA DE LORENA – EEL USP 2- Acionamos o comando Ellipse.

Command:ELLIPSE

Specify axis endpoint of ellipse or [Arc/Center/Isocircle]: (clique o botão direito do mouse e selecione a opção Isocircle)

Specify center of isocircle: (Passe o mouse em **P1** e **P2** ate cruzar as ortogonais a 30° e 270° clique para definir o centro da ellipse )

Specify radius of isocircle or [Diameter]: **15**<enter> (como nosso cubo e 30 x 30 o raio será **15)** 

**3**- Acionamos o comando Ellipse novamente – com centro em P3 – crie um **Isocircle de raio 8**.

4 - Acionamos o comando Ellipse novamente – (*Passe o mouse em P4* – empurre o no ângulo de
330° digite 25 e crie outro Isocircle de raio 8).

5 – Acione o comando LINE crie uma linha de P5 a P6 e depois P7 a P8 – use os pontos quadrantes da nossa ellipse.

6- Acionamos o comando **TRIM** – Selecionamos as linhas clicando **P9** e **P10** - <**enter**>(definimos os limites para cortar) agora clique de P11 a P14 para eliminar as linhas internas.

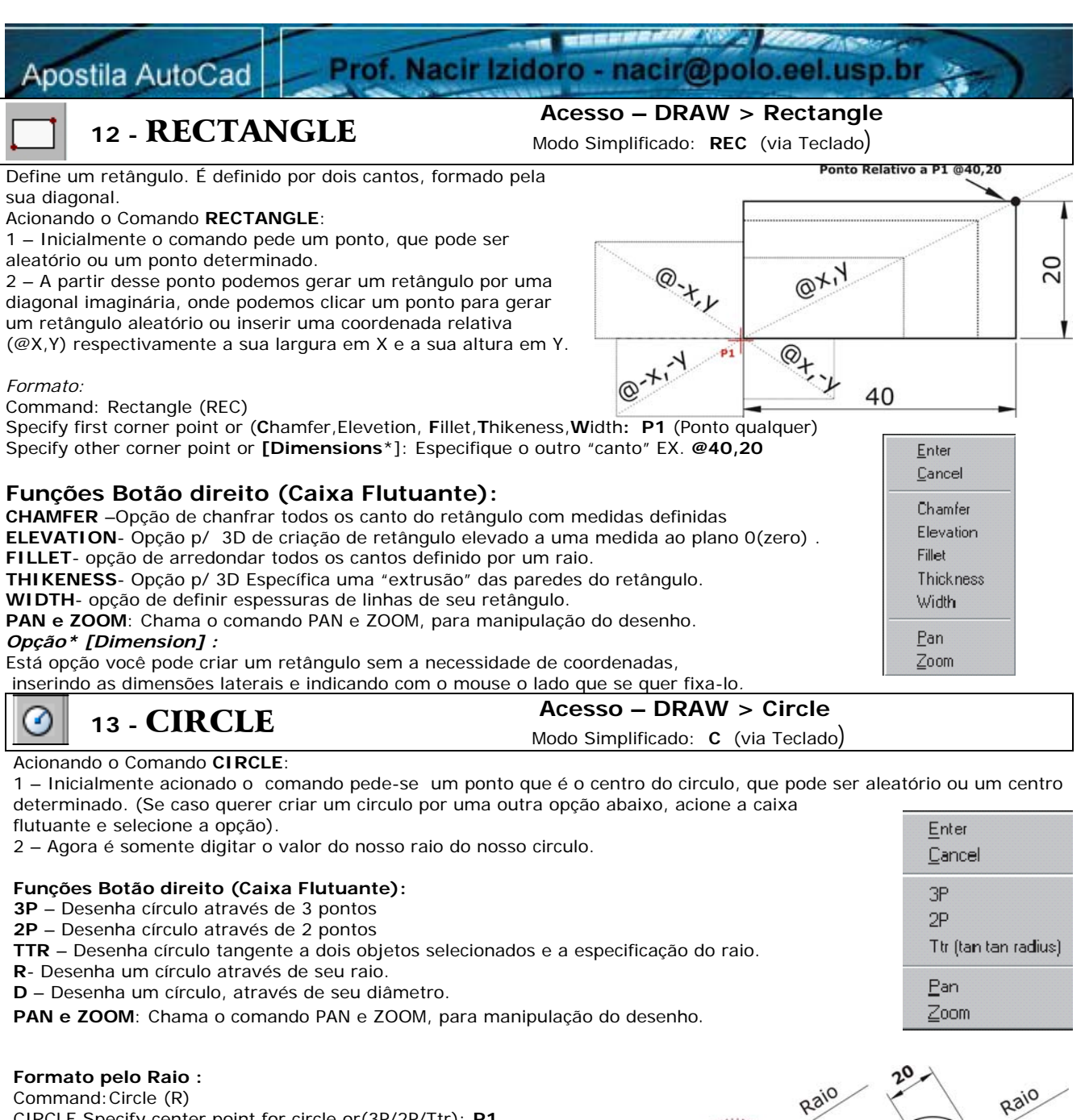

CIRCLE Specify center point for circle or(3P/2P/Ttr): **P1** Specify **RADIUS** for circle or (diameter)>: **20 NOTA:**Acionado o comando CIRCLE - a partir de um ponto clicado (**P1**) ele sempre pedirá inicialmente o valor do RAIO.

#### Formato pelo Diametro:

Command: Circle (**D**) Specify center point for circle or [3P/2P/Ttr (tan tan radius)]: **P1** Specify radius of circle or [**Diameter**]: **D** Specify diameter of circle: **40 NOTA:**Acionado o comando CIRCLE – Clicamos o botão direito do mouse e acionamos o Comando DIAMETER.

#### Formato por 2P e 3P:

Command: Circle (2P) CIRCLE Specify center point for circle or [3P/2P/Ttr (tan tan radius)]: 2P Specify first end point of circle's diameter:: P1 Specify second end point of circle's diameter: P2 **NOTA:**Acionado o comando *CIRCLE* – Clicamos o botão direito do mouse e acionamos a opção 2P, para criar um circulo por 2 pontos.

**OBS:**O mesmo temos com a opção 3P, criamos um circulo por 3 pontos clicados.

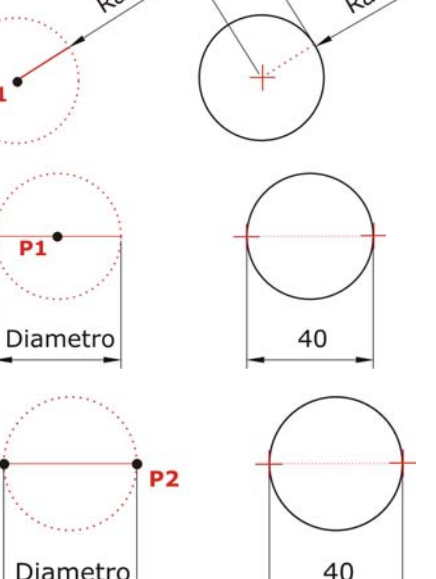

P1

P1

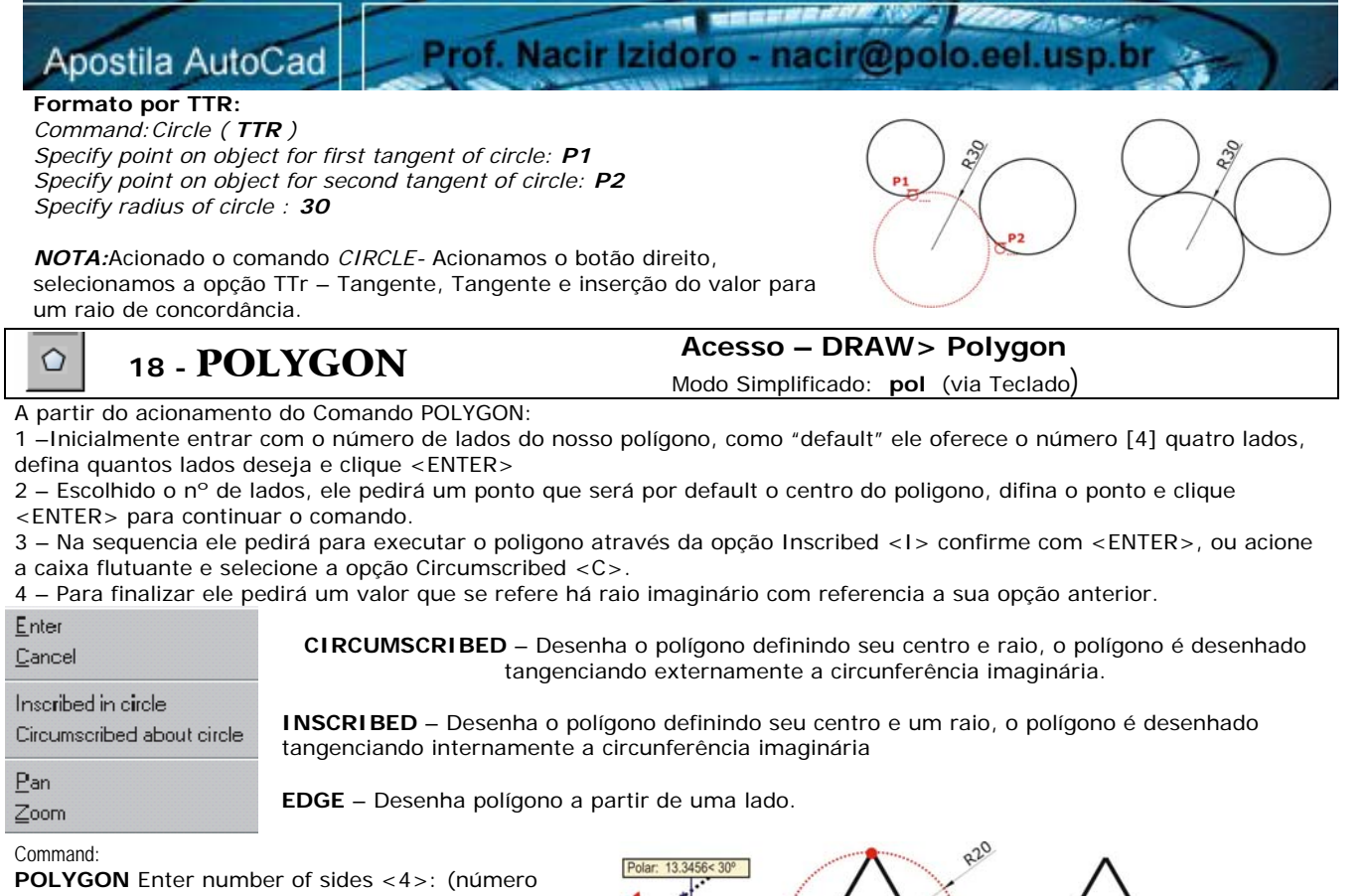

de lados)**3** Specify center of polygon or [Edge]: Enter an option [Inscribed in circle/Circumscribed about circle] <I>: I Specify radius of circle: (raio imaginário)**20** 

#### Command:

POLYGON Enter number of sides <4>: (número de lados)3 Specify center of polygon or [Edge]: Enter an option [Inscribed in circle/Circumscribed about circle] <I>: C Specify radius of circle: (número de lados)20

#### Command:

POLYGON Enter number of sides <6>:6 Specify center of polygon or [Edge]: E Specify first endpoint of edge: Specify second endpoint of edge: 20

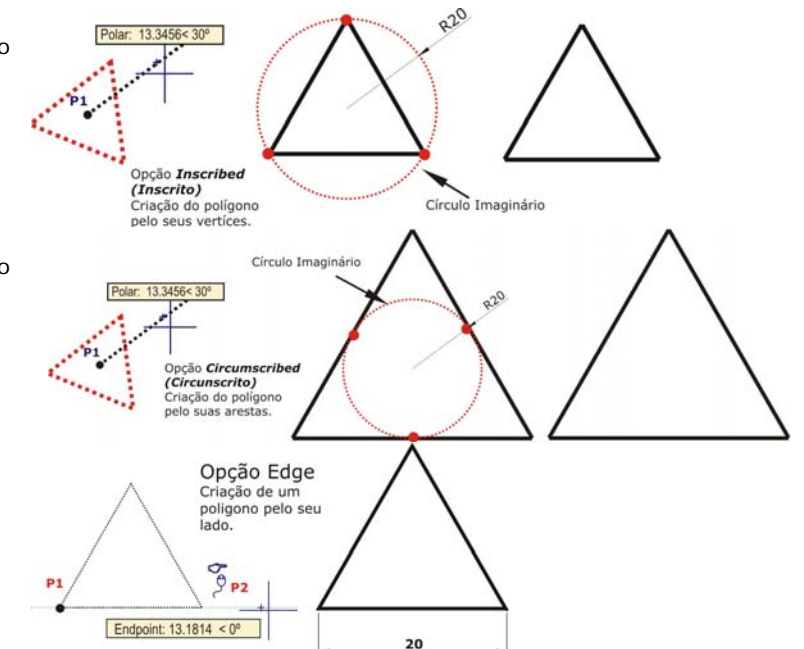

### 14 - FILLET

### Acesso – MODIFY > Fillet

Modo Simplificado: **F** (via Teclado)

A partir do acinamento do Comand o FILLET:

1 – Inicalmente é necessário entrar com o valor do RAIO que desejamos arredondar o vértice, para isso acionamos a caixa flutuante (botão direito do mouse) e selecionamos a opção RADIUS e assim definir o valor do Raio e Clicar
 <ENTER> para a sua seqüência.

2- Agora é somente clicar um lado do vértice e seqüencialmente clicar no outro lado do vértice.

#### Opções do Comando:

**TRIM** – Mantém ou não os cantos vivos originais, conforme o usuário opte por "TRIM" (opção Default) ou "No Trim". **POLYLINE** – A partir de seu objeto ser uma polyline – especificando a opção todos os cantos são arredondados.

Command: Current settings: Mode = TRIM, Radius = 0.0000 Select first object or [Polyline/Radius/Trim]: **<Opção Radius> <ENTER>** Enter fillet radius <0.000>: Definimos o valor do raio **5 <ENTER>** Polyline/Radius/Trim/<select first object>:**P1** Select second object:**P2**<ENTER>

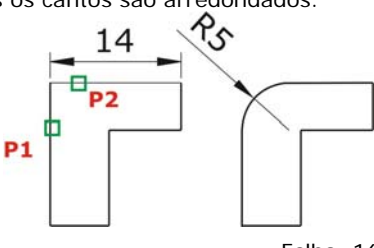

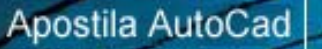

15 - CHAMFER

Acesso – MODIFY > Chamfer

Modo Simplificado: cha (via Teclado)

A partir do acionamento do Comand o CHAMFER:

1 – Bem parecido com a sequência do Fillet - Inicialmente é necessário entrar com o valor das distancias que desejamos chanfrar vértice, para isso acionamos a caixa flutuante e selecionamos a opção DISTANCE e assim definir o valor das Distancia e Clicar <ENTER>, se caso voce tenha uma distancia e um ângulo, acione a Opção ANGLE – defina primeiro o comprimento e o ângulo referente, para a sua sequência.

Prof. Nacir Izidoro - nacir@polo.eel.usp.br

2- Agora é somente clicar um lado do vértice respectivamente o 1º clique pela definição da 1º distancia e 2º clique para a 2º distancia, isto serve para lados diferentes, para casos de lados iguais, que é o mais comum não importa o 1º clique.

#### Command: CHAMFER

(TRIM mode) Current chamfer Dist1 = 0.0000, Dist2 = 0.0000 Select first line or [Polyline/Distance/Angle/Trim/Method]: D <ENTER>

: Enter first chamfer distance: Definimos 5 < ENTER>

Enter second chamfer distance: **Definitions 5 <ENTER**> Polyline/Distance/Angle/Trim/Method/<select first line:**P1** 

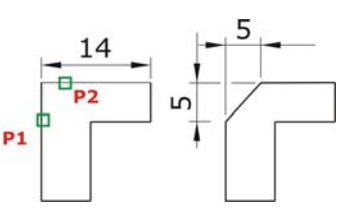

Select second line: P2 Opções do Comando:

METHOD – Especifica se o comando exibirá duas distancias de Chanfro ou uma distancia e um angulo. ANGLE – Permite ao usuário configurar o chanfro especificando angulo e o comprimento da linha de chanfro. DISTANCE – O usuário especifica as distancias correspondentes à projeção da linha de chanfro em X e Y. TRIM – Mantém ou não os cantos vivos originais, conforme o usuário opte por "Trim" ou "No Trim".

**Observação:** Nas polylines o Arredondamento e o Chanfro são feitos automaticamente em todos os cantos, exceto canto que eventualmente não estiver fechado.

### 16 - TRIM

#### Acesso – MODIFY > Trim Modo Simplificado: TR (via Teclado)

O TRIM uma das ferramentas muito utilizada no AutoCAD e onde recortamos e aparamos os objetos. A partir do acionamento do Comando TRIM:

1 –Inicialmente é Pedido para Selecionarmos o objeto a ser usado como linha de corte ou limite, que deverá obrigatoriamente ter uma intersecção ou estar cruzando o que irá ser cortado, clicamos <ENTER> a continuar.
 2 – A partir da escolha de nossa linha de corte, selecionamos o que queremos recortar. <ENTER> para finalizar.

#### ${\tt Command:} \ \textbf{TRIM}$

Current settings: Projection=UCS, Edge=Extend

Select cutting edges ..

Select objects: P1 e P2<ENTER>

Select objects: 2 found

Select object to trim or shift-select to extend or [Project/ Edge/ Undo]: : (Selecione objetos a serem cortados). P1 e

#### P2<ENTER>

Select object to trim or shift-select to extend or [Project/Edge/ Undo]: para finalizar <**ENTER**>

#### Opções do Comando:

**PROJECT** – O usuário escolhe o plano de projeção para o corte da entidade, no caso de trabalho em 3D.

**EDGE** – Determina se a entidade será cortada ou não , no casode corte com base em um prolongamento imaginário de outra entidade.

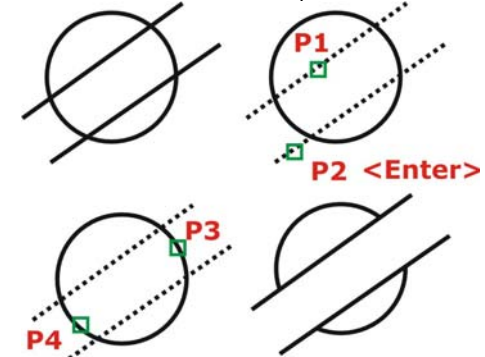

**NOTA:** A opção (*shift-select to extend or*) podemos alterar a situação de TRIM para o Comando EXTEND presionando a tecla Shift ao selecionar o objeto.

UNDO – Desfaz os cortes feitos, individualmente e remissavam/ presionand

| /             | EXTE     | NDAcesso – MODIFY > ExtendTeclado:EX (atalho)                                                                                                    |
|---------------|----------|----------------------------------------------------------------------------------------------------|
| Ēr            | nter     | A partir do acionamento do Comando EXTEND:<br>Inicialmente é Pedido para Selecionarmos o objeto a ser usado como linha limite ou de referência                       |
| ⊆a            | ancel    | (linha ou objeto até onde queremos estender), clicamos <enter> a continuar.</enter>                                                                                  |
| Fe            | ence     | referencia, <enter> para finalizar.<br/>Opcões do Comando:</enter>                                                                                                   |
| Cr            | rossing  | FENCE – Oferece a opção de um corte por linha imaginária.                                                                                                    |
| Pr            | oject    | CROSSING – Oferece a opção de seleção por uma janela crossing.                                                                                                    |
| Ed            | ige      | 3D.                                                                                                    |
| Ur            | ndo      | EDGE – Determina se a entidade será cortada ou não , no caso de corte com base em um prolongamento imaginário de outra entidade.                                     |
| 💐 Ba          | an       | UNDO – Desfaz os cortes feitos, individualmente e remissavamente.<br>NOTA: Tabém temos a opcão (shift-select to extend or) podemos alterar a situação de EXTEND para |
| Q± <u>z</u> o | oom      | o Comando TRIM pressionando a tecla Shift ao selecionar o objeto.                                                                                                    |
|               | uickCalc | Dica: A casos para execução rápida acionado o comando e cliclamos um <enter> que selecionará todo o desenho, agora só clicamos o que vamos estender.</enter>         |

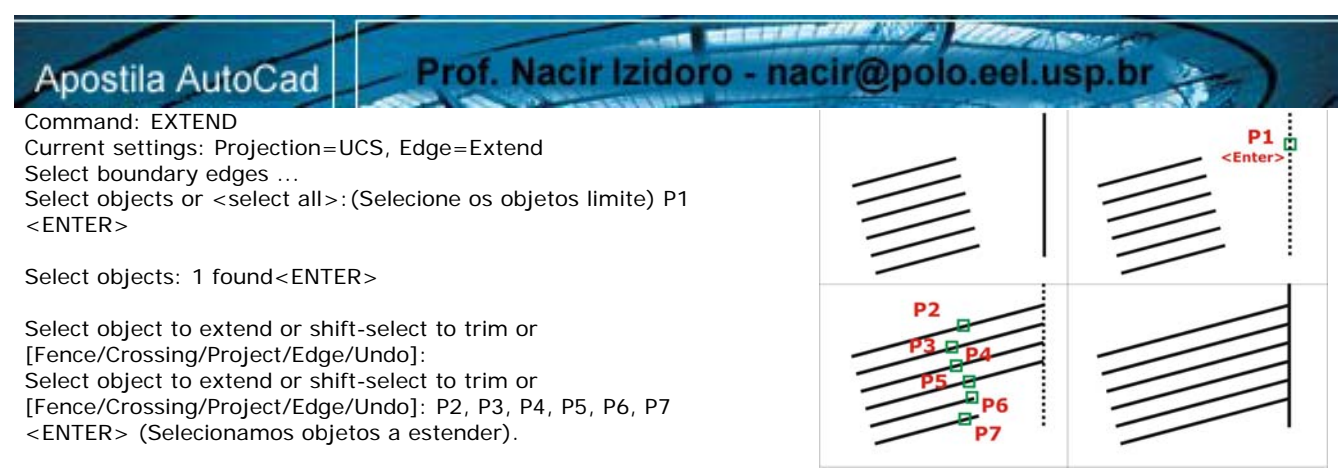

Nesse caso poderíamos acionar a opção Fence e com uma linha imaginária com dois pontos - selecionar todas as linhas em vez de selecionar uma a uma como a operação acima.

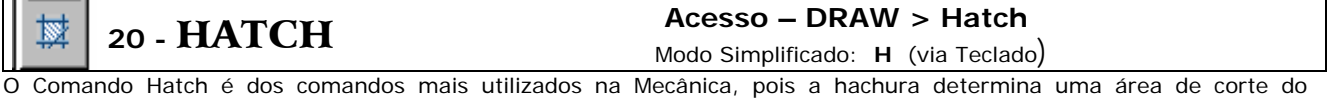

material. Existem vários tipos de hachuras dependo do material utilizado na nossa peça que está sendo desenhada. O AutoCad apresenta uma infinidade de opções de hachuras, mas na mecânica a mais utilizada é o que esta contida na pasta ANSI.

A partir do acionamento do Comando HATCH:

1 –Inicialmente Clique dentro da janela "*Swatch*" e selecione a pasta **ANSI** e clicamos em uma das opções ANSI 31 (hachura de ferro) ANSI32 (hachura de aço) ANSI 33 (hachura para latão, bronze ou metal leve) ANSI 36 (Alumínio) , há outras mas dentro da mecânica e os mais usados, podemos relacionar devidamente conforme as nossas normas da ABNT.

2- Clicamos o botão "Pick Point", para definirmos nossa área irá ser hachurada (normalmente a área fica tracejada), obrigatoriamente nossa área deverá estar totalmente fechada, se tiver um milésimo aberto ou mesmo a sua tela gráfica não enquadrar a sua area afim, o AutoCad emitirá uma mensagem de erro ao lado.

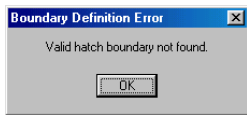

3– Selecionada area que irá ser hachura clicamos <ENTER> para voltar; podemos visualizar como fica nossa area hachurada, clicamos o Botão "Preview", para retornar na tela anterior, teclamos ESC para voltar, se clicarmos <ENTER> confirmará a hachura concluindo o comando.

4- O valor "Scale" refere a distancia entre as linhas de hachura, podemos aumentar o valor para maior distanciamento ou diminuir para ficar mais compacta.

5- O valor do "Angle" refere ao ângulo de inclinação da hachura, por Default é O (zero) inclinado para direita e com ângulo à 45°, se caso gueria inverter o lado da inclinação trogue o "0" por 90.

OBS: No AutoCad 2004 foi inserido tipos de hachuras com gradientes (Tela 3 Abaixo), muito usado para arquitetura, como por exemplo para um efeito de reflexão de uma vidraça.

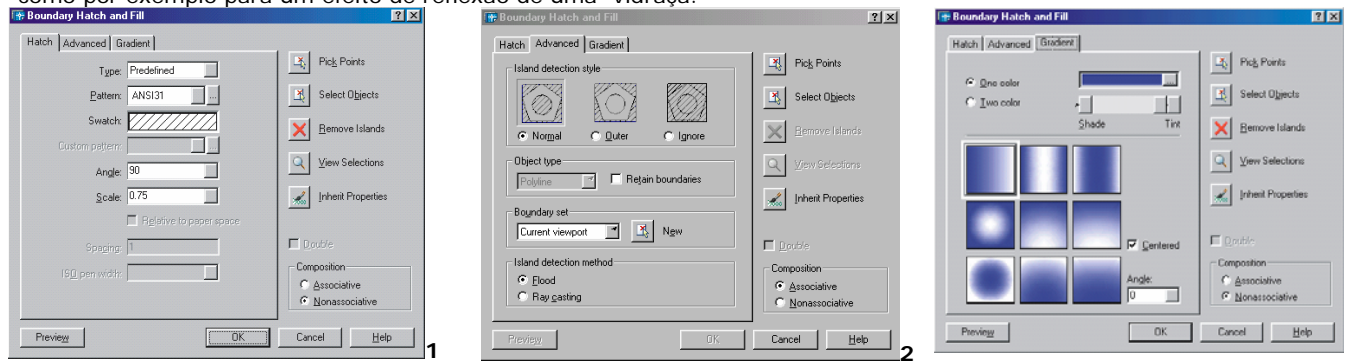

#### Opções do Comando:

Pattern - determina o padrão de hachura a ser utilizado.

Pattern Properties - define parâmetros de aplicação da hachura escolhida

*Iso Pen Width* – especifica uma escala padrão ISO com base na caneta selecionada, somente para hachuras deste padrão. *Scale* – permite a correção da escala do padrão de hachura.

Angle – controla o ângulo de aplicação da hachura em relação ao eixo X da UCS atual.

**Spacing** – controla o espaçamento das linhas paralelas que compõem a hachura, disponível se USER DEFINED estiver selecionada no quadro PATTERN TYPE.

**Double** –quando assinalado o hachuramento é duplo e cruzado, disponível se USER DEFINED estiver selecionada no quadro PATTERN TYPE.

Boundary - delimitação da superfície a ser hachurada.

*Pick Points* – delimita a área a ser hachurada.

Select Objects – a área a ser hachurada é determinada por seleção convencional de entidades.

**Remove Islands** – permite a remoção de um conjunto de limites determinados como ilhas, quando utilizada a opção Pick Point.

Preview Hatch - permite a visualização da hachura antes da sua execução

*Inherit Properties* – recupera as características de uma hachura existente no desenho. É muito útil quando revisamos um desenho e não sabemos as características da hachura feita.

Prof. Nacir Izidoro - nacir@polo.eel.usp.br

Apostila AutoCad

n,

Associative e Noassociative – Definida uma area de uma peça feita com polylines podemos associar ou não associar a deformação dessa area com a hachura, isto é distorcer a peça com os "Grips" a hachura associativa acompanhará a deformação e a associativa se manterá inalterada.

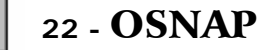

Utilizado para encontrar pontos determinados das entidades.

As funções de OSNAP são ativadas para encontrar um ponto desejado. Sua principal aplicação é proporcionar precisão ao traçado de entidades.

Podemos manter ativos aqueles Osnaps' que mais necessita através da caixa de dialogo clicando com o botão direito em cima da palavra OSNAP,na barra de Status, opção Settings.

Quando se clica na barra de Status Osnap ou o F3, caso não haja nenhuma seleção já pré-setada, o AutoCAD automaticamente abre a caixa de diálogo Osnap Settings, vista anteriormente. Para um melhor desempenho das funções evite deixar todos ligados, pois muitas vezes podem capturar pontos não desejáveis, se caso desejar precisar capturar um ponto e ele acende outro, podemos "forçar" a entrada clicando o seu ícone ou mesmo digitando as letras inicais em negrito abaixo.

SNAP GRID ORTHO POLAR OSNAP OTRACK LWT MODEL 164.3043, 188.8907, 0.0000 Modos: Object Snap 2 / X X - 0 0 0 1 / 8 0 / 8 08 9 10 11 12 13 14 15 16 1 2 3 4 5 6 7 1. - TTemporary Tracy point – Localiza um ponto a partir de um ou uma série de pontos Temporary track point temporários. From 2. - FROM - Estabelece um ponto temporário para que a partir dele e usando uma referencia Point Filters ou coordenadas, pode-se determinar o ponto desejado. 3. - ENDpoint – Ponto final de linhas, arcos e polylines Endpoint 4. - MIDpoint - Ponto médio de linhas, arcos e polylines 5. - INTersetion – Intersecção de dois objetos como segmentos de reta, círculos, arcos e Midpoint splines. Intersection 6. - APParent Intersection- Atrai um ponto que faz intersecção aparente entre dois objetos. Apparent Intersect 7. - EXTension - Extente um ponto sobre a extensão de objetos Extension 8. - CENter - Centro de círculos e Arcos 9. - QUAdrant – Define os pontos dos polos de círculos e arcos( os pontos 0°,90°,180° e Center 270° graus) mais próximos. Quadrant 10. - TANgent - Tangente a círculos e arcos a partir do último ponto definido 11. - PERpendicular - Atrai para o ponto de um objeto que um alinhamento normal ou Tangent perpendicular com o outro objeto Perpendicular 12. - PARallel- Desenha linhas paralelas a outras linhas existentes, só funciona com a projeções das linhas pontilhadas Polar ligada. Parallel 13. - INSert - Atrai para um ponto de inserção de um bloco, texto, atributo (que contém Node informações de um bloco). Insert 14. -NODe - Atrai para um ponto desenhado com o comando point. Nearest 15. -NEArest - Atrai para um ponto do objeto que esteja mais próximo ao ponto especificado. 16. -NONe - Cancela todas as opções de snap ativas: end, mid, int,cen,etc. None 17. -OSNAP SETTINGS - Ativa a caixa de dialogo do comando OSNAP. POINT FILTERS- Faz referências a um ponto e filtra suas coordenadas X,Y e Z. Osnap Settings...

DICA: interessante é utilizar a tecla "TAB" do teclado para alternar entre os object snap ligados

**Nota:** É constante a necessidade de usar modos para "CAPTURAR" os pontos na construção de desenhos. Para acionálos apenas uma vez, clique no botão direito+SHIFT na tela gráfica com um comando ativo aparecerá este menu rápido com os modos de "capturar" os pontos necessários.

#### RETOMANDO TRABALHAR COM AS COORDENADAS POLARES AUTOMÁTICAS

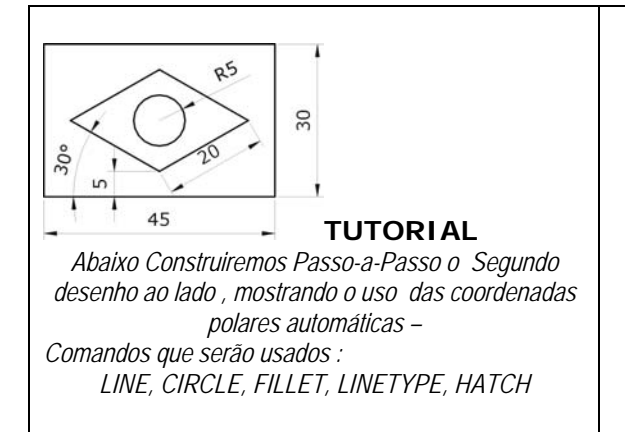

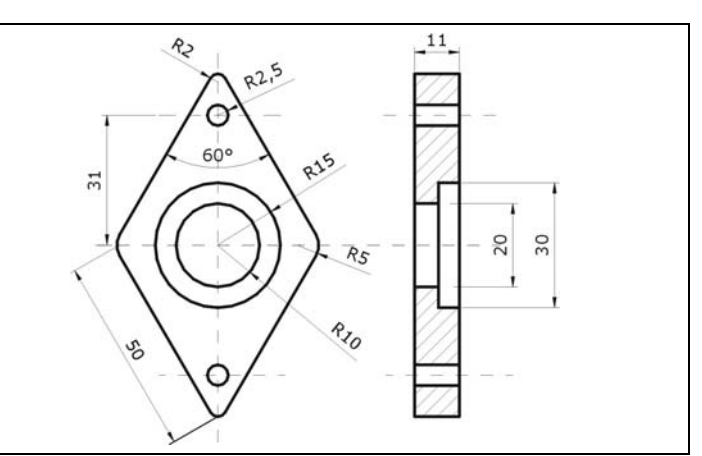

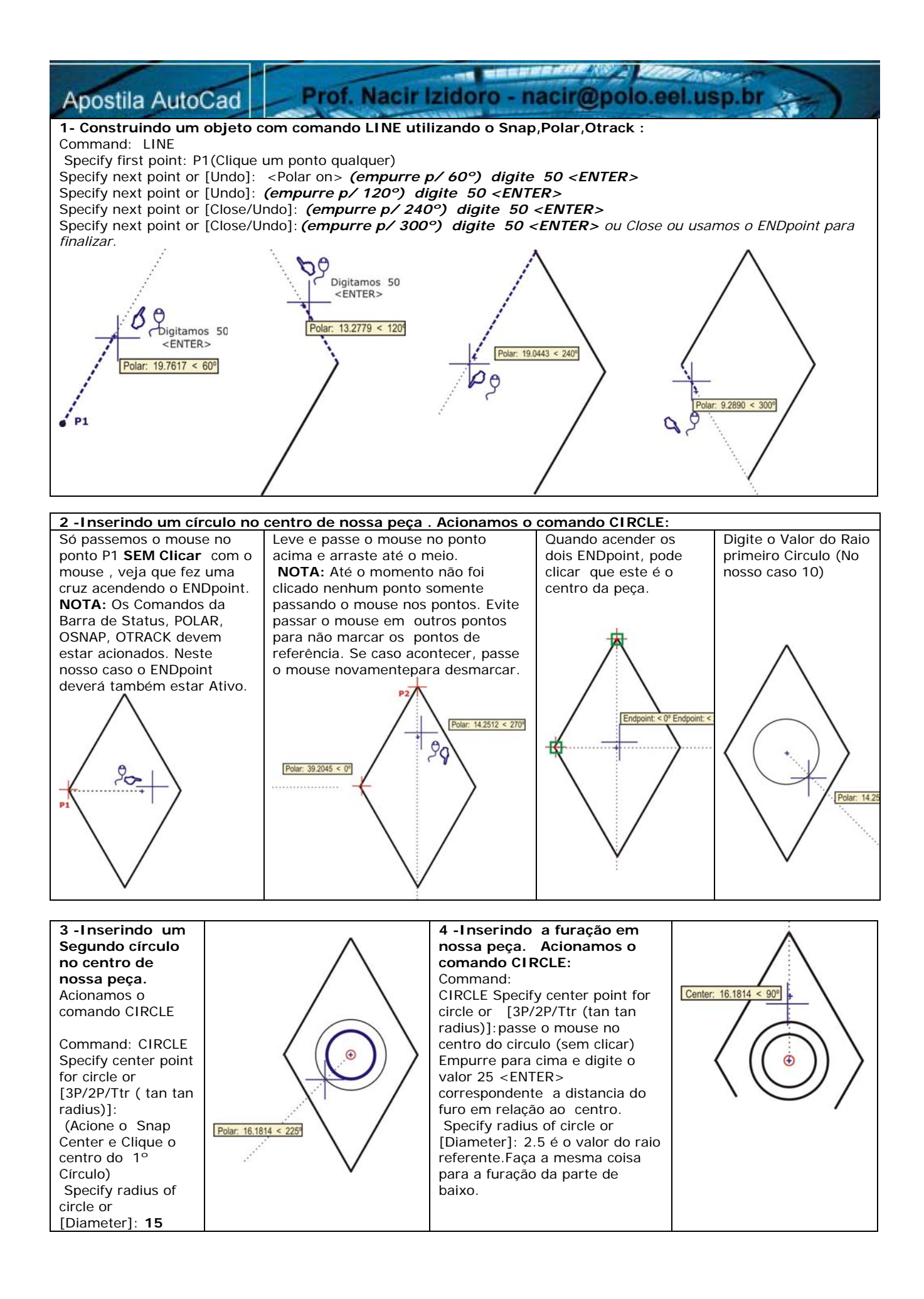

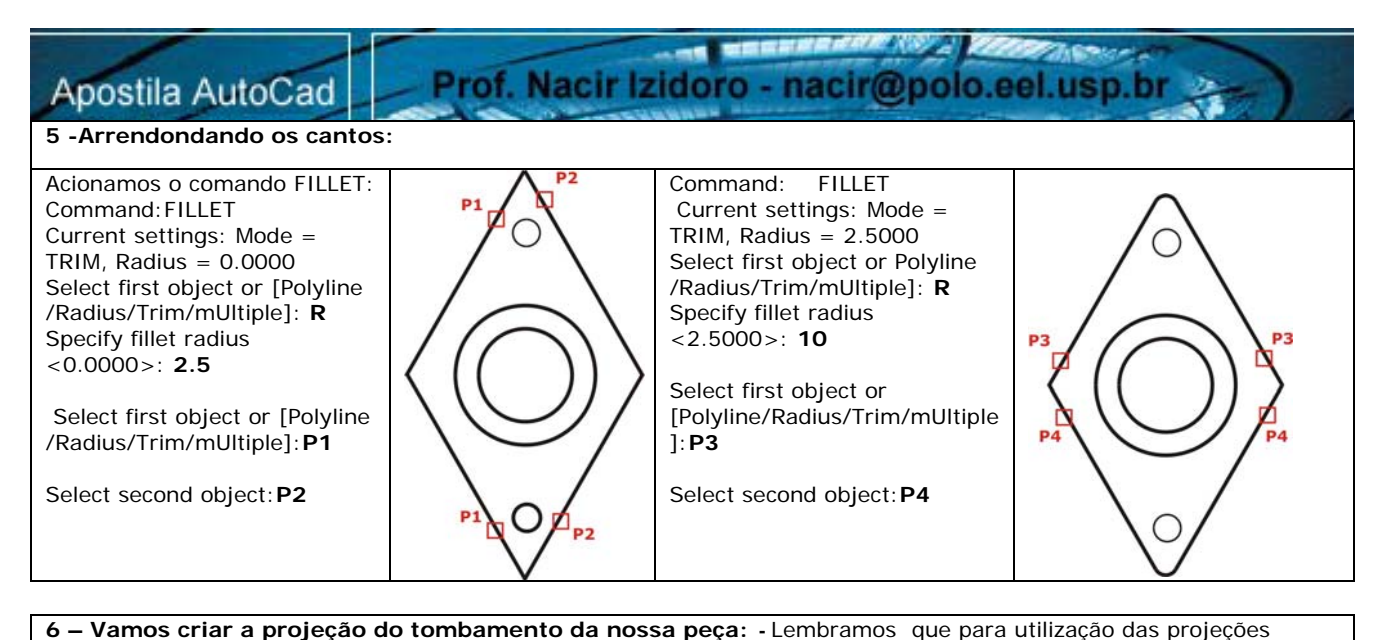

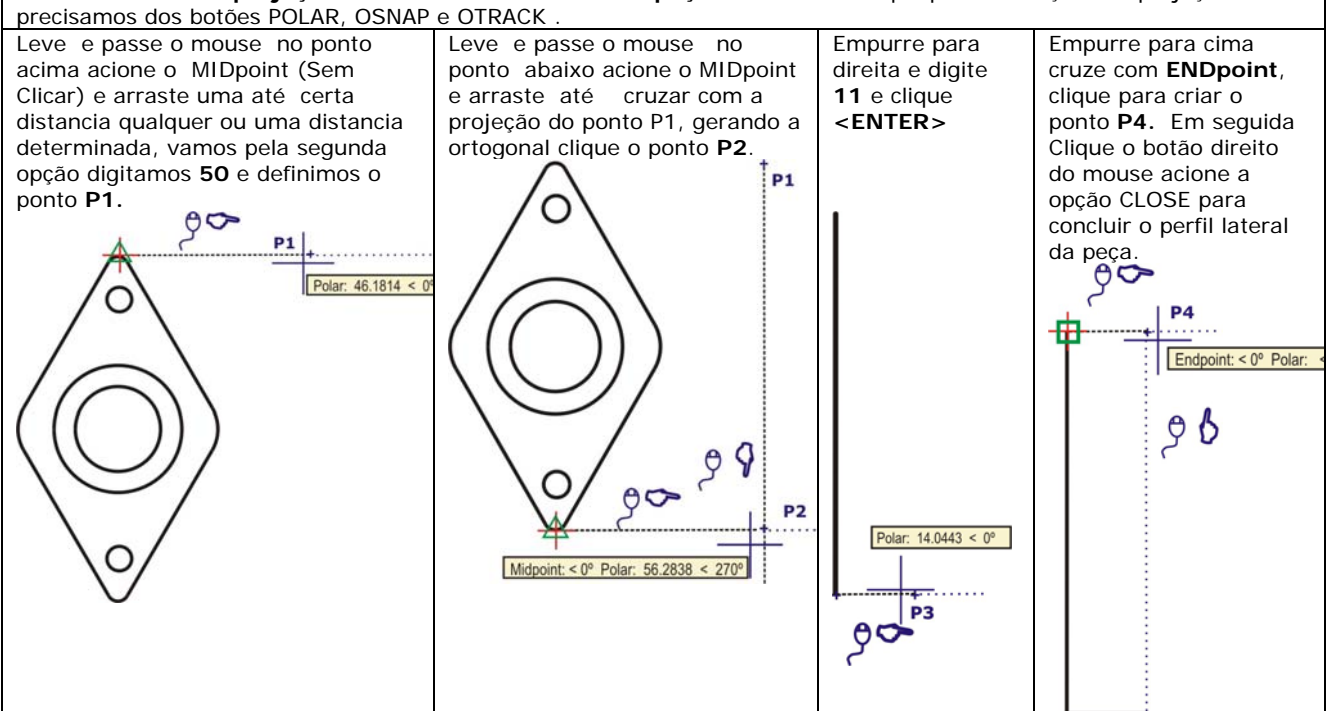

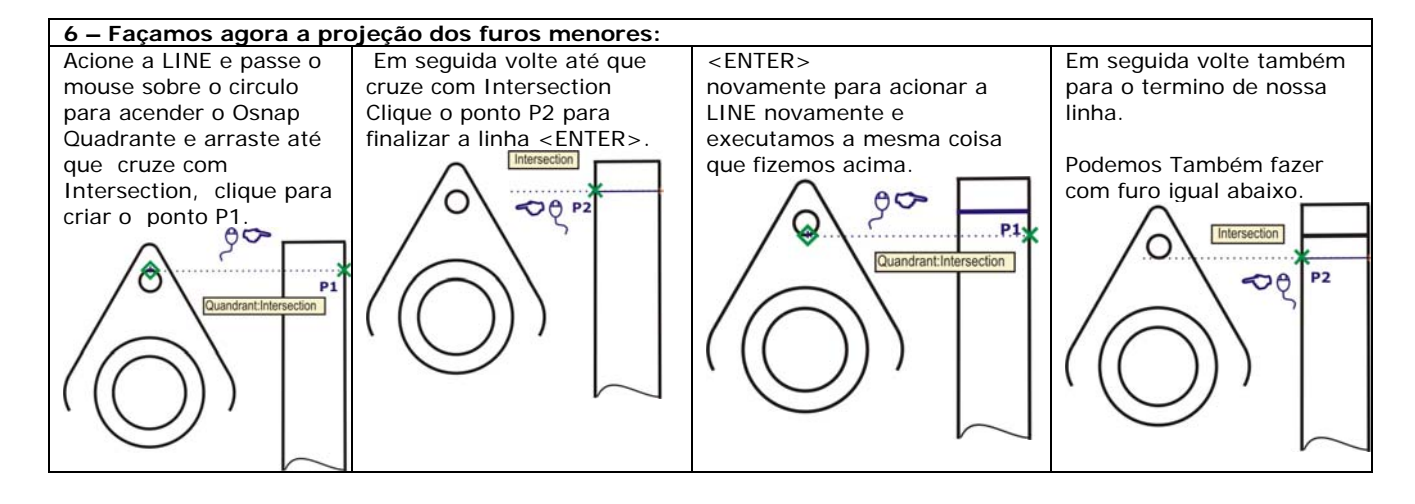

7 – Façamos a projeção da furação do meio de nossa peça.

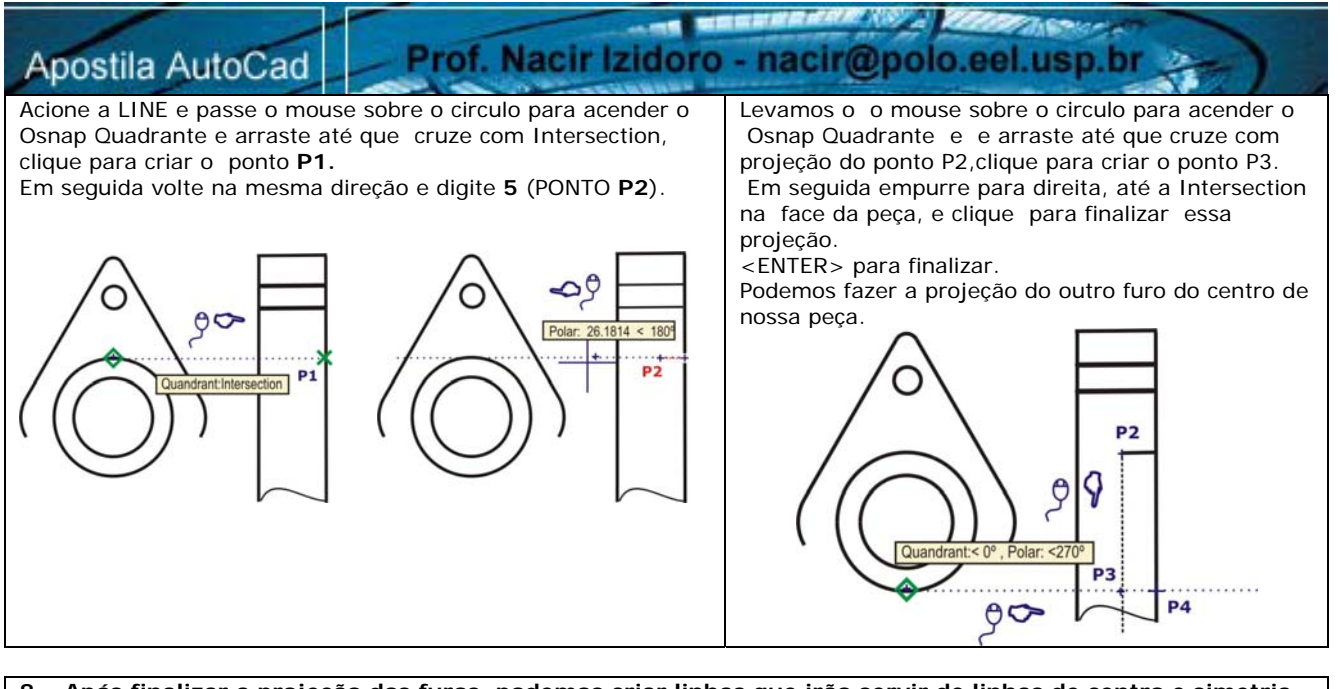

8 – Após finalizar a projeção dos furos, podemos criar linhas que irão servir de linhas de centro e simetria.

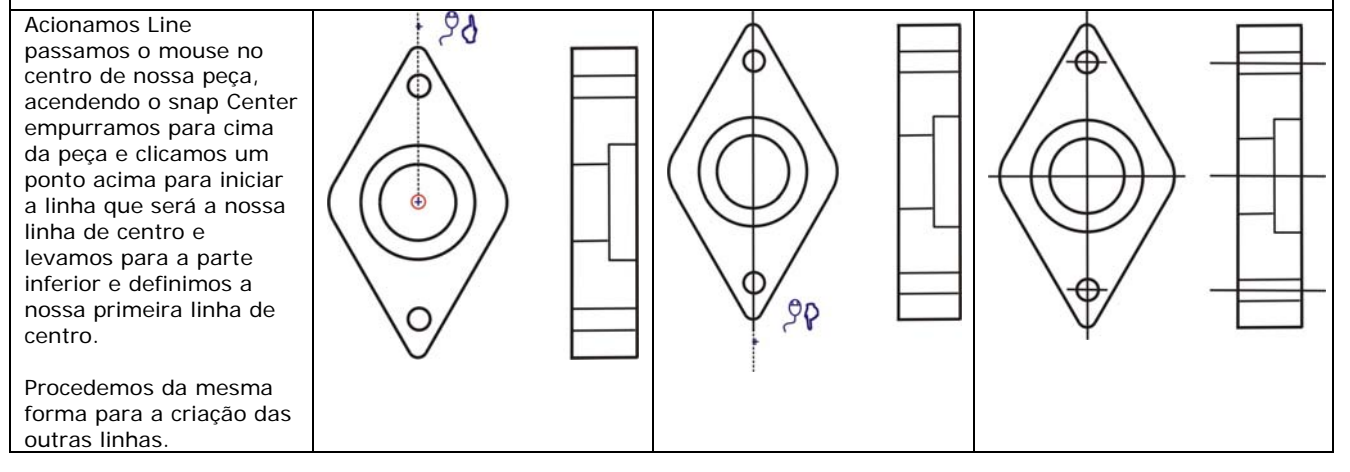

| 9 – Mudando as cores da linhas                                                                                                    | 17 |  |
|----------------------------------------------------------------------------------------------------|----|--|
| Rul aver                                                                                                    |    |  |
| ByLayer         ByBlock         Fed         Yellow         Green         Cyan         Blue         Magenta         White         Select Color     Vamos definir uma cor para nossa linha que servirá como de linha de centro. Nota: Escolhemos uma cor para a nossa linha por que as cores definiram a espessura de nossa linha na hora de imprimir. (Podemos definir também line weight, mas para melhor visualização façamos pela cor). Selecionamos a nossa linha e clicamos sem comando, está seleção e feita pelos grips, (São quadradinhos azuis na nossa linha,mas adiante falaremos sobre as suas funções) agora na barra Properties cliclamos o Bylayer cor e definimos uma cor. |    |  |

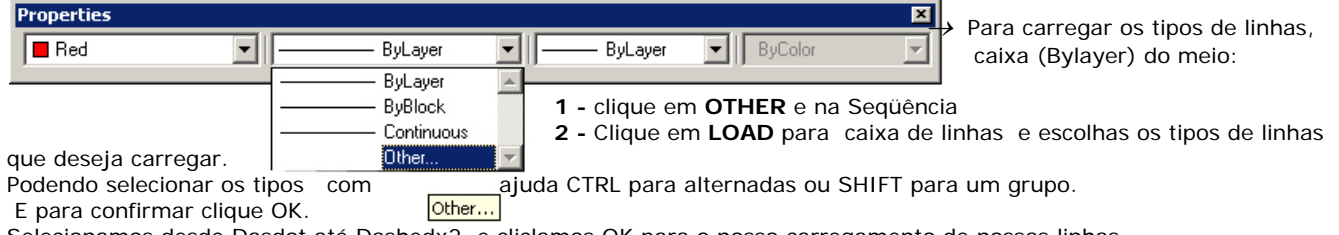

Selecionamos desde Dasdot até Dashedx2. e cliclamos OK para o nosso carregamento de nossas linhas.

Agora selecionamos nossa linha vermelha com grips, e vamos agora no nosso **Bylayer linha** e selecionamos O tipo de linha que será na nossa linha de centro, selecionamos Dasdot2.

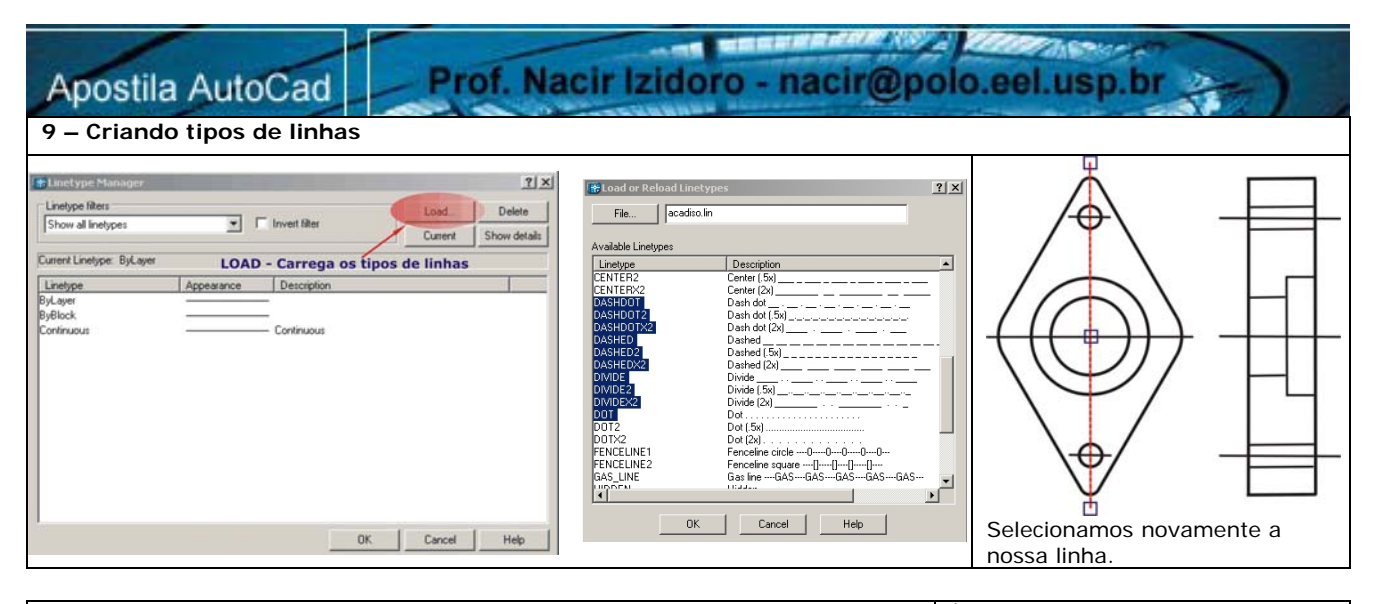

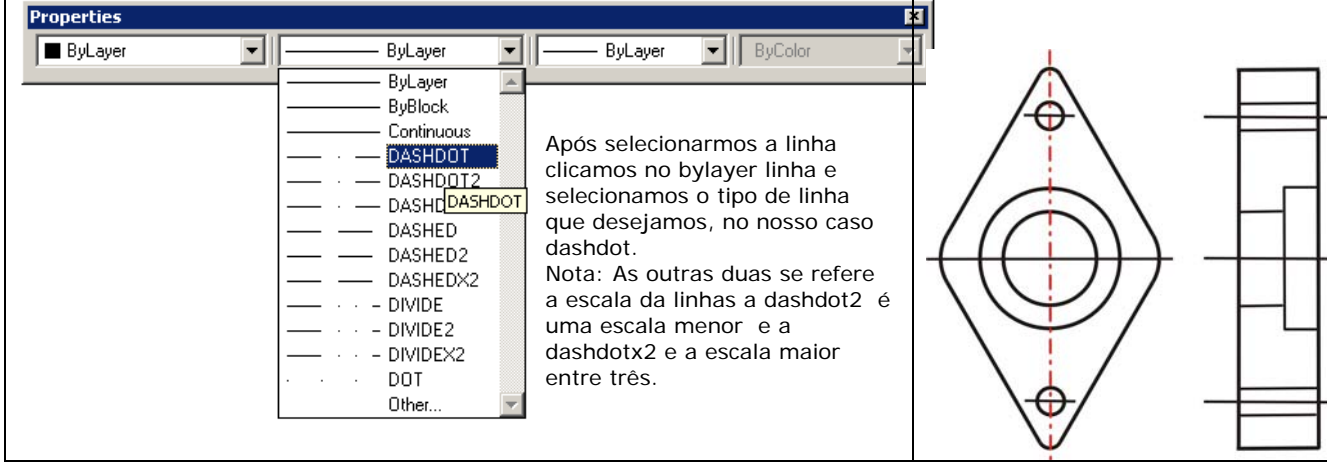

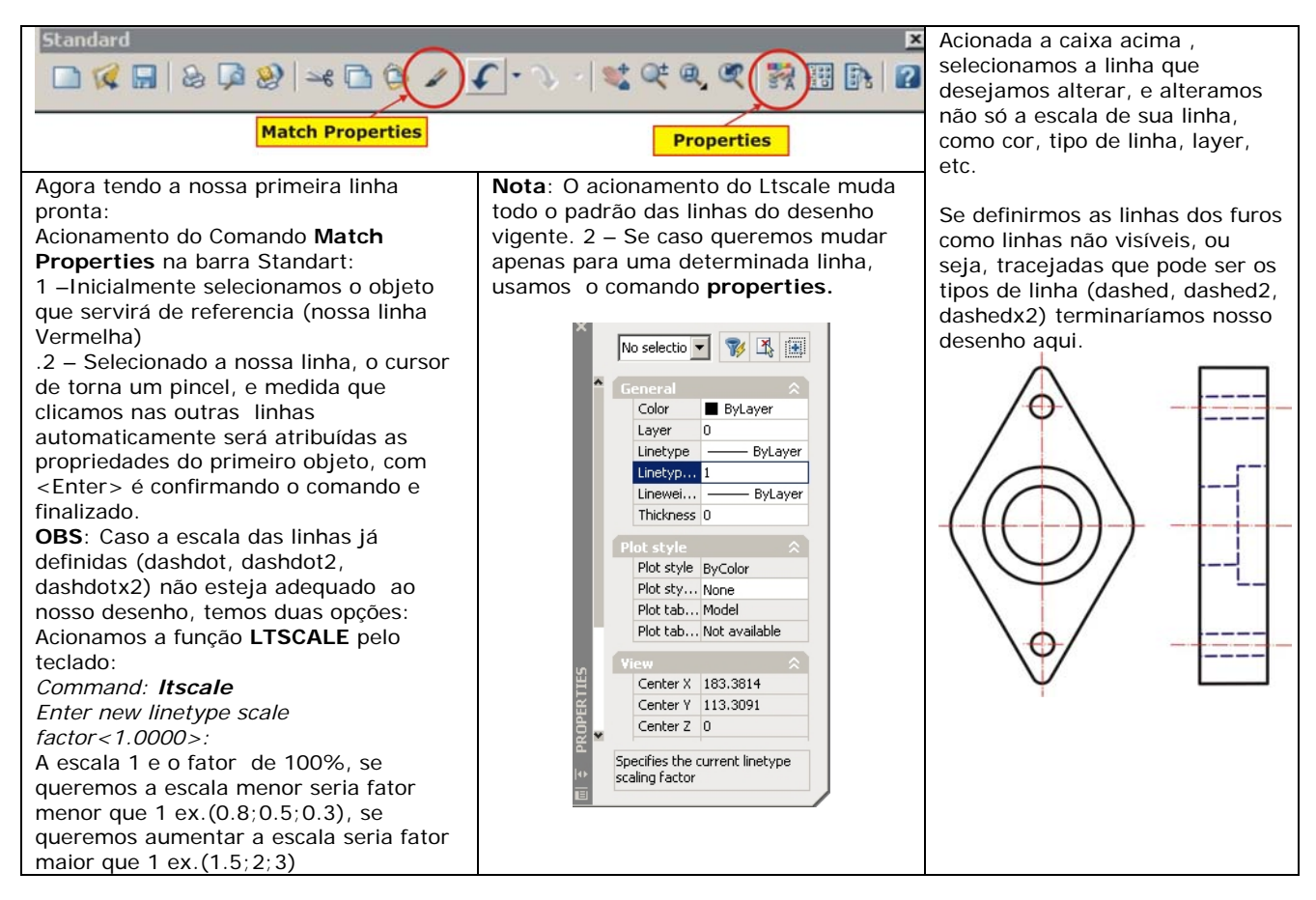

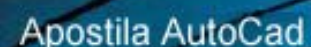

Prof. Nacir Izidoro - nacir@polo.eel.usp.br

Mas podemos criar uma hachura para determinar um corte total de nossa projeção.

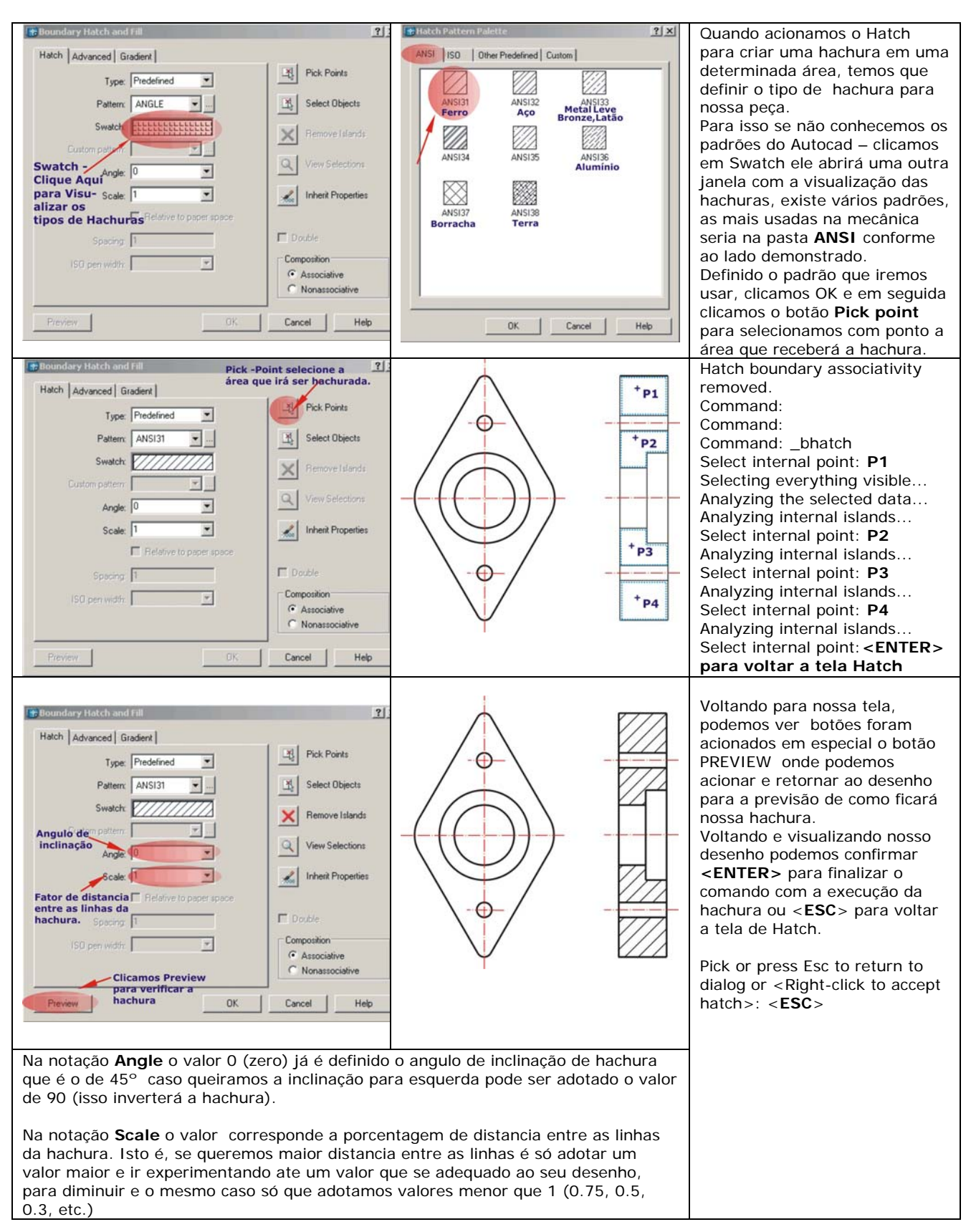

19 - ZOOM

#### Acesso – View > ZOMM

Prof. Nacir Izidoro - nacir@polo.eel.usp.br

Modo Simplificado: Z (via Teclado)

-----

**PAN** –Permite arrastar a tela de visualização sobre o desenho, sem modificar a magnitude de visualização em tempo real com o auxilio do mouse. O comando pede dois pontos para o movimento da tela.

**Realtime** - Permite modificar a magnitude, aumentando ou diminuindo dinamicamente a visualização em tempo real com o auxilio do mouse. (Acione o Comando e clique na tela segurando o botão esquerdo arrastando para cima e para baixo respectivamente).

**Window** – Mostra a imagem definida por uma janela indicada pelos pontos de sua diagonal. Aciona as outras Opções do Comando Zoom.

**Dynamic** - Faz um controle de visualização dinâmica sobre o desenho, permitindo aproximar ou afastar de um local do desenho. Dentro do comando um quadro aparece inicialmente, representando a área do zoom anterior. Com o botão de pick do mouse o X do quadrado muda para uma seta , permitindo aumentar (afastar do desenho) ou diminuir (aproximar do desenho) a área de Zoom. Move-se o quadrado sobre a área que deseja visualizar e completa o comando com <Enter>. A linha tracejada verde representa o limite do desenho, e se o quadrado com X sair desta área, aparece uma ampulheta , que significa que o comando vai forçar uma regeneração no desenho.

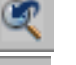

 $\otimes$ 

**(#** 

Ð

Q

()

Previous – Retorna a imagem anterior do último comando Zoom.

**Scale -** Multiplica a tela atual por uma nova relação de *zoom.* Ex: *Zoom 2x* aumenta a tela atual 2 vezes. - *zoom .3x* reduz a tela para 30% da tela atual. *zoom 2* aumenta 2 vezes a tela em relação a tela definida pelo Limits.

**Center** -Permite fixar um ponto e aplicar o *zoom* sobre este ponto.

- In Permite aproximar do desenho (fator de escala 2).
- **Out** –Permite afastar do desenho (fator de escala 0.5).

All - Visualiza todo o desenho mais o limite definido pelo comando Limits.

**Extend** - Mostra a extensão máxima que o desenho pode ocupar na tela.

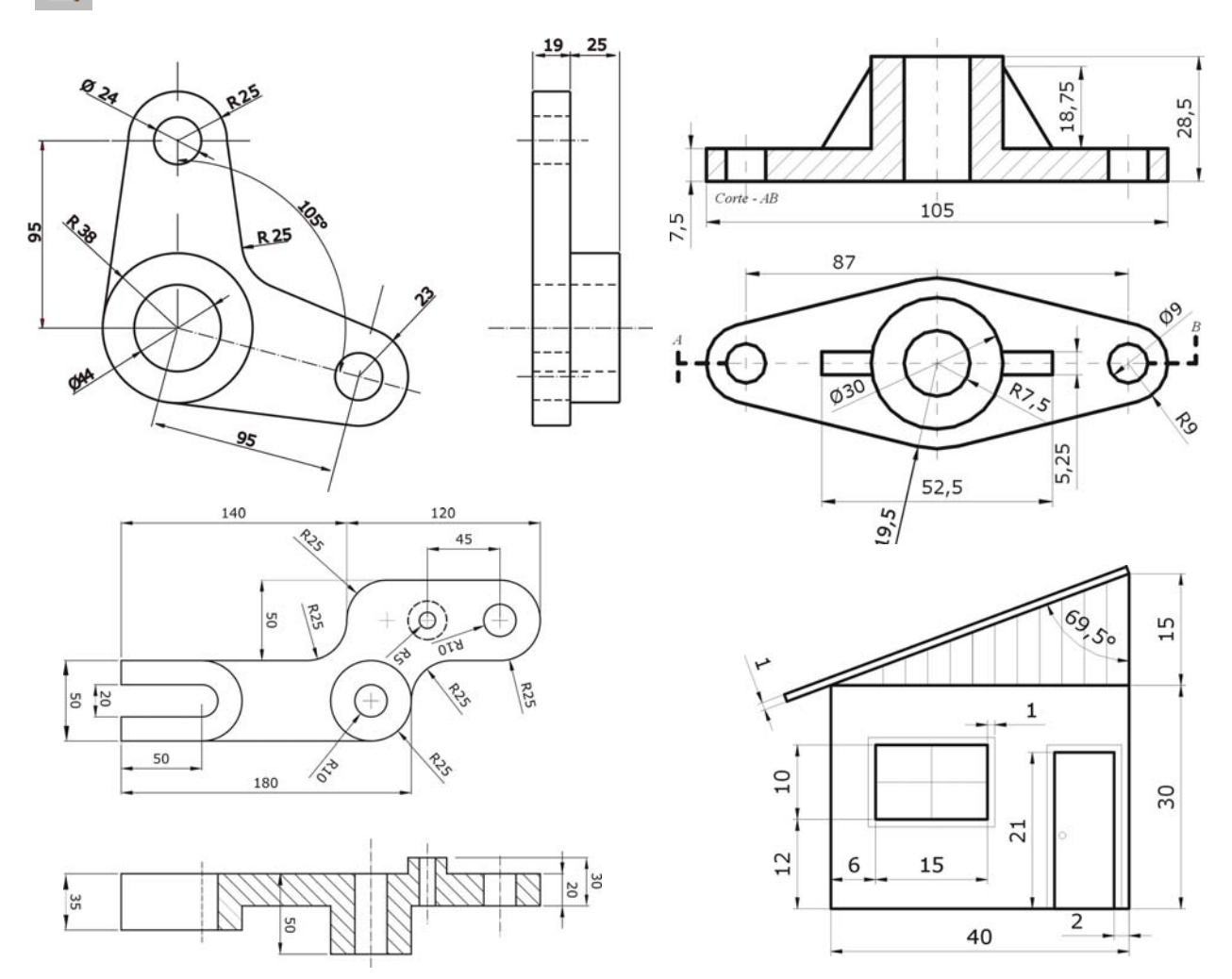

ESCOLA DE ENGENHARIA DE LORENA - EEL USP

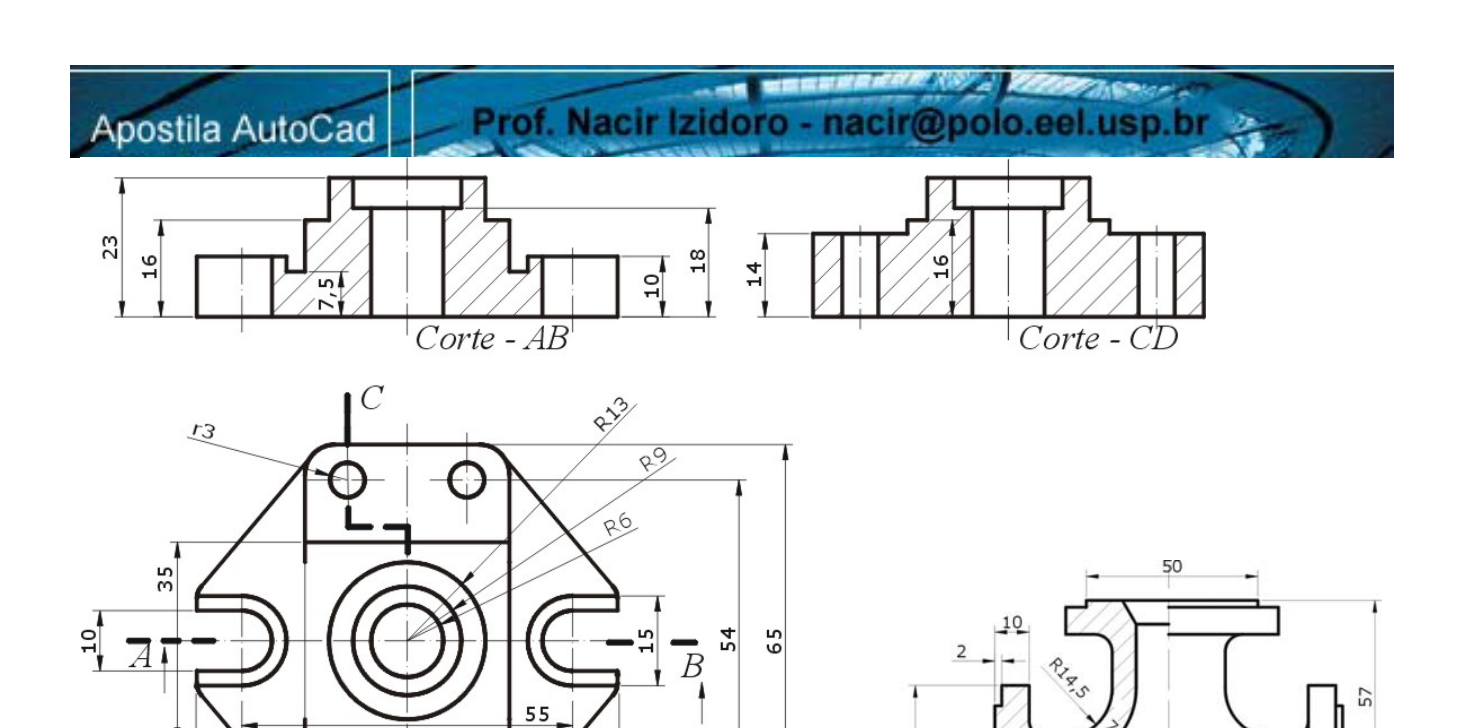

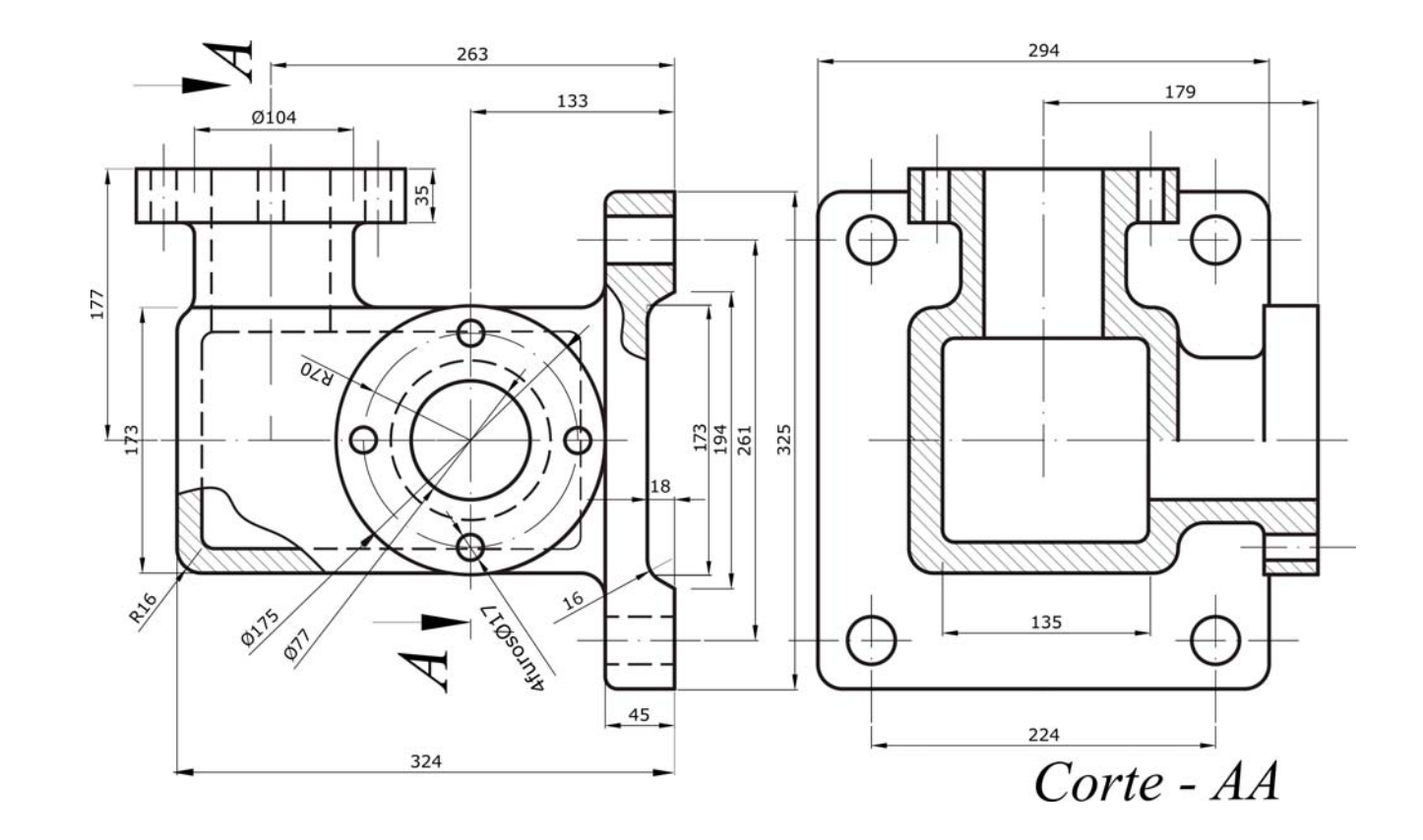

D 20

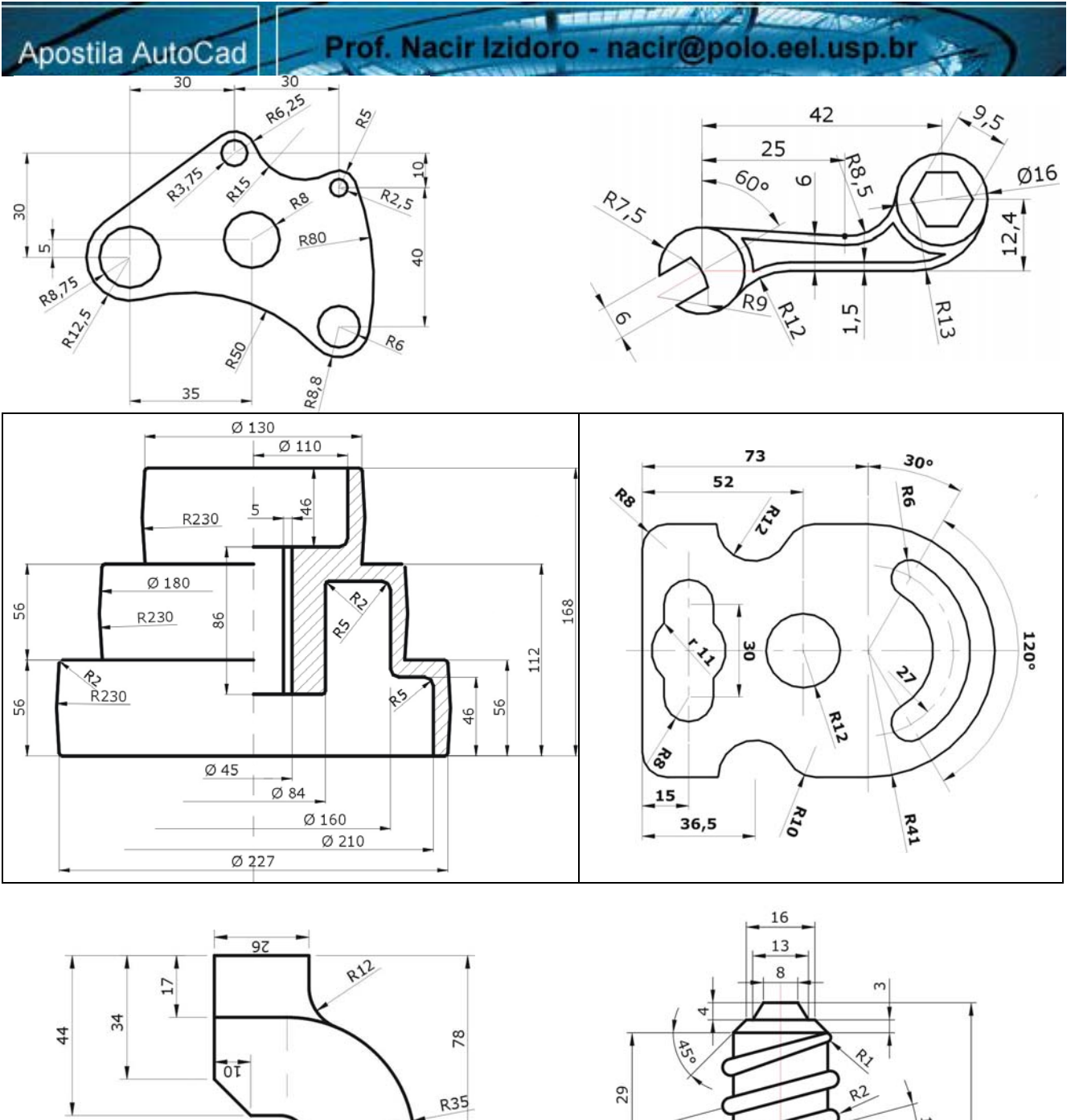

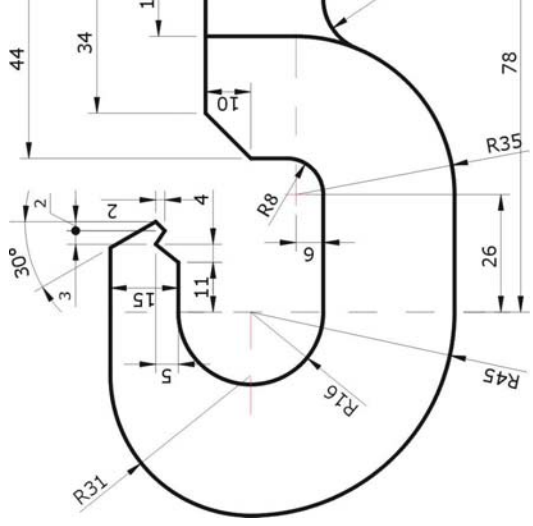

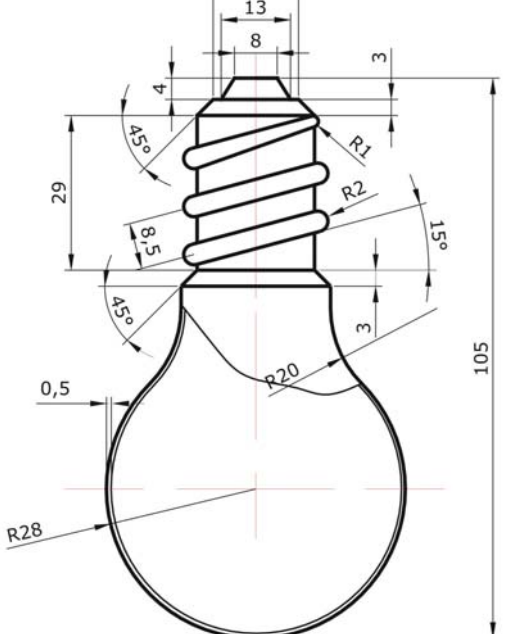

#### Tutorial

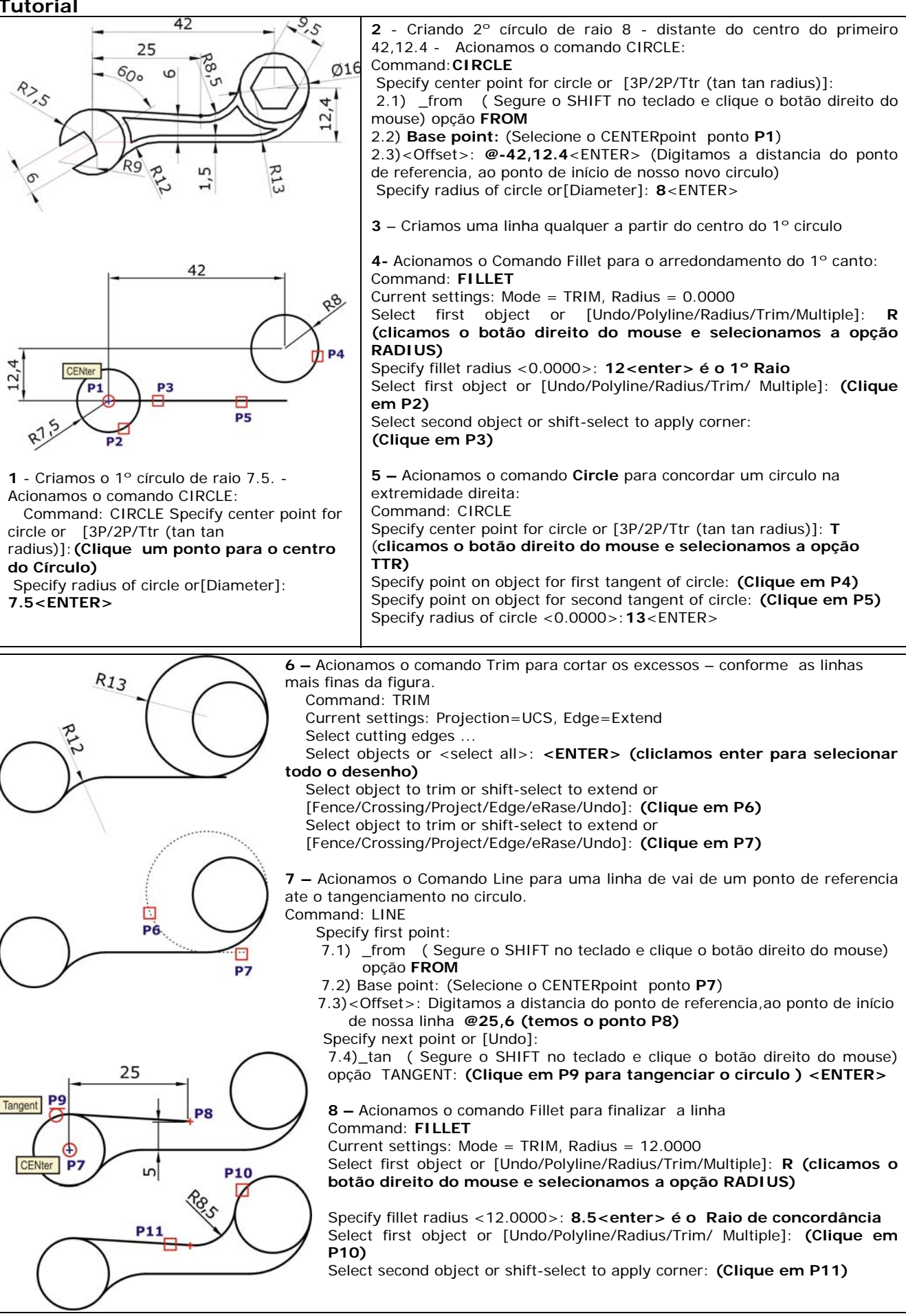

Prof. Nacir Izidoro - nacir@polo.eel.usp.br

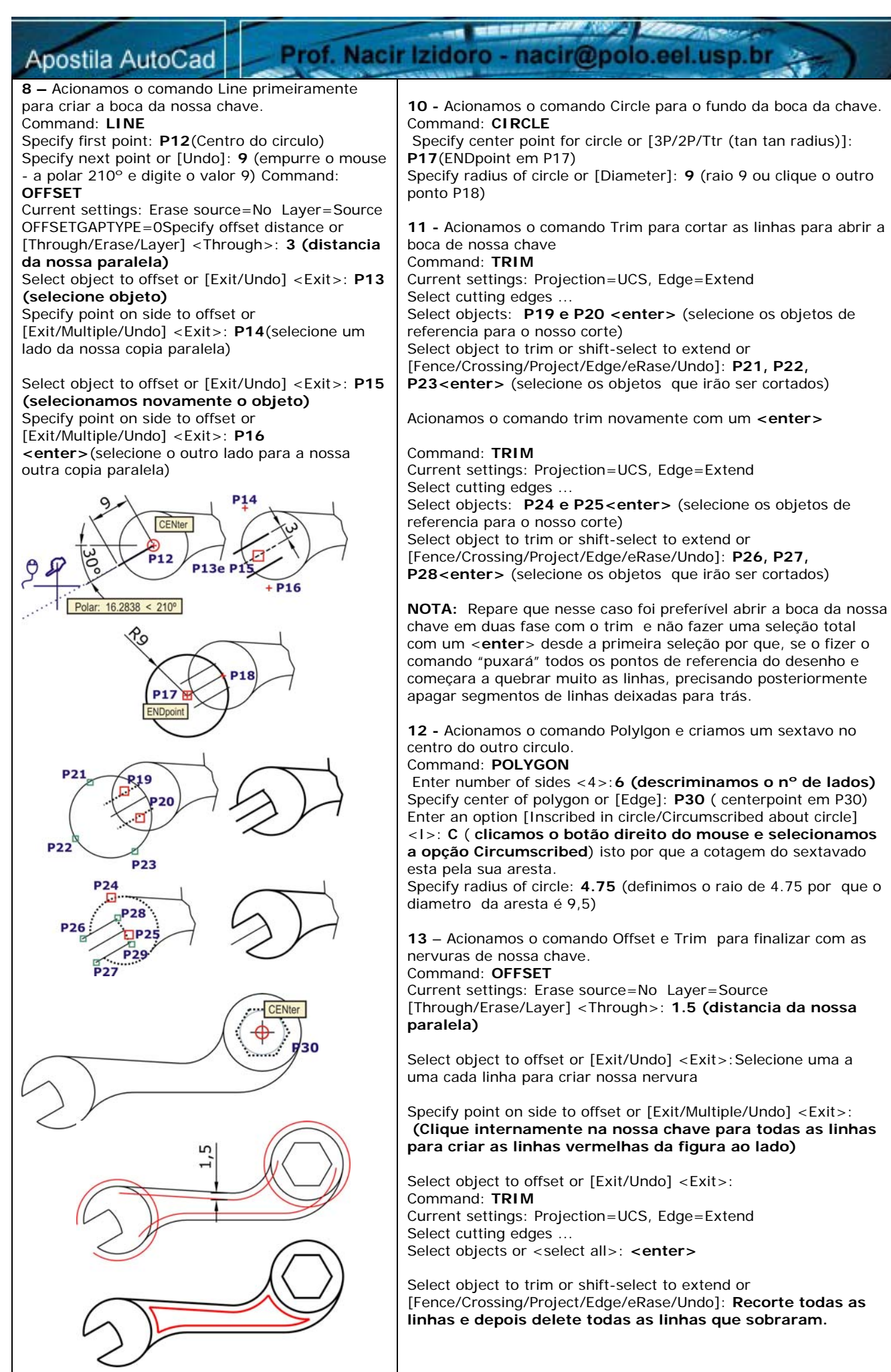

ESCOLA DE ENGENHARIA DE LORENA – EEL USP

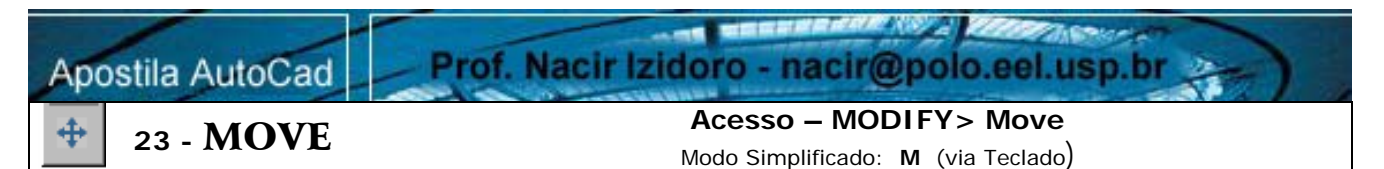

#### A partir do acionamento do Comando Move:

1 – Inicialmente precisamos Selecionar o objeto que queremos mover, selecionamos por Pick, window, etc. e <Enter> 2 – A partir de selecionado nosso objeto, é solicitado um ponto de referência para o arrasto do objeto, se precisamos um ponto de precisão usamos o Osnap para exatidão de captura e confirmamos com <Enter>

3 – Após a escolha do ponto do arrasto é solicitado o outro ponto de fixação, que também poderá ser clicado com ou sem precisão, <Enter>para confirmar a movimentação

Formato:

രു

Command: Move

Select objects: (Selecione objetos) <ENTER> Select objects: Specify base point or displacement: P1 Specify second point of displacement or <use first point as displacement : P2

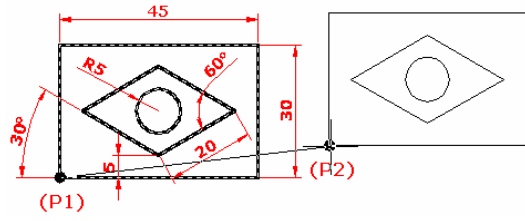

24 - COPY

#### Acesso – MODIFY> Copy

Modo Simplificado: CO ou CP (via Teclado)

A partir do acionamento do Comando Copy:

Segue da mesma forma que o comando Move  $\rightarrow$  Seleção do Objeto  $\rightarrow$  Ponto de Arrasto  $\rightarrow$  Ponto de Fixação.

As mudanças entre um comando e outro e que Comando Move desloca o nosso objeto e Comando Copy cria uma cópia identica e no comando Copy tem uma opção de criar multiplas cópias a partir da seleção do objeto.

Command: COPY Select objects: 1 found Select objects:

Specify base point or displacement, or [Multiple]:

Specify second point of displacement or <use first point as displacement>: ( segundo ponto ou deslocamento)Multiple ou M: permite a geração de cópias múltiplas até que se digite a tecla <ENTER>.

### 1 25 - MIRROR

### Acesso – MODIFY> Mirror

Modo Simplificado: **MI** (via Teclado)

A partir do acionamento do Comando Mirror:

1 – Inicialmente temos que selecionar o objeto a ser espelhado, confirmamos <Enter> para seqüência.

2 - Agora é solicitado o um ponto que será a mediana do nosso objeto, < Enter>

3 – Pede-se o segundo ponto que poderá ser um ponto determinado ou um ponto qualquer desde que esteja ligado o Ortho [F8] ou Polar [F10].

4 – A partir do segundo clique, é perguntado se queremos deletar o objeto de origem e manter somente o seu espelho <Y> ou <Enter> que como default diz para não deletar o objeto de origem.

#### Command: MIRROR

Select objects: 1 found Selecionamos nosso objeto <**ENTER**> Specify first point of mirror line: : (primeiro ponto da linha de espelhamento) **P1** Specify second point of mirror line: (segundo ponto da linha de espelhamento) **P2**<Ortho on>ou <Polar on> Delete source objects? [Yes/No] <N>:<ENTER>(deleta o

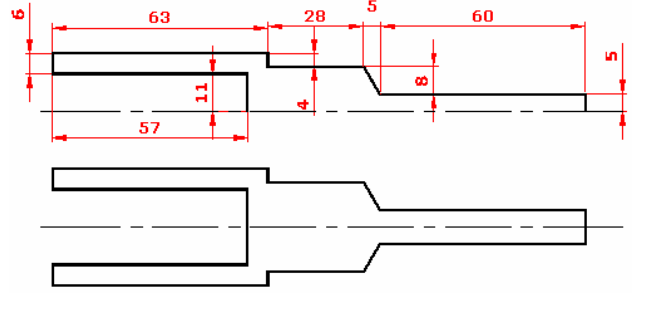

Ů 🛛 26 - ROTATE

objeto gerador do mirror (sim ou não)

#### Acesso – MODIFY> Rotate

Modo Simplificado: RO (via Teclado)

A partir do acionamento do Comando Rotate:

1 - Inicialmente temos que selecionar o objeto a ser rotacionado, confirmamos <Enter> para seqüência.

2 - Agora é solicitado o um ponto que será o ponto central de rotação do nosso objeto, <Enter>

3 - Nesse momento podemos perceber que "girando" o mouse, a nossa seleção do objeto gira junto e Pede-se para

Polar: 59.0544 < 330.00\*

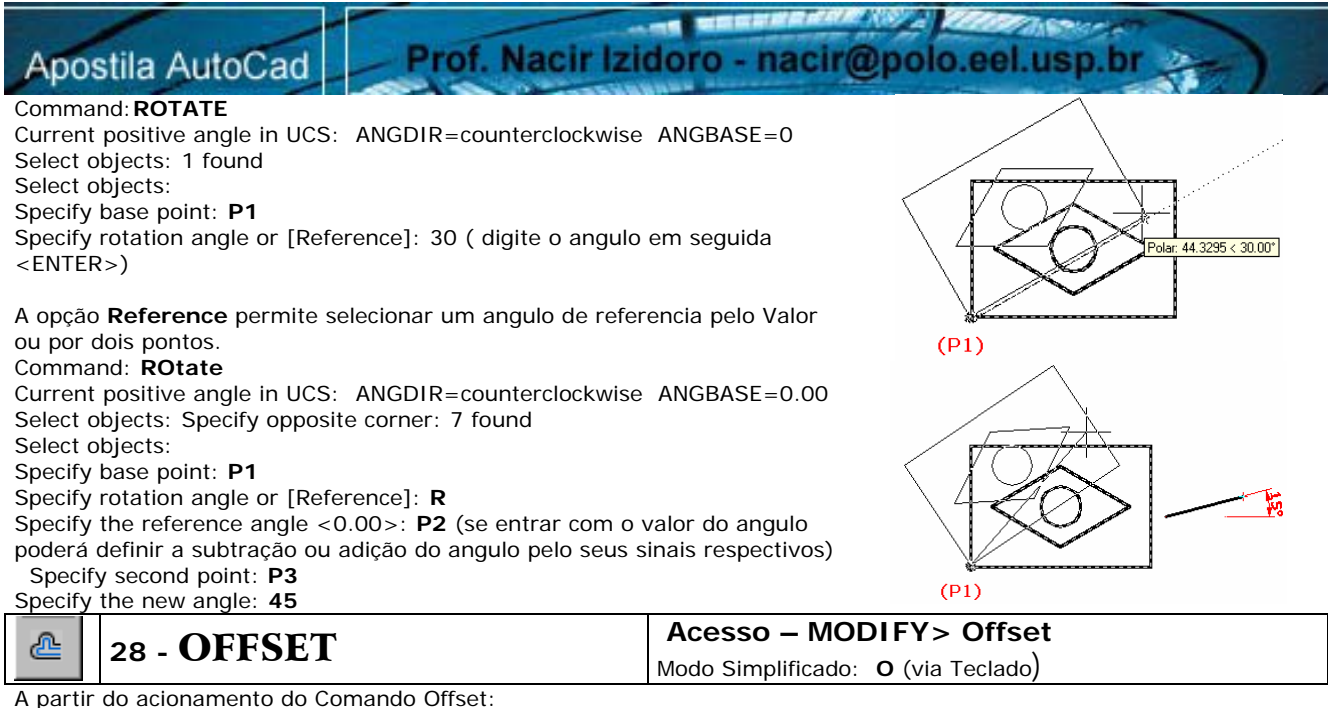

1 – Inicialmente é necessário entrar com o valor a distância para a cópia paralela do nosso objeto <Enter>

2 – Agora podemos selecionar a linha ou objeto que queremos gerar sua cópia paralela <Enter>

3 – Na seqüência é solicitado que clicamos na nossa tela gráfica o lado (direita, esquerda – acima, abaixo) que queremos a cópia, o comando se mantêm ativo, gerando cópias até das próprias cópias até confirmamos com <Enter> para a sua finalização.

Nota: O comando em Polylines (Retângulos, círculos, elipse, etc.) geramos formas concêntricas, com a distancia definida inicialmente no comando.

Command: OFFSET

Specify offset distance or [Through] <0.0000>: (distância) 5 Select object to offset or <exit>: (selecione o objeto para offset)P1 Specify point on side to offset: >: (lado para offset) P2 Select object to offset or <exit>: (selecione o objeto para offset)P3 Specify point on side to offset: >: (lado para offset) P4 Select object to offset or <exit>: (selecione o objeto para offset)P5 Specify point on side to offset: >: (lado para offset) P4 Select object to offset or <exit>: (selecione o objeto para offset)P5 Specify point on side to offset: >: (lado para offset) P6 Select object to offset: Confirme <ENTER> para finalizar o comando.

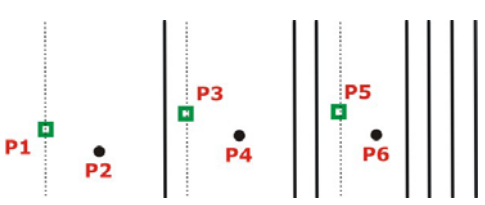

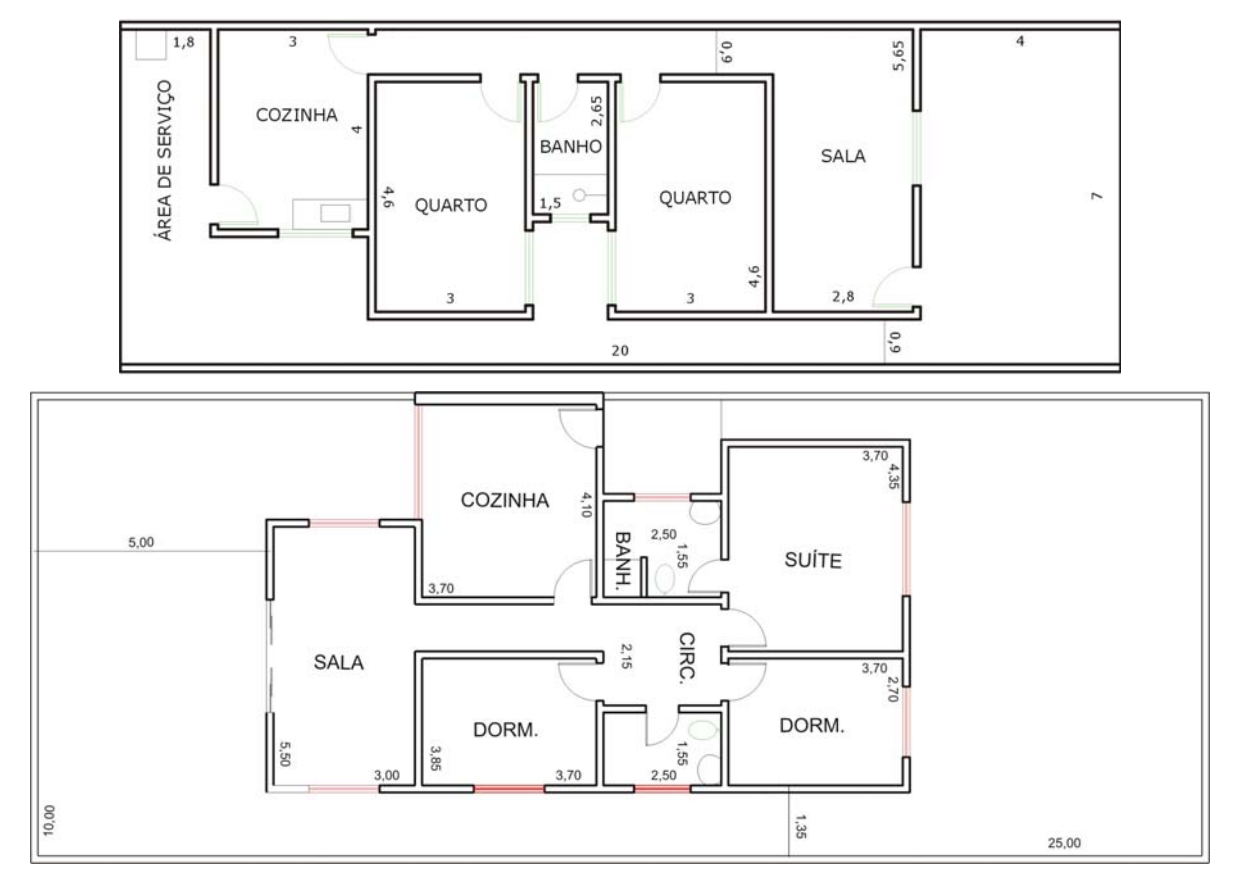

 

 Apostila AutoCad
 Prof. Nacir Izidoro - nacir@polo.eel.usp.br

 Tutorial
 Criando o 1° Retangulo: Command: \_rectang Specify first corner point or [Chamfer/Elevation/Fillet/Thickness/Width]: P1 Specify other corner point or [Dimensions]: @100,75

 Criando o 2° Retangulo: Command: DECTANC

20

Command: RECTANG Specify first corner point or [Chamfer/Elevation/Fillet/Thickness/Width]:**P2** Specify other corner point or [Dimensions]: @20,20

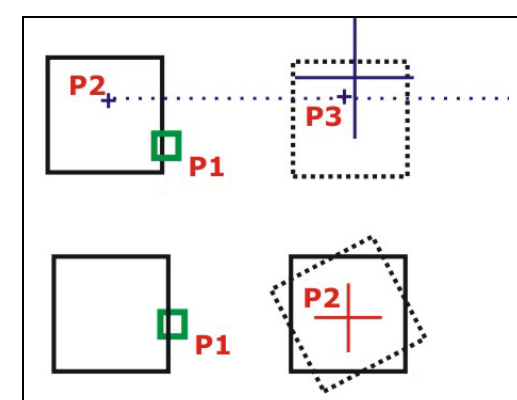

**P1** 

#### Fazendo uma cópia do 2º Retângulo:

Command: \_copy Select objects: 1 found (Selecione clicando o ponto P1)<ENTER> Specify base point or displacement, or [Multiple]: P2<ENTER> Specify second point of displacement or <use first point as displacement>: P3<ENTER>

#### Vamos Rotacionar a nossa Cópia:

Command: \_rotate Current positive angle in UCS: ANGDIR=counterclockwise ANGBASE=0 Select objects: Specify opposite corner: 1 found (Selecione clicando o ponto P1)<ENTER> Specify base point: (clicamos um ponto que servirá de base para a Rotação P2)<ENTER>

Specify rotation angle or [Reference]: 45

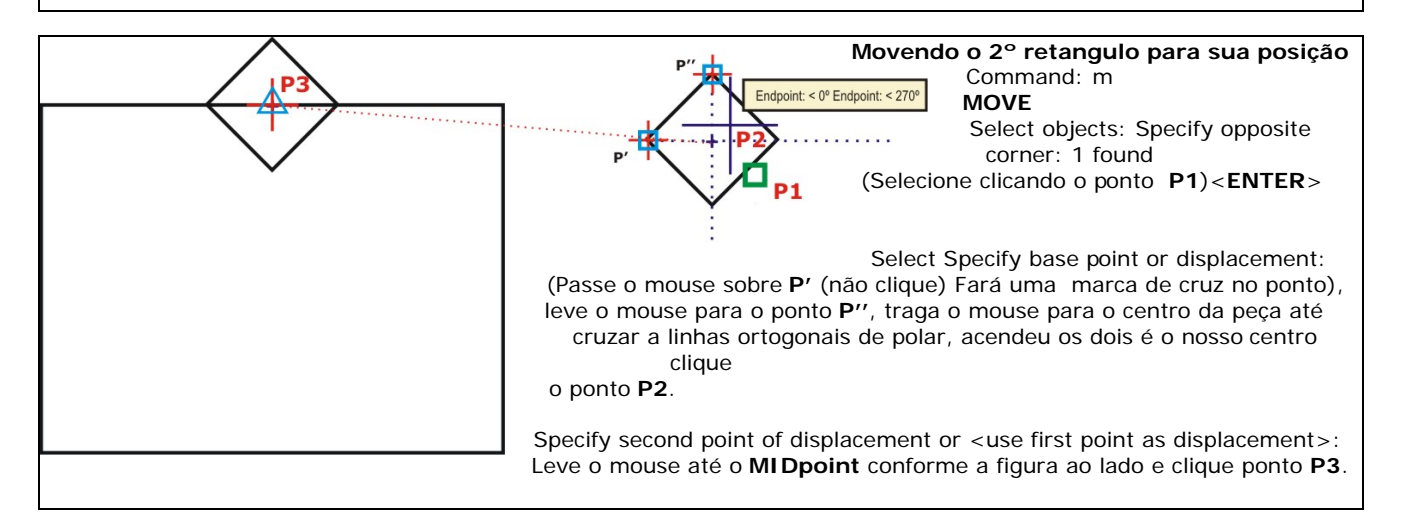

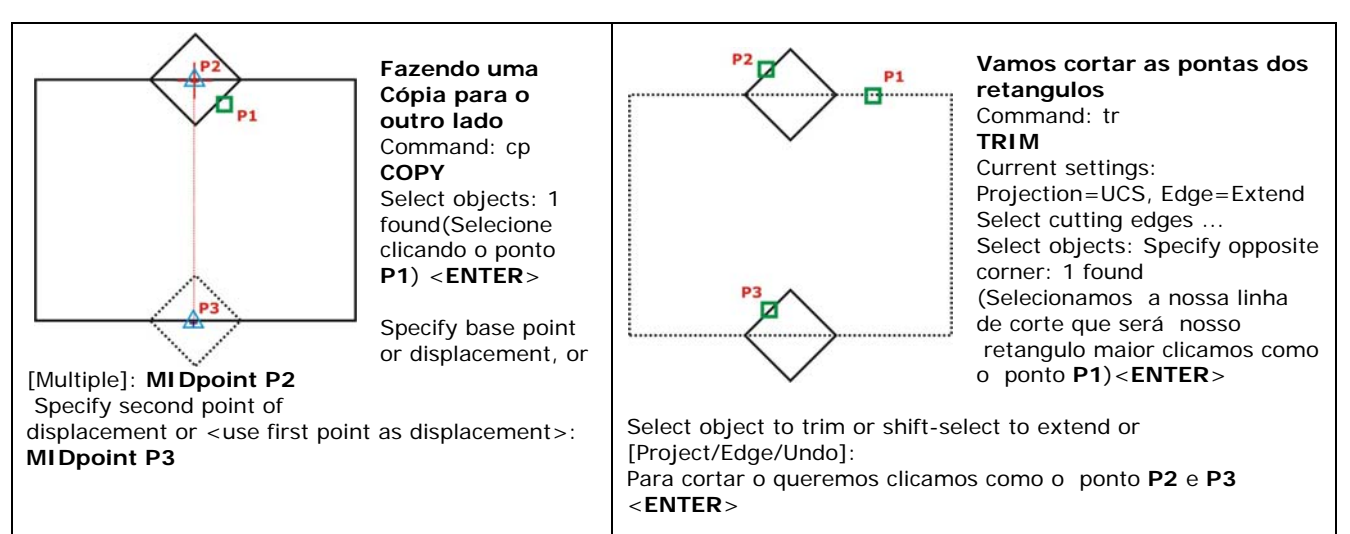

P3 p1 p1

Vamos cortar a parte interna do retângulo Command: tr TRIM Current settings: Projection=UCS, Edge=Extend Select cutting edges ... Select objects: Specify opposite corner: 1 found (Selecionamos a nossa linha de corte que será agora os bicos clicamos como o ponto P1 e P2)<ENTER>

Select object to trim or shift-select to extend or [Project/Edge/Undo]: Para cortar o queremos clicamos como o ponto **P3** e **P4** <ENTER>

Prof. Nacir Izidoro - nacir@polo.eel.usp.br

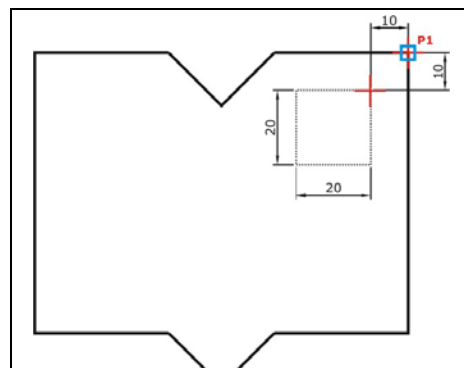

Vamos Criar um retângulo no canto Superior utilizando o comando From de referencia a um ponto p/ posição final.

Command: \_rectang Specify first corner point or [Chamfer/Elevation/Fillet/Thickness/Width]:

 \_from( Segure o SHIFT no teclado e clique o botão direito do mouse) opção FROM
 2) Base point: (Selecione o ENDpoint ponto P1)

3)<Offset>: Digitamos a distancia do ponto de referencia, ao ponto de início de nosso retangulo @-10,-10<ENTER>

4) Specify other corner point or [Dimensions]:

Agora executamos nosso retângulo em função relativa ao ponto @-20,-20 <ENTER>

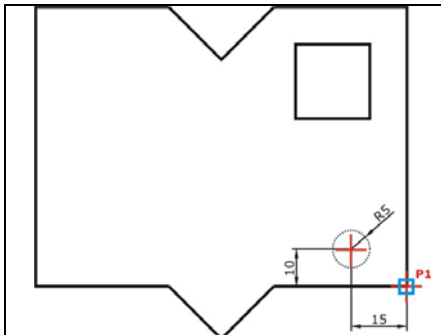

Vamos Criar um circulo no canto Superior utilizando o comando From de referencia a um ponto p/ posição final.

Command: c CIRCLE Specify center point for circle or [3P/2P/Ttr (tan tan radius)]:

1) \_from( Segure o SHIFT no teclado e clique o botão direito do mouse) opção FROM

2) Base point: (Selecione o ENDpoint ponto P1)

3)<Offset>: Digitamos a distancia do ponto de referencia,

ao ponto de centro de nosso circulo @-15,10<ENTER>

4)Specify radius of circle or [Diameter]: 5<ENTER>

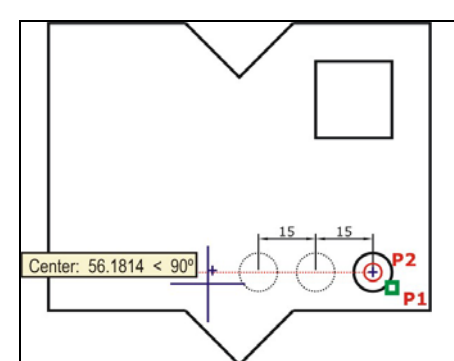

#### Fazendo as outras cópias do circulo Command: cp

COPY Select objects: 1 found(Selecione clicando o ponto P1)<ENTER> Specify base point or displacement, or [Multiple]: M (acionamos a opção Multiplique) Specify base point: CENterpoint P2 Specify second point of displacement or <use first point as displacement>: (Empurramos o mouse a esquerda e digitamos ) 15 Specify second point of displacement or <use first point as displacement>: (Podemos continuar inserindo outros furos) 15

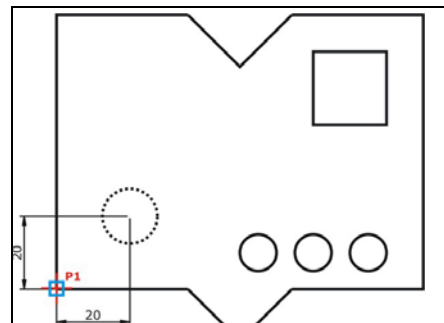

#### Fazendo o Rasgo do bilongo Command:CIRCLE Command: \_circle Specify center point for circle or [3P/2P/Ttr (tan tan radius)]: \_from Base point: ENDpoint P1 <Offset>: @20,20

Specify radius of circle or [Diameter]: 7.5

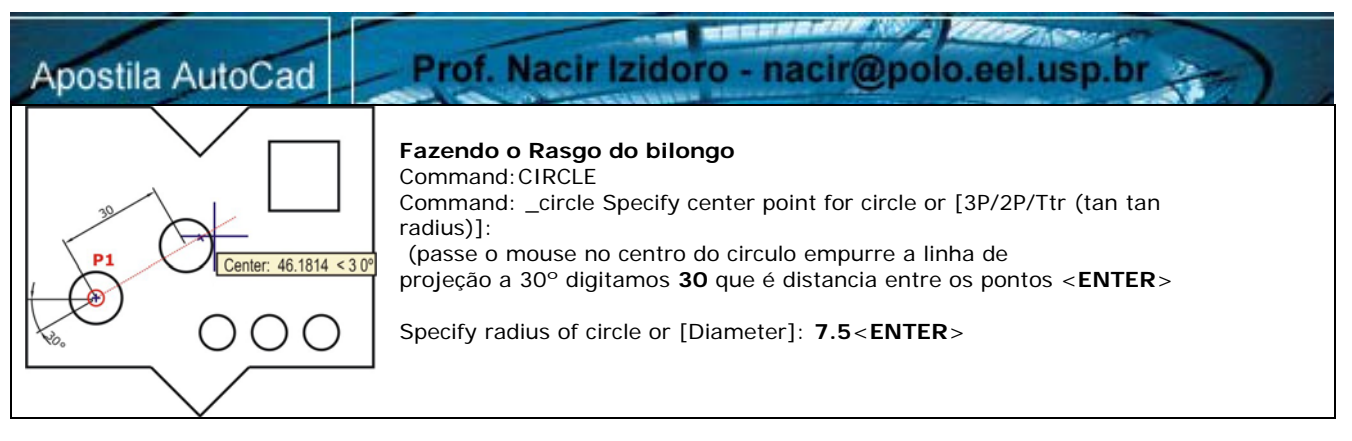

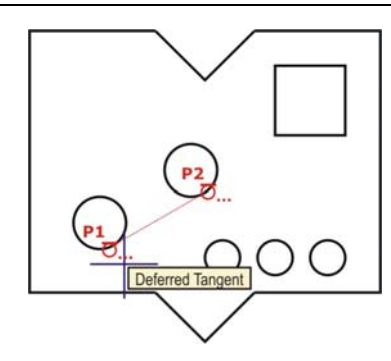

#### Criando as linhas tangentes ao circulo

Command: L LINE Specify first point: \_tan to ( Segure o SHIFT no teclado e clique o botão direito do mouse) opção Tangent <Clique P1 >

Specify next point or [Undo]: **\_tan to** ( Segure o SHIFT no teclado e clique o botão direito do mouse) opção **Tangent** <Clique **P2**> Specify next point or [Undo]: <**ENTER**>

Repita os passos para criação da linha acima e

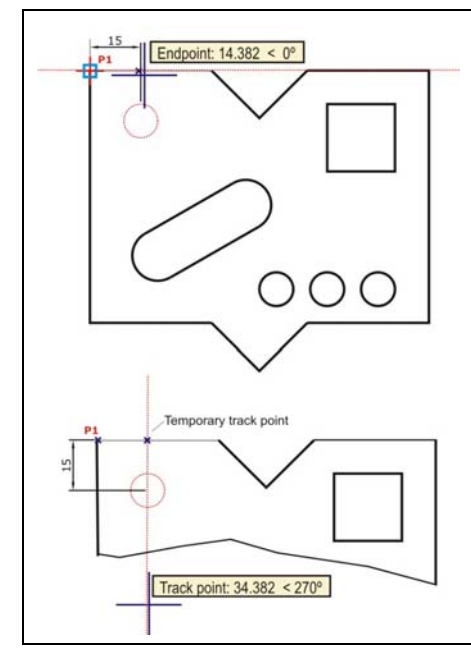

Após realizarmos com o Comando Trim para cortar as linhas internas para ficar como o desenho ao lado.

#### Vamos criar outro circulo usando pontos Temporários.

#### Command: c

CIRCLE Specify center point for circle or [3P/2P/Ttr (tan tan radius)]: **\_tt** ( Segure o SHIFT no teclado e clique o botão direito do mouse) Selecione opção Temporary track point Specify temporary **OTRACK point**: Passe o mouse no ponto **P1** empurre para a direita e digite) **15 <ENTER>** 

Specify center point for circle or [3P/2P/Ttr (tan tan radius)]: **\_tt** (Segure o SHIFT novamente e clique o botão direito do mouse) Selecione opção Temporary track point Specify temporary **OTRACK point**: (Empurre para baixo e digite ) **15<ENTER>** 

Specify radius of circle or [Diameter] <7.5000>: 5 <ENTER>

OBS: Caso a projeção do ponto **P1** esteja atrapalhando a projeção, volte e passe o mouse no ponto **P1** para desmarcar a cruzinha.

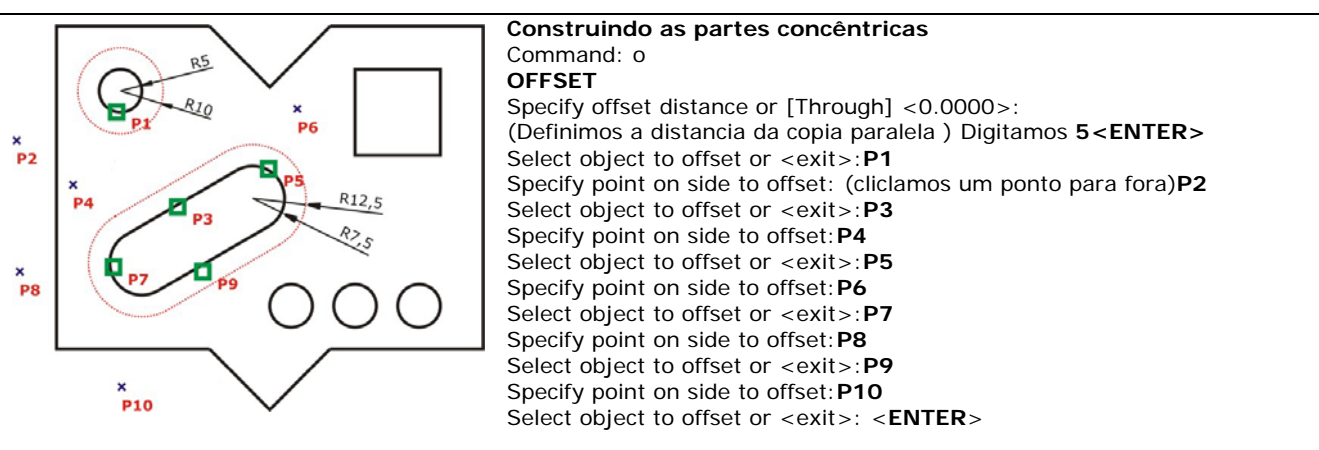

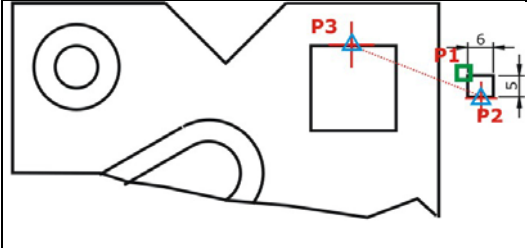

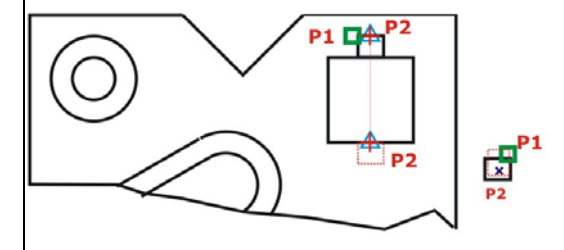

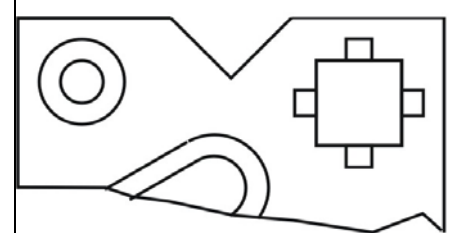

Agora criamos um retângulo de 6x5. Da mesma forma que começamos, criamos um retângulo para movermos para a sua posição final.

Copiamos para outro lado respectivo. Logo após uma outra cópia nos rotacionamos para completar o desenho e usando o Comando Trim para fazer os cortes necessários.

1)Command: **\_rectang** Specify first corner point or [Chamfer/Elevation/Fillet/Thickness/Width]: Specify other corner point or [Dimensions]: **@6,5** 

2)Command: MOVE Select objects: 1 found P1<ENTER>

Prof. Nacir Izidoro - nacir@polo.eel.usp.br

Specify base point or displacement: **MIDpoint P2** Specify second point of displacement or <use first point as displacement>:**MIDpoint P3** 

3)Command: COPY

Select objects: 1 found **P1<ENTER**> Specify base point or displacement, or [Multiple]:**MIDpoint P2** Specify second point of displacement or <use first point as displacement>:**MIDpoint P3** 

4)Command: ROTATE

Current positive angle in UCS: ANGDIR=counterclockwise ANGBASE=0 Select objects: Specify opposite corner: 1 found **P1<ENTER>** Specify base point:**P2** 

Specify rotation angle or [Reference]: 90

5) Repetimos os passos 2 e 3 para mover e copiar para ficar como a figura seguinte.

6) Cortamos as partes que internas com o TRIM.

Command: TRIM

Current settings: Projection=UCS, Edge=Extend

Select cutting edges .

Select objects: Specify opposite corner: <**ENTER**>( Com essa resposta o comando Trim todo desenho selecionado.) Select object to trim or shift-select to extend or [Project/Edge/Undo]:

Agora é so cliclar onde temos que cortar, neste nosso caso especifico que se trata de retângulos, temos que clicar duas vezes para o vão seja aberto.

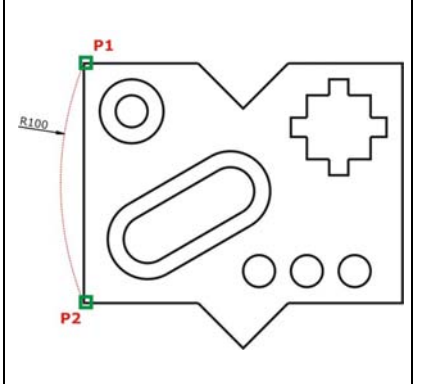

#### Para finalizar nossa peça criamos o arco a esquerda Current

Command: **ARC** (Melhor selecionar pelo caminho - Draw - Arc -**Start, End e Radius)** Essa opção se consegue mais facilmente analisar o tipo de arco que precisamos. Command: \_arc Specify start point of arc or [Center]: **ENDpoint P1** (consideramos normalmente a posição anti-horário) Specify second point of arc or [Center/End]: \_e

Specify end point of arc: **ENDpoint P2** Specify center point of arc or [Angle/Direction/Radius]: \_r Specify radius of arc: **100** Usamos o Comando Trim para Cortar alinha do Retângulo e finalizamos no desenho.

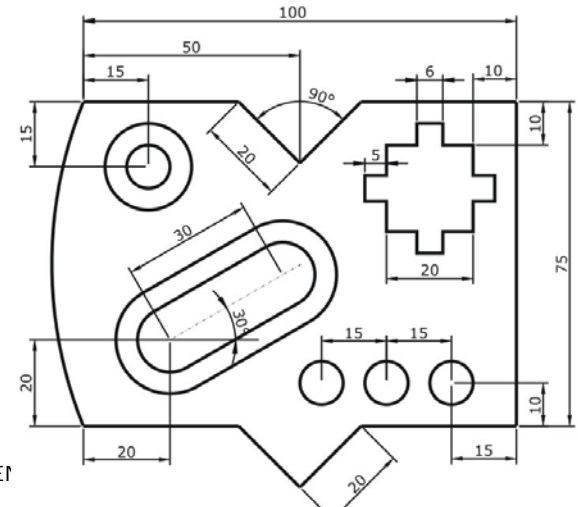

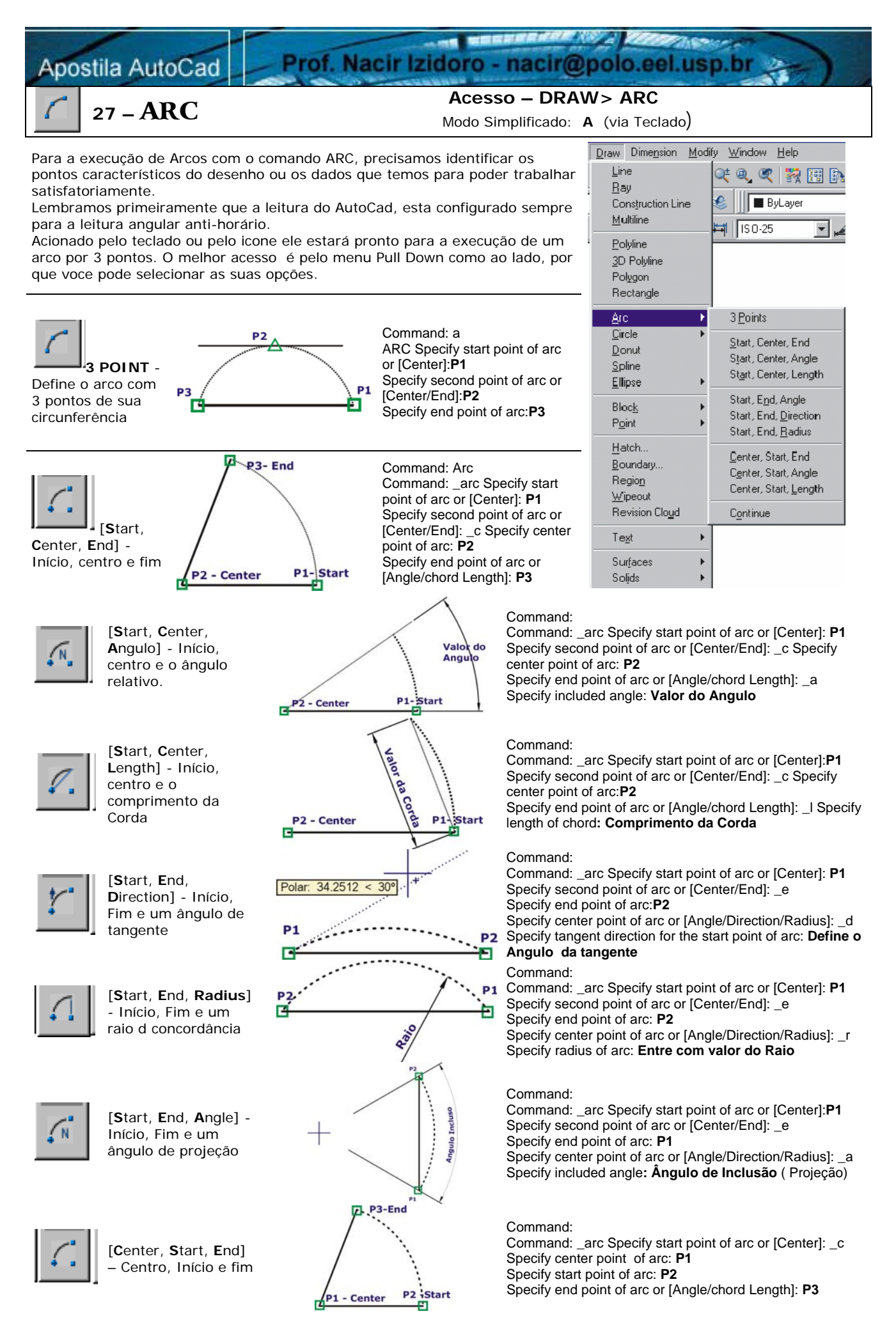

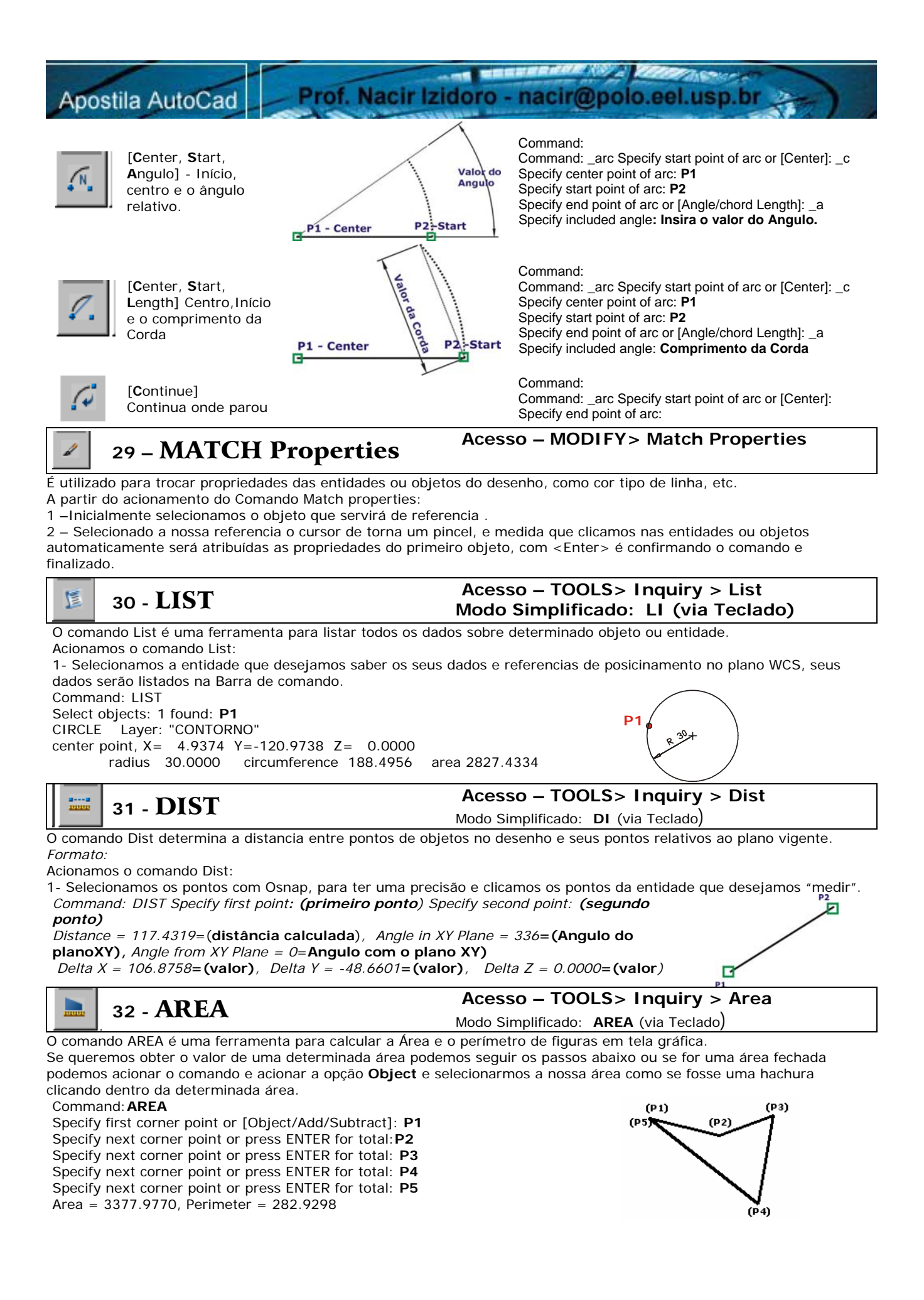

ESCOLA DE ENGENHARIA DE LORENA - EEL USP

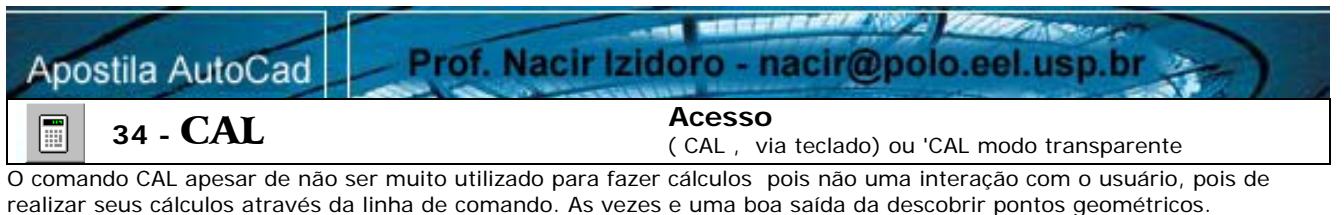

Utiliza-se para fazer cálculos com as expressões () para expressões com grupos, ^ para exponenciação, + - para adição e subtração e \* / para multiplicação e divisão.

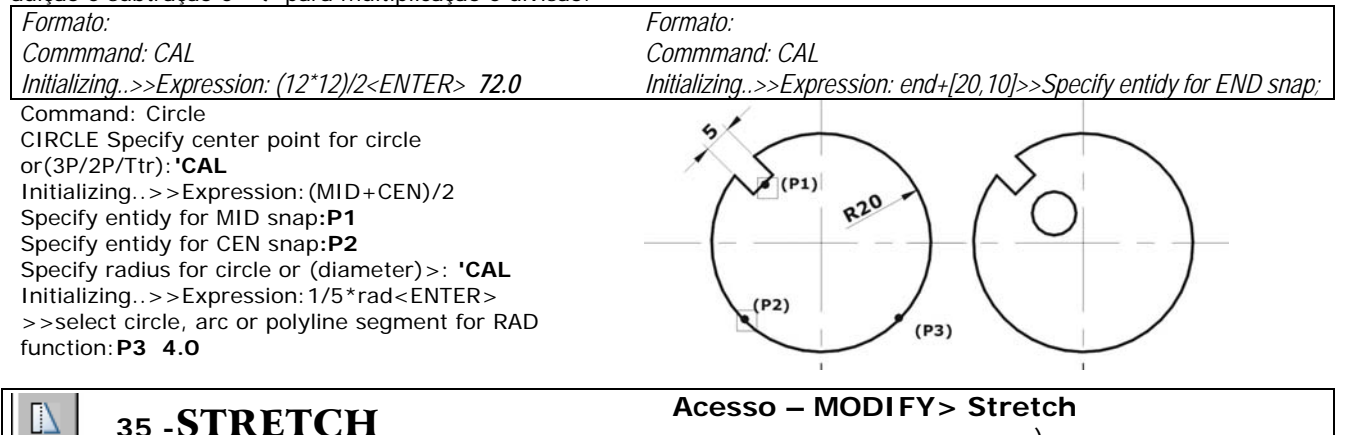

Modo Simplificado: **S** (via Teclado)

A partir do acionamento do Comando Stretch:

1 - Obrigatóriamente temo que Selecionar o objeto com a seleção window-crossing, através de abertura de janela por dois pontos da direita para esquerda. < Enter>

2 - Após a seleção podemos clicar um ponto de referência que pode do objeto ou não, e clicar um novo ponto ou um adicionar um valor positivo ou negativo.

Command: stretch

Base point: P3 New point: P4

**Г** 1

Select objects to stretch by crossing-window or crossing-polygon... Select objects: Specify opposite corner: P1 1 found Select objects: Specify base point or displacement: P2<ENTER> STRETCH Specify second point of displacement: :first point>: Crossing second point : P2<ENTER>

OBS: A seleção da entidade deverá ser por janela crossing.

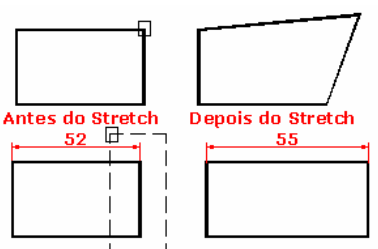

Antes do Stretch Depois do Stretch Permite mover ou esticar partes selecionadas de um grupo de entidades.

36 -BREAK

#### Acesso – MODIFY> Break Modo Simplificado: BR (via Teclado)

A partir do acionamento do Comando Break:

Podemos quebrar linhas, retangulos, circulos, etc. através de dois pontos clicados sobre o objeto, esses pontos podem ser aleatórios ou em pontos especifícos, para isso temos que "forçar" com as funções do Osnap, isto é, mesmo com as opções do Osnap ligadas, temos que clicar o icone especifico ou atalho pelo teclado. Lembre-se para arcos e circulos a orientação do sentido de leitura, faz diferença na hora de quebrar esses (P2) (P1) elementos. Formato:

#### Command: Break

Select objects: (Selecione os pontos P1 e P2) Enter first point: <ENTER>

37 -DIVIDE

#### Acesso – DRAW> Point > Divide Modo Simplificado: **DIV** (via Teclado)

(P1)

Divide as entidades em intervalos com medidas iguais. Acionamos o comando Divide:

1 - Selecionamos a linha ou nosso objeto que queremos dividir.

2 - Entre com o número de divisões e confirme com < Enter>.

Command: DIV

'n

Select object to divide : Selecione a linha que irá dividir Enter number of segments or[block]: 8 < ENTER >

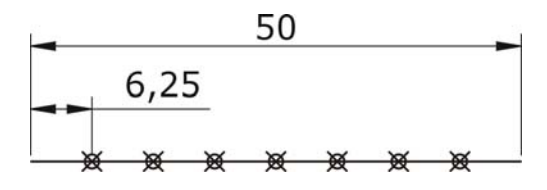

(P2)

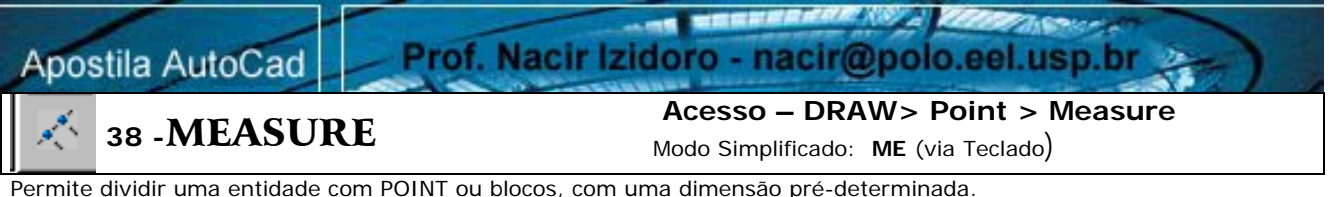

Permite dividir uma entidade com POINT ou blocos, com uma dimensão pré-determinada. Acionamos o comando Measure:

1 - Selecionamos a linha ou nosso objeto que queremos "marcar" as distancias.

2 - Entre com o valor da distancia que desejamos inserir e confirme com < Enter>.

Command: ME

Select object to measure: Selecione a linha que insere a medida Specify length of segment or Block:: Comprimento 8

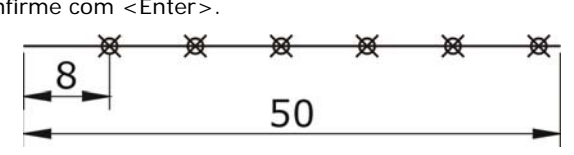

NOTA:- Para trabalhar com o comando Divide ou Measure temos que configurar POINT STYLE para poder ver os pontos de marcação.

- O AutoCAD não divide ou insere a medida quebrando a entidade e sim marcar pontos que definem o local da divisão. - Para poder "capturar" os pontos, precisamos do Osnap - Node

| - | DOLVLINE      | Acesso – DRAW> Polyline             |
|---|---------------|-------------------------------------|
| ~ | 39 - POLILINE | Modo Simplificado: PL (via Teclado) |

O comando Polyline ou Pline, funciona como o comando Line, só que quando desenhamos com Line, cada segmento e uma entidade, já numa construção de desenho com polyline, constitui em um só desenho, se desejamos deletar alguma parte, deletamos todo ele.

Também podemos na sequencia de construção alterar, para arcos e formatar espessuras trabalhando com a suas opções, conforme o desenho abaixo. Lembramos que há uma dificuldade de edição dessas espessuras, se explodirmos com o comando Explode, ela perderá as suas qualidades de polylines e se transforma em uma linha comum. Formato:

Command: PLINE From point: <P1>

Current line width is 0,00

Arc/ Close/ Halthwidth/ Length/ Undo/ Width < Endpointof line>

#### Modos:

Multiline Styles

Multiline Style

STANDARD

STANDARD

Element Properties

Multiline Properties

Cancel

Save

Current

Name

Description

Load.

ÖK

ARC – Desenha segmentos de arcos na polinha.

CLOSE - Fecha um polígono, unindo o último ponto ao primeiro.

HALFWIDTH- Define a meia espessura inicial e final da pline.

LENGTH- Permite desenhar um segmento, definindo seu comprimento a partir do último segmento executado (se for positivo, terá o mesmo

sentido e se negativo, terá o sentido invertido.

UNDO - Defaz o último subcomando utilizado.

WIDTH - Define a espessura da linha.

# 41 -MLINE

#### Acesso – DRAW > Mline

Modo Simplificado: ML (via Teclado)

A partir do acionamento do Comando Mline: 1 –Temos que confirmar os dados, normalmente o default o autoCad desenhará duas linhas (standanrd) com a distancia entre elas de 20 unidades (Scale=20.00) se criarmos uma parede em m (metros por ex.) temos que configurar o Scale para 0.15 que o padrão para uma parede comum, A justification esta =TOP, quer dizer que temos inserir as medidas das linhas da parede por fora, podemos definir por Zero que é uma linha imaginaria central ou BOTTOM que é a medida interna da nossa linha dupla.

X

Ŧ

Rename

<u>H</u>elp

O comando Mline e o comando para construção dde linhas paralelas com cores e traços complexos, dependendo do que queremos realizar. Esse tipo de linhas pode ser bem util para o desenhos dem arquitetura, mas exige uma atenção com as medidas que deseja no final. Podemos fazer sua edição, permitindo interromper, unir e editar as intersecções com a caixa de dialogo - acesso pelo

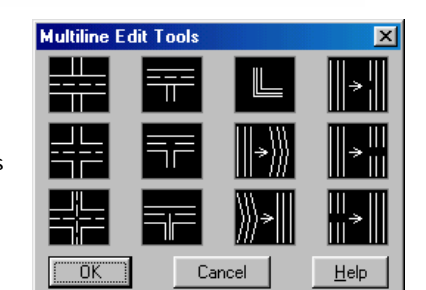

Top

Zero

Bottom

caminho – Modify  $\rightarrow$  Object  $\rightarrow$  Multiline. Criamos novos tipos e estilos de linhas multiplas com a caixa de dialogo acesso Format →Multiline Style.

Justification - Posiciona a linha mestra de construção da Mline em Top, Zero e Bottom.

Scale - Define a largura da Mline.

Style - Permite escolher o tipo de Mline dentro os criados pelo usuário.

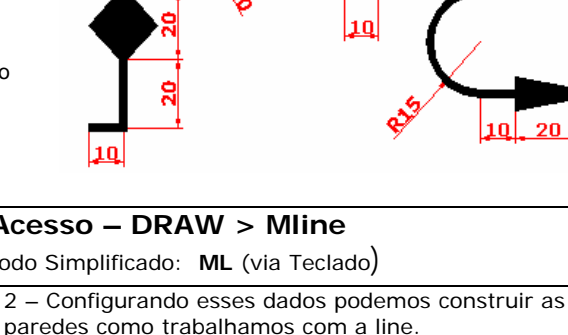

20

15

20

220

Add

Prof. Nacir Izidoro - nacir@polo.eel.usp.br

## 42- SPLINE

#### Acesso – DRAW > Spline

Acesso – DRAW> Text

a da Cinambifia a da.

Conjunto de uma ou mais curvas concordantes definidas por uma seqüência de pontos, editadas pela tangente das curvas componentes ou pelos pontos externos. Acionado o comando Spline:

Clicando em pontos sequencialmente, o Spline configurará para "curva ideal" em os pontos. Para finalizar o comando temos a clicar 03 <enter>.

Formato:

А

Command: \_spline

Specify first point or [Object]: **P1** Specify next point: **P2** Specify next point or [Close/Fit tolerance] <start tangent>: **P3** Specify next point or [Close/Fit tolerance] <start tangent>: **P4** Specify next point or [Close/Fit tolerance] <start tangent>:<**enter>** Specify start tangent: <**enter>** Specify end tangent: <**enter>** 

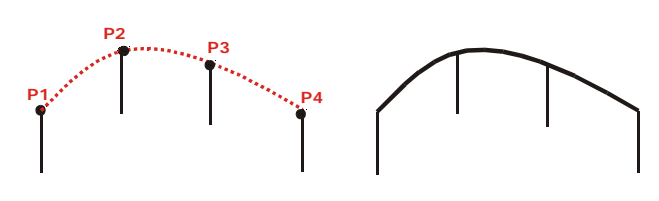

 Texto de modo Simples direto na tela gráfica.

 - Single Text (Draw<Text<Single Line Text)</td>

 Podemos escrever também com o line single text, mas temos de configurar da formatação de acordo que desejamos pela linha de comando.

 Acionando o Single text:

 Command: DTEXT

 Current text style: "Standard" Text height: 2.5000

 Specify start point of text or [Justify/Style]:

 Define um ponto

 Specify height <2.5000>:

 (especifique uma altura de texto)

Specify rotation angle of text <0>:

43 -TEXT

(define ou não uma rotação para seu Texto) Enter text: (Escreva o seu texto agora) Enter text: (1 ENTER muda a linha – 2 ENTER finaliza).

| Modo Simplificado. Tou mit (via reciado)                   |
|------------------------------------------------------------|
| Texto pela caixa de multi-texto.                           |
| Command: _mtext Current text style: "Standard" Text        |
| height: 2.5 Specify first corner:                          |
| (Clique um ponto e abra um retangulo)                      |
| Specify opposite corner or [Height/Justify/Line            |
| spacing/Rotation/Style/Width]:                             |
| (Clique outro ponto e feche o retangulo).                  |
| Agora pode digitar o seu Texto e editá-lo mais facilmente. |
| Text Formatting                                            |
| Standard 📕 👍 Verdana 📕 2 📕 B I U 🔊 🕾 🖡 📕                   |
|                                                            |

O comando Mtext permite a geração de blocos de texto como nos editores de texto convencionais. O texto de múltiplas linhas ou paragrafos é definido dentro de uma largura definida no desenho.

### 44 -ALIGN

#### Acesso – MODIFY> 3D Operation > Align

Modo Simplificado: AL (via Teclado)

O comando Align apesar de sua concepção seja para o uso em 3D, e de muita utilidade também em duas dimensões. A partir de seu acionamento vamos indicando os pontos de referencia para uma suposta rotação e deslocamento, para uma nova localização e rotacionada da nossa peça, onde também podemos alterar nessa mesma operação a Escala da peça em referência dos seus pontos.

Formato: Command: Align 5 Select objects: (Selecione o objeto a ser movido) 15 Specify first source point: P1 15 Specify first destination point: P2 21 Specify second source point: P3 31, Specify second destination point: P4 Specify third source point or <continue><ENTER> 40 Scale objects based on aligment point 46 14 14 <Y/N><N> 39 Y- Sim para ecalonar em relação aos pontos 23 25 clicados. တ် N - Para manter a escala normal do desenho σ movido. 9 4 28 P3 25 53° 6 D4

THE REAL PROPERTY AND INC. Prof. Nacir Izidoro - nacir@polo.eel.usp.br

### 45 -SCALE

#### Acesso – MODIFY> Scale

Modo Simplificado: SC (via Teclado)

Acionado o comando Scale:

----

1 - Selecionamos o objeto e confirmamos com um <enter>.

2- Temos que definir um ponto, que servirá de referencia para o escalonamento.

Na seguencia normal ele pedirá o fator de ampliação (Acima de 1) ou fator de redução (Abaixo de 1), lembrando que o fator 1 e o tamanho original, se digitar 1 ou enter ele se manterá da mesma forma.

O Esquema com a opção Reference, seque os mesmos passos acima, até que quando pedir para o valor de escala, acionamos a opção REFERENCE, inserimos um valor de medida que você tem em seu desenho, Ex. 25 - Agora ele pedirá um nova medida podemos Ex. 42. Feito a medida do desenho que tinha 25 unidades se torna com valor 42. NOTA: Essa opção é muito útil quando recebemos um desenho fora de escala (que é um erro grosseiro alterar a escala de um desenho, principalmente para imprimir) e temos uma referencia de uma cota, para podermos voltar o desenho original.

Formato: Command: Scale Select Objects: (selecione os objetos) Select Objects: <ENTER> Base point: P1 <Scale ator>/Reference:(Entre com Valor da Escala)

46 - LAYER

Formato com Referencia: Command: Scale Select Objects: (selecione os objetos) Select Objects: <ENTER> Base point:P1 <Scale Fator>/Reference: R<ENTER> Reference lenght:<valor de referencia existente ou dois pontos> New lenght:(novo valor)

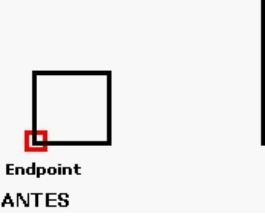

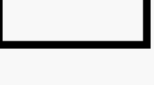

DEPOIS

#### Acesso – FORMAT > Layers

Modo Simplificado: LA (via Teclado)

O comando LAYERS é um dos comandos mais interessantes existentes no autoCAD e em outros programas de CAD. Layers são níveis ou camadas, onde podemos fazer o seu gerenciamento que se comportam como se fossem páginas de papel transparente onde podemos ver sua visualização na medida que necessitamos, Além disso, podemos definir as caracteristicas de entidades, que são cor e tipo de linha permitindo impor ao desenho o seu traço, pois cada Layer vamos associar, na plotagem, uma espessura diferente, utilizado para uma melhor criação, manipulação e de entendimento do desenho.

LAYERS eo comando do quadro de diálogo que controla tipos ou informações de " Camadas" para podemos ligarmos ou desligar,

congelar, trancar, bloquear a impressão no momento que necessitamos determinados modos de apresentação do desenho.

Layer Properties Manager para a criação de layers (camadas). Sepre que possivel dê preferencia, que todo o desenho deve-se ser feito em várias camadas

Cada camada pode ser utilizada por um tipo de informação do desenho, como camada para

|                  |    |        | ert filter<br>bly to la | vers toolbar. | H          | Current             | Hide de    | tails |
|------------------|----|--------|-------------------------|---------------|------------|---------------------|------------|-------|
| Current Layer: 0 |    |        |                         |               | (          | Sa <u>v</u> e state | State Man  | ageŗ  |
| Name             | On | Freeze | L                       | Color         | Linetype   | Lineweight          | Plot Style | Plot  |
| 0                | 8  | 0      | 1                       | White         | Continuous | Default             | Color_7    | 2     |
| auer1            |    |        | 1                       | White         | Continuous | Default             |            | 2     |

estrutura, paredes, cotas, tipos e classificação de linhas, símbolos, mobiliário, portas, janelas, detalhes, etc.

#### Acesso – FORMAT> Linetype 47 – BYLAYER / LINETYPE Modo Simplificado: LT (via Teclado) As barras de acesso Bylayer estão normalmente na barra ByLayer ByLayer BuLave

Properties, são de grande utilidade onde podemos configurar as e contornos com a cor, tipos de linha e espessuras.

 $\rightarrow$  Selectionamos (com grips) o nosso objeto ou a linha e cliclamos na primeira caixa (Bylayer)selecionamos uma cor para definir a nossa peça.

 $\rightarrow$  Para carregar outros tipos de linhas, caixa (Bylayer) do meio:

1 - clique em OTHER e na Seqüência

2 - Clique em LOAD para caixa de linhas e escolhas os tipos

.....

de linhas que deseja carregar.

Podendo selecionar os tipos com ajuda CTRL para alternadas ou SHIFT para um grupo.

E para confirmar clique OK.

Podemos mudar linhas já desenhadas, use os Grips e abra a caixa e escolha o novo tipo de linha.

 $\rightarrow$  Podemos inserir espessuras, diretamente através da Terceira Caixa (Bylayer), mas só podemos visualizar as espessuras a partir da espessura 0.30, lembrando que na hora de imprimir ou plotar a definição será exata. Para visualizar as espessuras setadas bylayer ou LINEWEIGHT, você precisa acionar o botão LWT(line weight trace) e para imprimir setar no PLOT a opção lineweight para que essa opção seja válida.

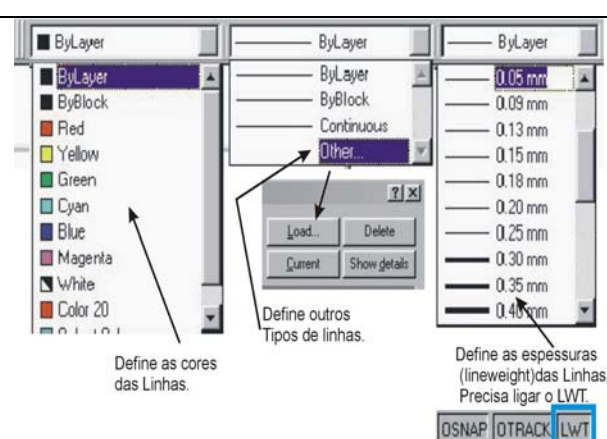

### 40 -GRIPS

Apostila AutoCad

#### Acesso – MODIFY> Stretch

at the second of the second

Modo Simplificado: **GR** (via Teclado)

Prof. Nacir Izidoro - nacir@polo.eel.usp.br

Grips são aquelas marcas azuis (normalmente)que aparecem no desenho, quando você seleciona um objeto sem Ter ativado nenhum comando. A ferramenta GRIPS é uma espécie de edição de objetos. Através dos GRIPS podem ser ativados os comandos Stretch, Move, Copy,

Scale, Mirror e Rotate teclando a barra de espaço após a "seleção quente". A Seleção quente e quando selecionado por grips, clicamos um dos quadradinhos, a princípio notamos que se mexermos com mouse ele apenas trabalhará com o Stretch, isto é, esticando a linha a partir daquele ponto. Quando teclamos a barra de espaço, ele alterará para os comandos acima citados em função do quadradinho selecionado. PONTOS QUENTES

Detalhe se caso quiser esticar varias linhas ao mesmo tempo podemos selecionar com SHIFT pressionado e clicando outros pontos quentes, selecionado estes pontos, solte o SHIFT e clique e um dos pontos quentes e arraste aletoriamente ou usando a projeção polar para uma medida exata.

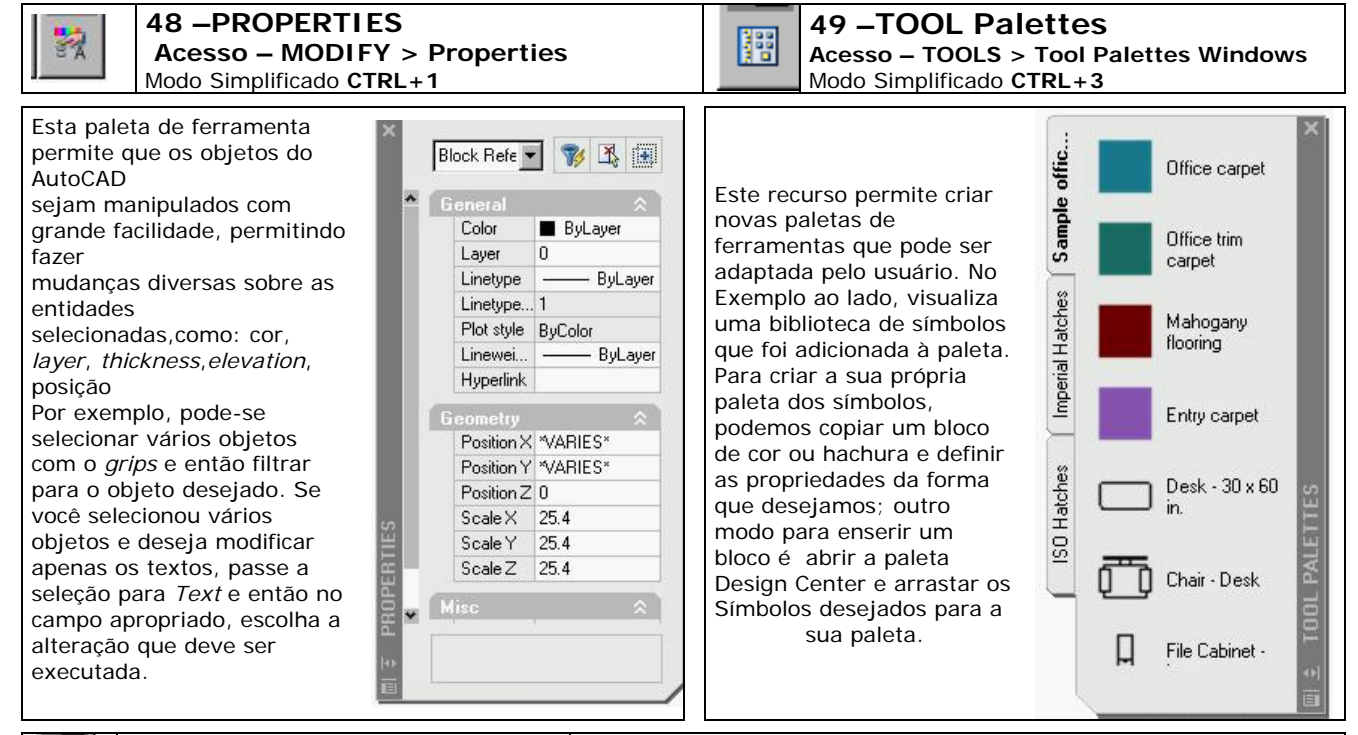

### 🔠 | 50 – Design Center

Esta paleta de ferramenta permite um total controle dos desenhos existentes e o desenho que esta sendo editado, como pegar blocos, *layers, textstyle*, contido em um desenho que esta no disco rígido ou na internet e inseri-lo no desenho que esta sendo editado. Ou copiar blocos, *layer* etc de outro desenho aberto. Pode utilizar esta ferramenta para localizar mais rapidamente os seus blocos a serem inseridos. Você pode também criar, por exemplo, um desenho que contenha todos os seus blocos de cozinha e deixar o *Design Center* explorar o arquivo para retirar os blocos desejados.

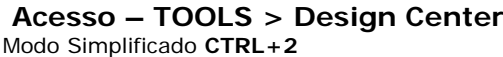

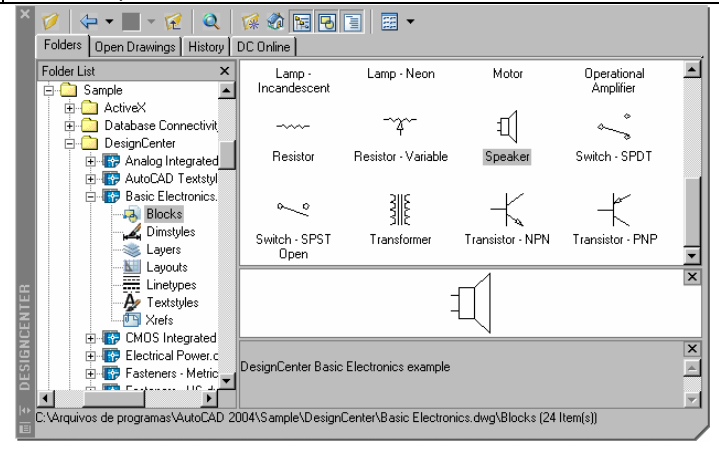

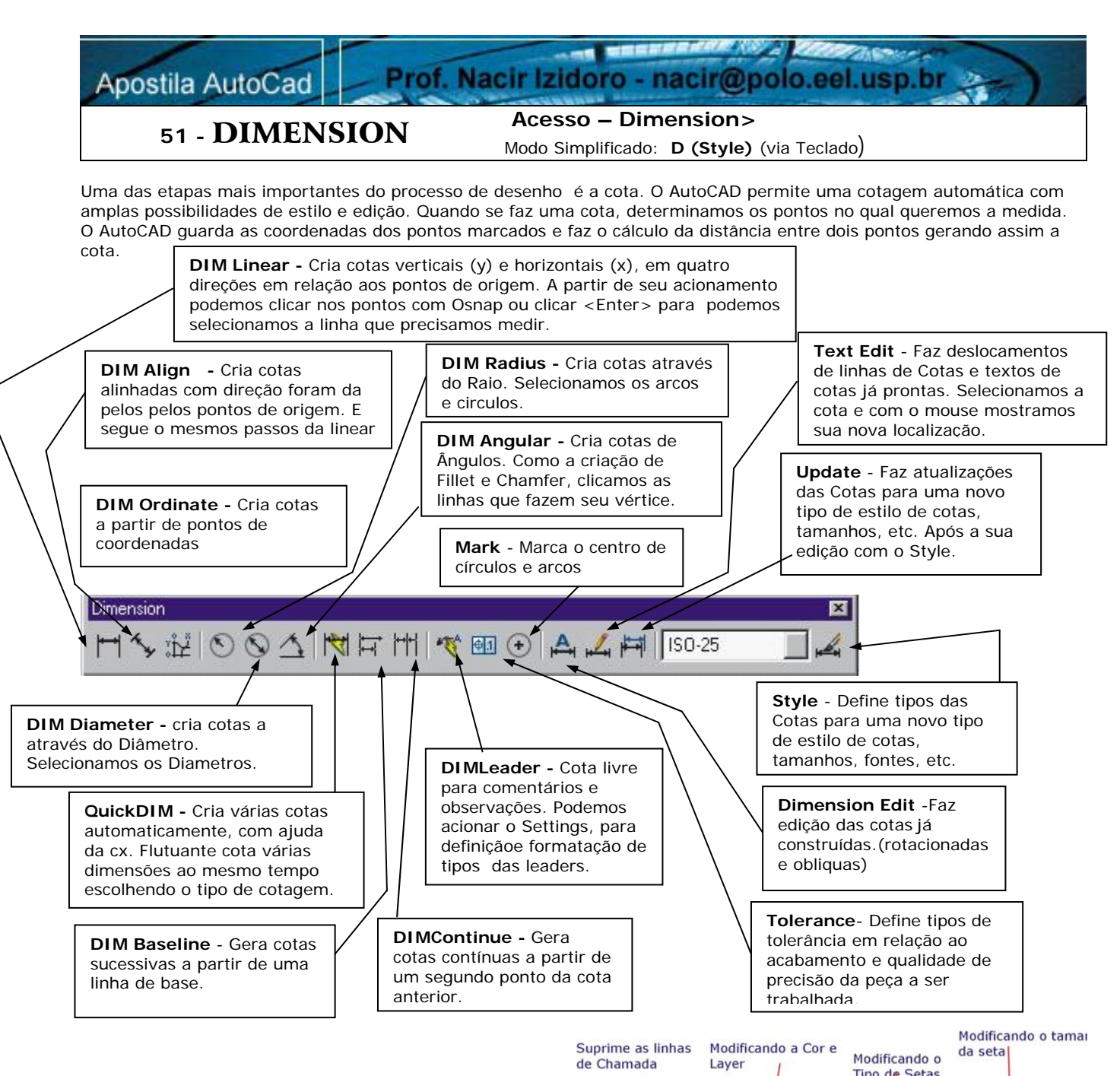

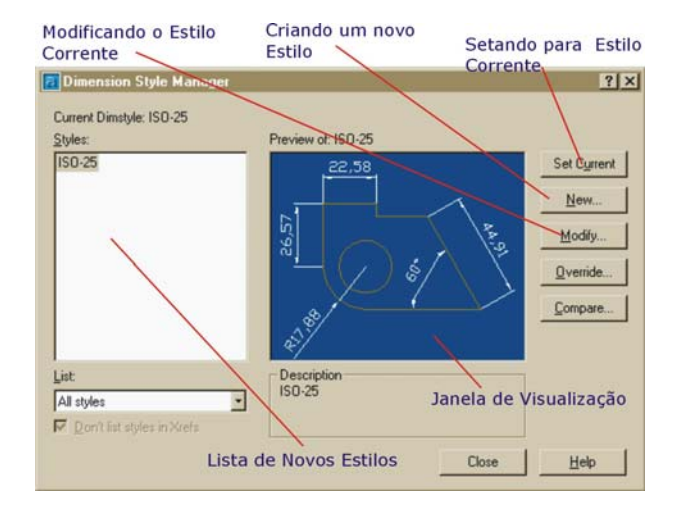

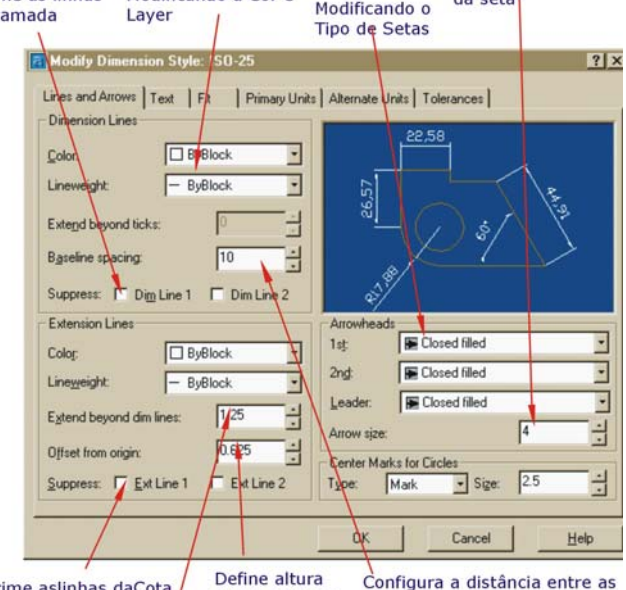

a linha de

chamada

Suprime aslinhas daCota Define altura passante da linha de chamada

entre a peça e cotas para o uso de Baseline

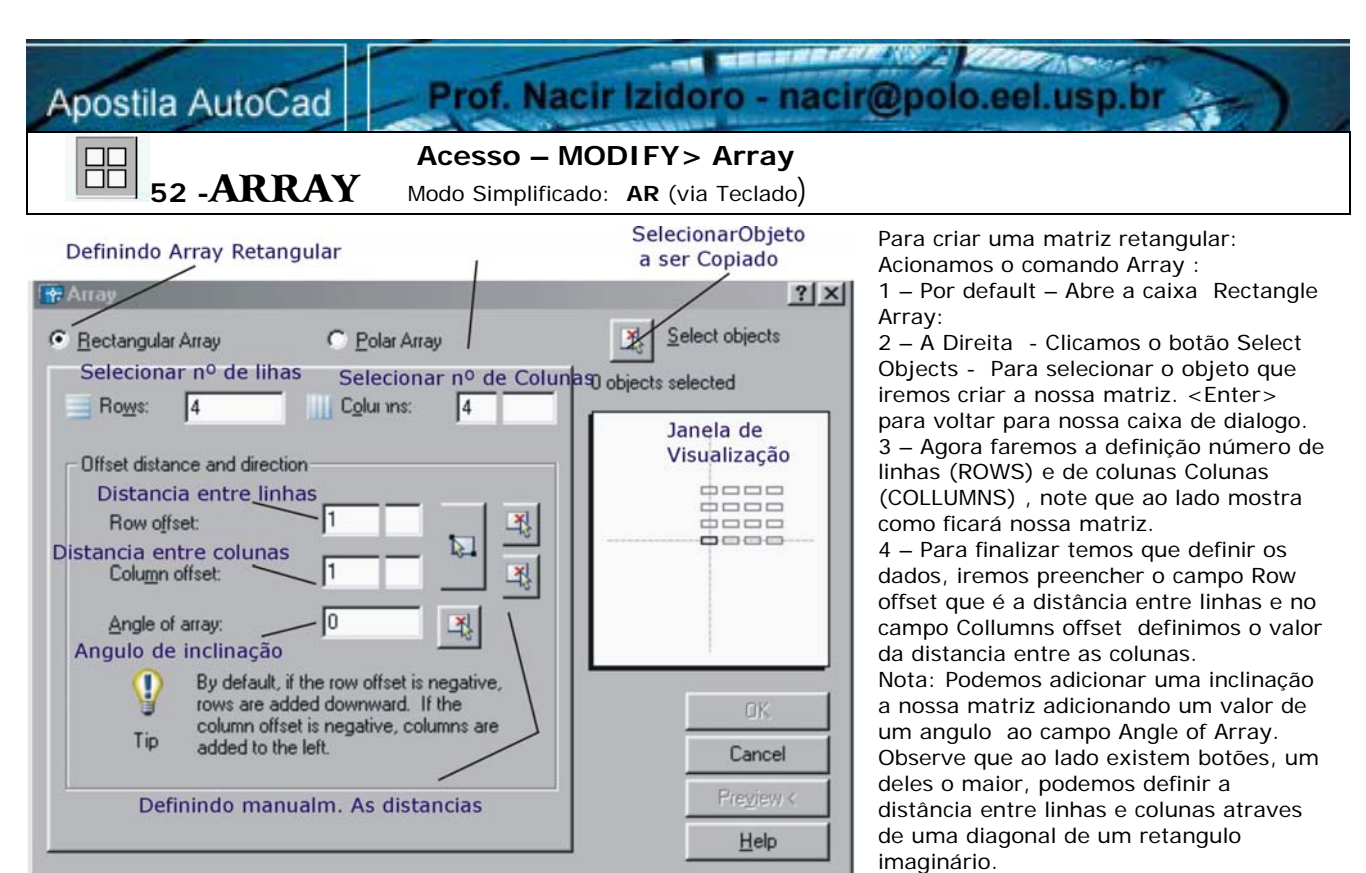

Os outros dois botões correspondem respectivamente a definição manual das distancias entre linhas e entre colunas a partir de dois cliques.

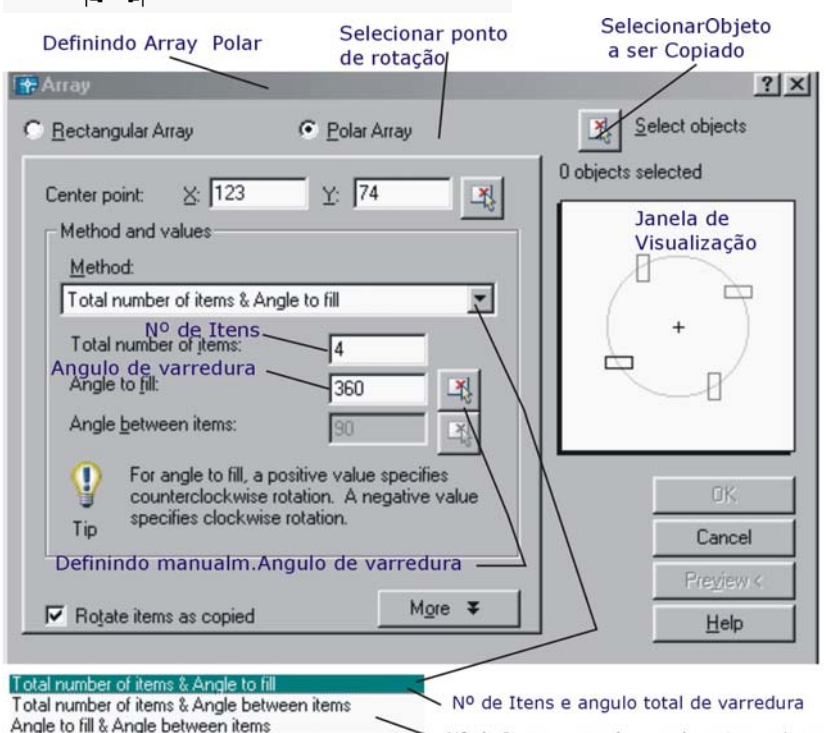

Δ

ΔΔ

Δ

Δ

20

Nº de Itens e angulo angulo entre os itens.

Angulo de Varredura e angulo entre os itens.

Angle to fil & Angle between items – esta opção permite a definição do ângulo de varredura e o ângulo entre os objetos. A opção já setada abaixo *Rotate items as copied* – da a condição de rotacionar as copias dos objetos ou não em função de seu ângulo de inclinação.

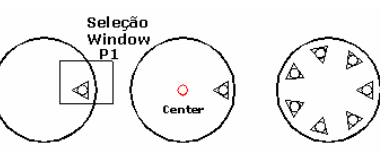

 $\bigcirc$ 

Agora vamos criar um Array Polar: Acionamos o comando Array.

 Primeiramente selecionamos a opção Polar Array na caixa de dialogo, automaticamente veremos que a caixa de dialogo se altera de retangular para uma caixa array polar.

2 – Clicamos no botão superior à direita
 - Select Objects - Para selecionar o objeto que iremos criar a nossa matriz.

<Enter> para voltar para nossa caixa de dialogo.

3 - Clicamos na sequencia o botão *Center Point* para definirmos o ponto central de nosso array polar, logo que selecionamos o nosso centro as medidas X e Y se alteram, correspondendo a nova referencia.

4 - Definimos o numeros de itens que iremos copiar em volta do centro que clicamos acima.

5 – Podemos manter o valor de 360 que corresponde a volta completa ou alterar para um ângulo de varredura diferente. NOTE: O metodo utilizado como default foi *Total number of items & angle to fill.* Mas podemos definir com:

-Total number of items & Angle between items – Esta opçãopermite definição do numero de objetos e o ângulo entre eles.

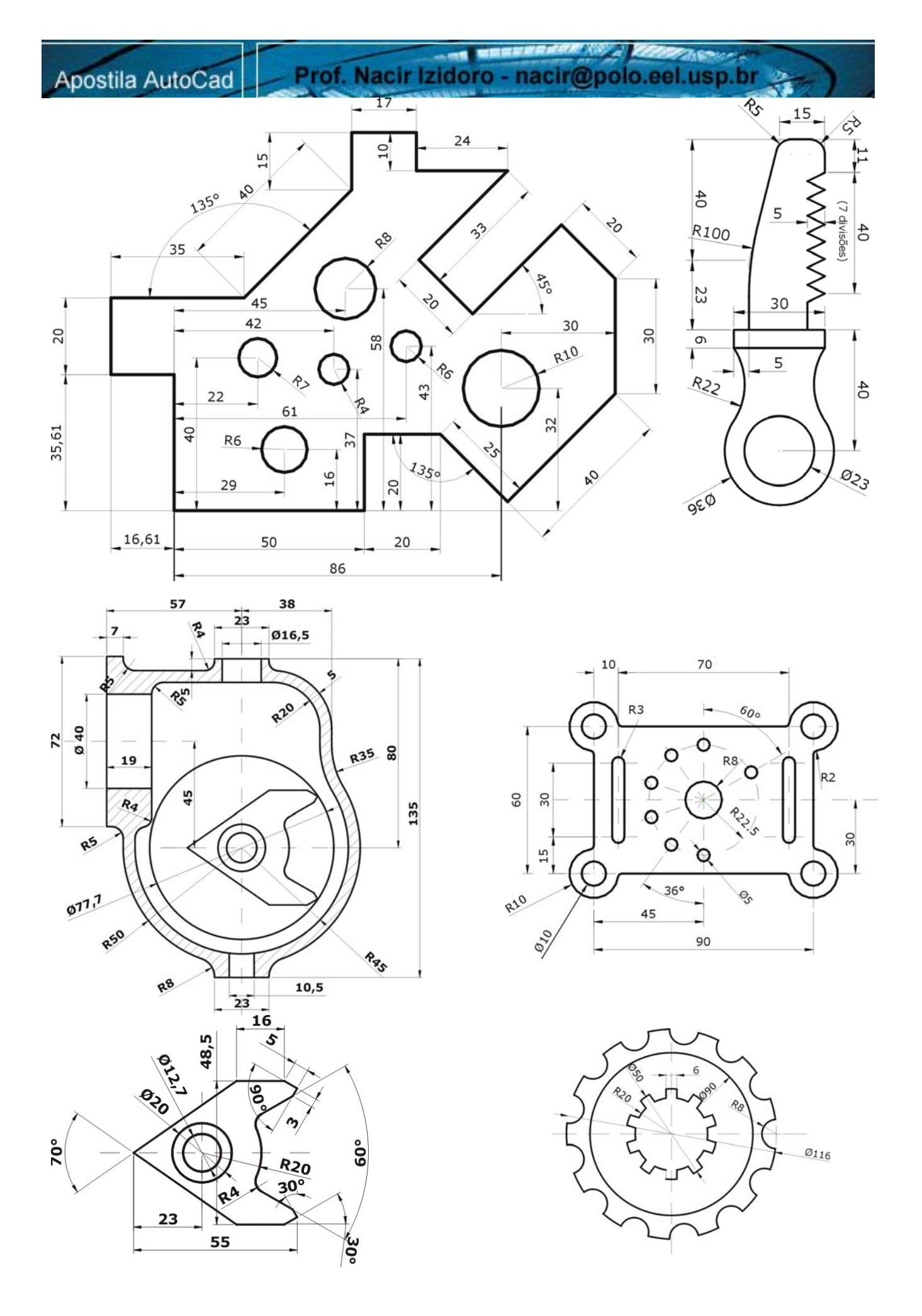

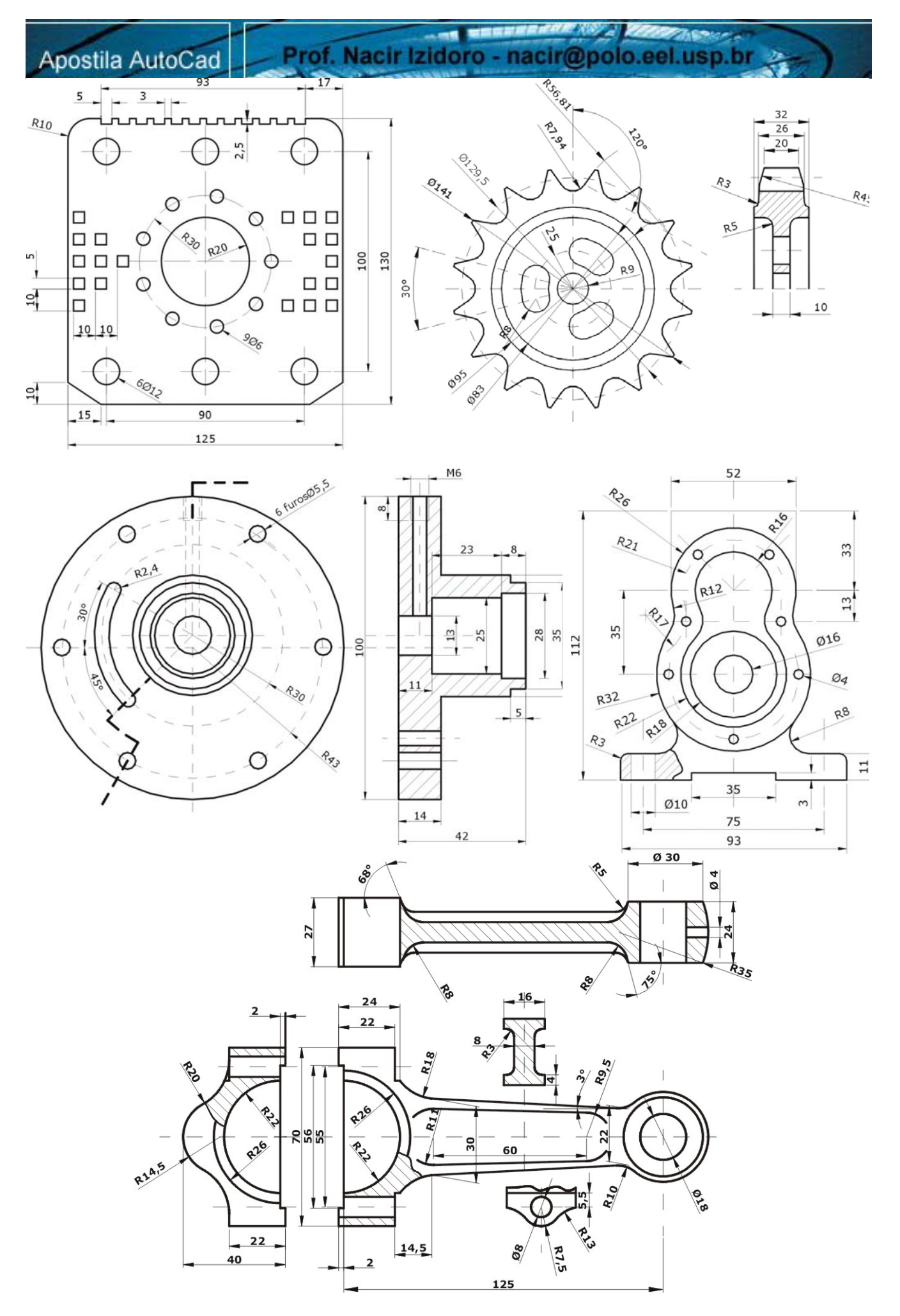

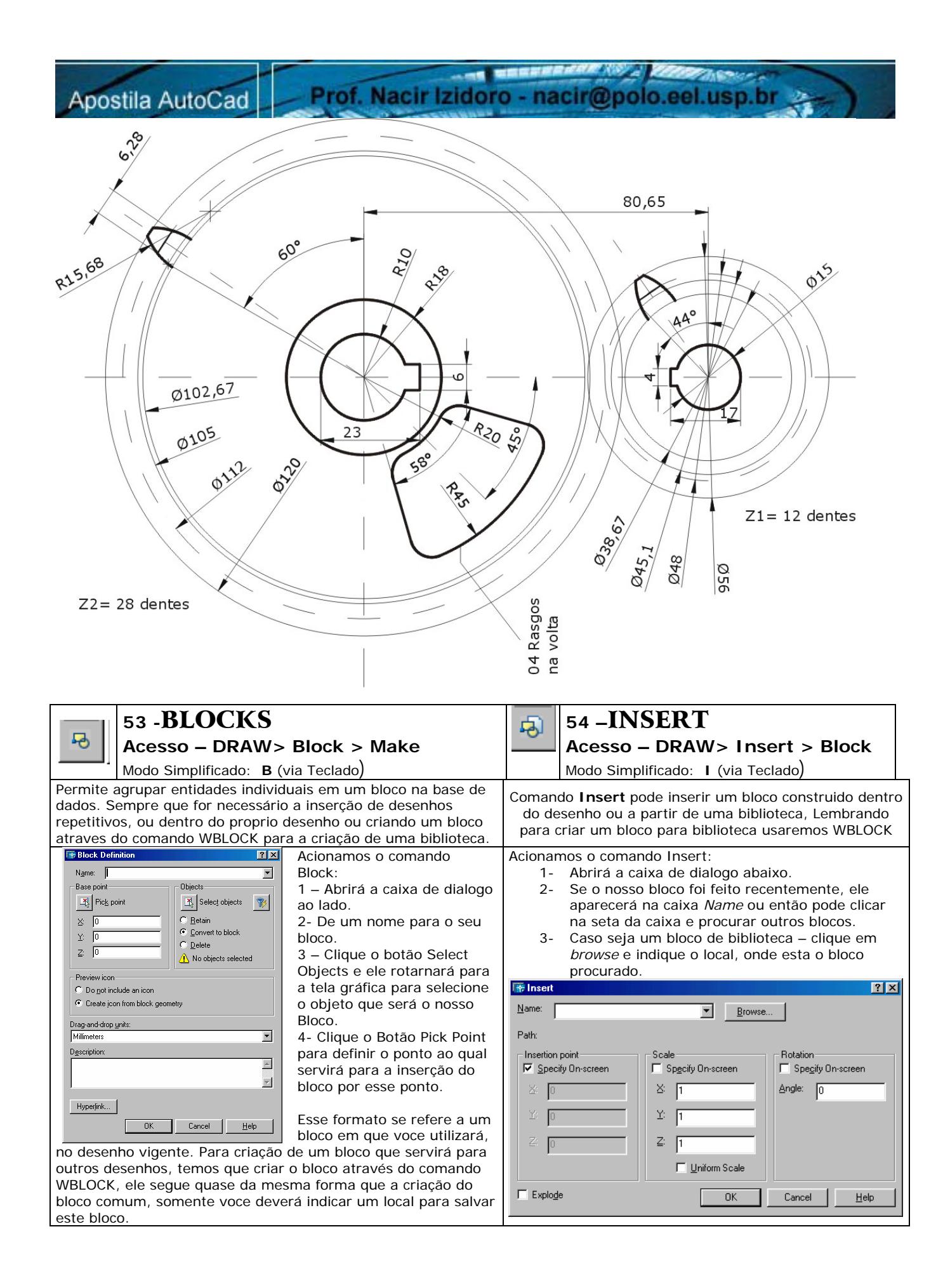

Prof. Nacir Izidoro - nacir@polo.eel.usp.br

55-ATRIBUTOS

Acesso – DRAW> Insert > Define Attributes Modo Simplificado: ATTDEF (via Teclado)

O comando AATDEF ( atributos) permite criar atributos ou rotinas para desenhos e blocos. Um atributo é uma variável cujo o valor podem ser informado pelo usuário no momento da inserção ou edição. Um exemplo típico de aplicação são as legendas de desenhos técnicos. Cria atributos para cada campo de informação (títulos, autor, data, escala, cliente, etc.) os quais serão preenchidos via caixa de diálogo.

Desenhamos o exercício no caderno de exercício nº 45 Acionamos o comando Attributos

| 1 – Vamos Definir os dados da caixa de                                                                                                    | a Attribute Definition                                                                                                    | ?                                                                                                    | × |
|----------------------------------------------------------------------------------------------------|----------------------------------------------------------------------------------------------------|----------------------------------------------------------------------------------------------------|---|
| dialogo:<br>TAG: Defina um nome de origem, esse<br>nome aparecerá só na criação do bloco.<br>Neste nosso caso vamos digitar como esta<br>ao lado.<br>PROMPT: Será a pergunta que será feita<br>quando inserirmos o bloco.<br>VALVUE: Este campo será o estará<br>preenchido, quando inserirmos o bloco,<br>seria default.<br>Lembre- se que temos de definir também o<br>tamanho de nosso texto, temos que<br>corresponder ao tamanho de nosso bloco e<br>ao nosso desenho, no momento configure<br>como esta ao lado.<br>2 – Confirmamos com Ok ou <enter><br/>para retornar ao nosso desenho para<br/>definirmos um ponto que será o ponto de<br/>inserção do nosso atributo. Note que agora<br/>existe um texto (PREDIO) no local que<br/>clicamos.<br/>DICA: Um modo mais rápido para lista de<br/>atributos, de mesmo formato é copiar as<br/>TAGS já criadas e modificar como se fosse<br/>um Texto comum, ou sejá digite ED no<br/>teclado para editar novas TAGs.</enter> | Mode         Invisible         Constant         Verify         Preset         Insertion Point         ✓ Specify On-screen         ½:         ①         ½:         O         ½:         O         ½:         O         ½:         O         ½:         O         2:         O         Align below previous attribute | Attribute         Iag:       PREDIO         Prompt:       QUAL É O PREDIO DA EMPRESA?         Vajue:       POLO COMPUTACIONAL         Image:       Image: POLO COMPUTACIONAL         Image:       Image: POLO COMPUTACIONAL         Image:       Image: POLO COMPUTACIONAL         Image:       Image: POLO COMPUTACIONAL         Image:       Image: POLO COMPUTACIONAL         Image:       Image: POLO COMPUTACIONAL         Image:       Image: Polo Computacion         Image:       Image: Polo Computacion <td></td> |   |

Acionamos o comando block e selecionamos a nossa mesa com o computador e os atributos.

Agora podemos inserir o nosso bloco, com o comando Insert - depois de nos clicarmos o ponto de inserção, o Autocad vai listar as perguntas no prompt (linha de comando).

Mas para melhorar a configuração de entrada de dados, podemos configurar o ATTDIA, trocamos o valor de 0 para 1, isto fará que as perguntas com as respectivas respostas Valvue, sejam mostradas em uma caixa de dialogo e não mais pelo prompt.

Nota: No momento da inserção do bloco, as mensagens (perguntas) serão apresentadas na linha de comando (prompt) ou numa caixa de diálogo. Isso dependerá se estiver ativado a variável ATTDIA. Se o valor for igual a1, a caixa de diálogo será apresentada, caso contrário não.

#### Execute a legenda abaixo:

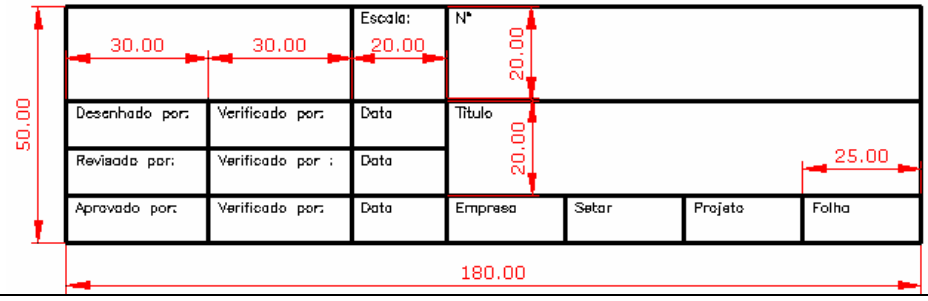

### **56 - PAPERSPACE**

#### Acesso – Tilemode (0)

E o ambiente do Auto Cad onde:

-Inserimos os formatos A4,A3, legendas, atributos, etc.

Criamos janelas de visualização (exemplo: vistas com escalas e seções cortes) através do comando Mview. -Disparamos o Processo de Impressão.

EEL USP

MODELSPACE / PAPERSPACE (LAYOUT)

٨ ₽X ♦ ► ► Model (Layout1 (Layout2)

O AutoCAD permite a você trabalhar em dois espacos (ambientes) diferentes, a nossa area de trabalho (MODEL SPACE) (Model) e o espaço de trabalho para impressão no papel (PAPER SPACE)(Layout).

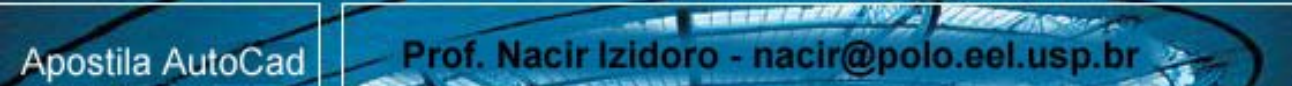

Todos os modelos bi ou tridimensionais são criados no MODEL SPACE, de certa forma infinitamente, isto é, desenhar sem se preocupar com os tamanhos ou escalas de acordo com a sua unidade de trabalho.

Já o Paper Space e a nossa area delimitada para a nossa futura impressão, nós inserimos as informações do modelo

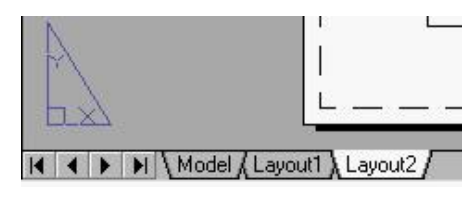

criado, através de janelas individuais, estudando o lay-out da folha (prancha) quanto a Escalas, vistas, anotações, detalhamentos, etc. Devemos sempre ter em mente que o ambiente PAPER SPACE é aquele usado para compor a folha de papel onde seu modelo será plotado (impresso).

Cada pasta " Layout1 e 2 e outras que podemos inserir, renomear, clicando com o botão direito do mouse sobre as pastas.

A plotagem em PAPER SPACE é feita na escala 1:1, pois o padrão de

margem e rotulo que você utiliza, será inserido em escala real.

Comuta entre o PSPACE (layout)e o MSPACE(model), clicando nas suas respectivas pastas. Ao mudarmos para PAPER SPACE o icone que indica o UCS muda para o triângulo que indica o novo ambientede trabalho.

Inicialmente quando estamos em PAPER SPACE não temos acesso ao modelo criado no MODEL SPACE, isto é, E como tivessemos um vidro sobre o nosso desenho, onde podemos manipular e editar a janela e até desenhar sobre ela, mas não editar e completar o modelo. OTRACK LWT PAPER

Para que isto se reverta, no entanto, podemos clicar o botão PAPER ele automaticamente se altera para model, isto fará

que "abrimos a janela" de cada janela do "Mview" criado dentro do paper space, e onde podemos criar as nossas vistas com escalas. E como veremos abaixo.

#### 57 – MVIEW

Acesso – View > floating viewport (mview)

AP OTRACK LWT MODEL

Modo Simplificado: MV (via Teclado)

Permite criar janelas dentro do PAPER SPACE.

O formato do comando é:

Switching to paper space

ON / OFF / Hideplot / Fit / 2 / 3 / 4 / Restore / < First Point > :

First Point. Permite selecionar os cantos de uma única janela

ON / OFF : Quando em OFF o AutoCAD limpa a janela em MODEL SPACE e não a regenera novamente até você torná-la ON Hideplot: Remove linhas escondidas quando o desenho for plotado em PAPER SPACE

Fit. Cria uma janela do tamanho da tela gráfica

2/3/4: Permite criar duas, três ou quatro janelas em uma única operação

Restore: Esta opção forma uma configuração de janelas no PAPER SPACE que se ajusta a uma configuração

gravada com VPORTS .

#### ESCALA DENTRO DA JANELA

Quando usamos a janelas no PAPER SPACE, a escala do desenho "trazido" do MODEL SPACE é de um valor indeterminado para o observador, para colocarmos um modelo dentro de uma janela do PAPER SPACE na escala que desejamos plotar usamos o comando ZOOM.

|                      | Acesso – VIEW > Zoom >                    |  |  |
|----------------------|-------------------------------------------|--|--|
| 58 - <b>LOOM</b> /AF | Modo Simplificado: <b>7</b> (via Teclado) |  |  |

Permite definir a escala do desenho dentro das janelas no Paper Space após a sua criação. Após definirmos o tamanho REAL do formato do papel (folha Padrão) Podemos variar a escala do desenho dentro das janelas previamente criadas. A partir do comando Zoom, utilizamos o XP para definir a escala. É o comando que permite acertar a escala de plotagem do modelo dentro de uma janela do PAPER SPACE.

O formato do comando é:

Zoom

All/Center/Dynamic/Extends/Left/Previous/Vmax/Window/<Scale X / XP >: valor XP

NOTA: Antes de trabalhar com zoom xp, temos que ter em mente o seguinte, o AutoCAD foi concebido para desenhos em mm ou polegadas. Quando criamos um desenho mecânico por exemplo, nós automaticamente trabalhamos com milímetros, então se queremos reduzir um desenho 5 vezes a escala é 1/5, se for 2 vezes menor a escala será ½ e se vamos ampliar 3 vezes a escala será 3/1, se for 10 vezes maior 10/1. Logo quando trabalhamos com o zoom XP a escala de redução será 1/2 XP, 1/5 XP e a ampliação 3 XP e 10 XP.

Agora quando temos que plotar um desenho de arquitetura por exemplo, que foi desenhado em 1uma unidade se refere a 1 metro, sabemos que 1 m = 1000 mm.

Vamos adotar uma medida para tentarmos visualizar, utilizamos o desenho da planta do exercício 27.

Por exemplo vamos trabalhar com a medida de 7 metros.

Clique na pasta Layout - Ele abrirá a Caixa de impressão - neste momento não precisamos configurar a impressora ou a plotter, pode fechar o quadro de dialogo. Automaticamente ele já enquadra o seu desenho na área delimitada.

Clique no botão PAPER na Barra de Status e ele mudará para MODEL e abrirá a janela para nossa planta, como se segue abaixo:

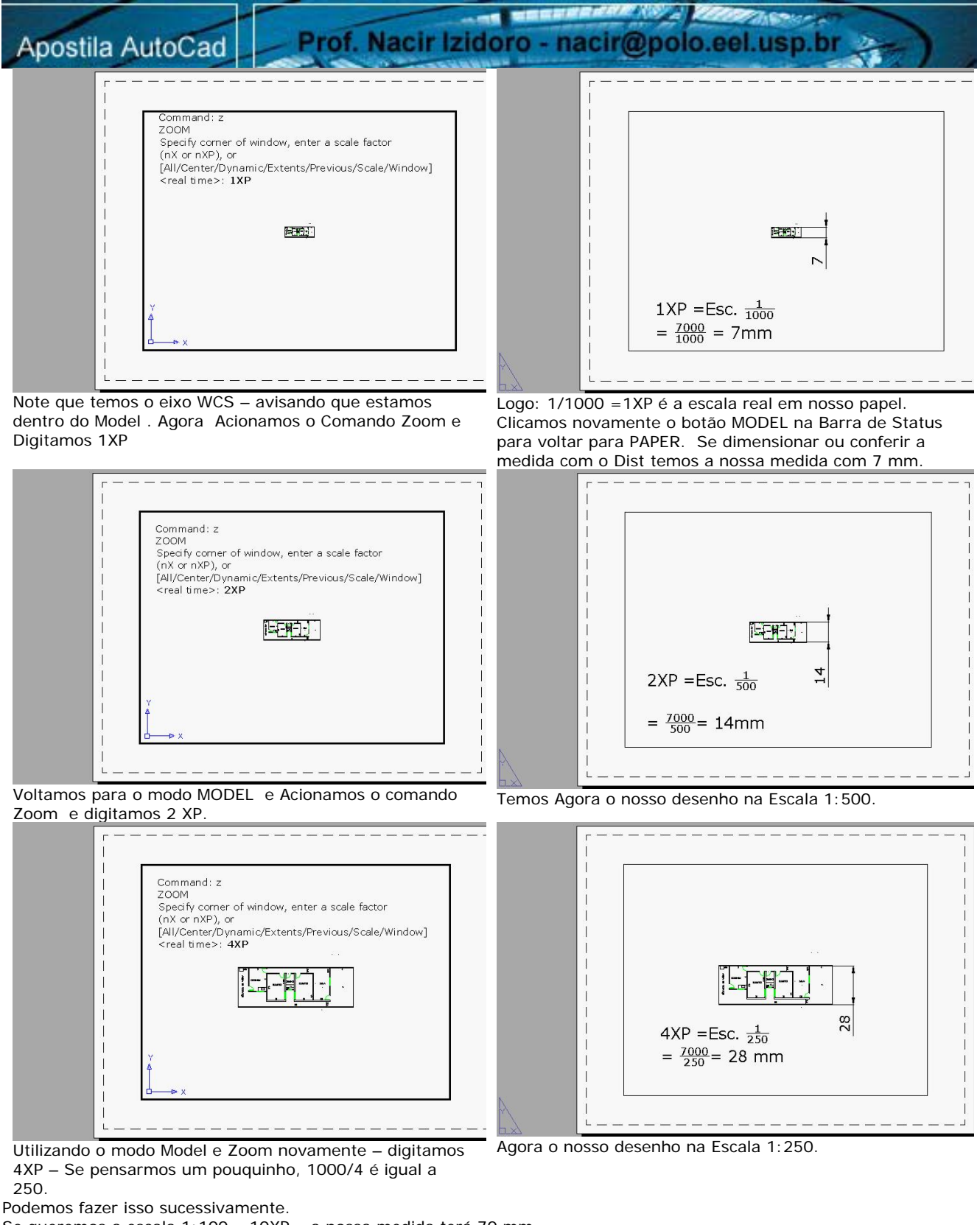

Se queremos a escala 1:100 – 10XP – a nossa medida terá 70 mm.

Para a escala 1:50 – 20 XP – a nossa medida tera 140 mm.

Note que não trabalhamos com um padrão nenhum, Utilizamos a area default do AutoCAD, mas lembro que podemos inserir um bloco sendo um Padrão (AO, A1, A2,...) modelos com Legendas com atributos.

Para isso quando acionamos layout, podemos inserir o bloco com o padrão desejado, e dentro abrir janelas com Mview, para cada janela podemos criar um detalhe, uma vista, todos usado a Zoom para escala.

Normalmente é um erro que muitos cometem em imprimir desenhos a partir do MODEL e para caber no seu padrão muda a escala original do desenho. Por isso que existe os layouts, para podemos dentro das janelas do Mview, mudar as escalas.

**PLOTAGEM** A plotagem de um desenho em PAPER SPACE é feita na escala 1:1, sendo a forma mais adequada de montagem de pranchas a serem plotadas em birôs. Quando mandar imprimir você apenas indicara que é uma plotagem 1:1 ou dizer em qual tamanho ou padrão quer que imprima.

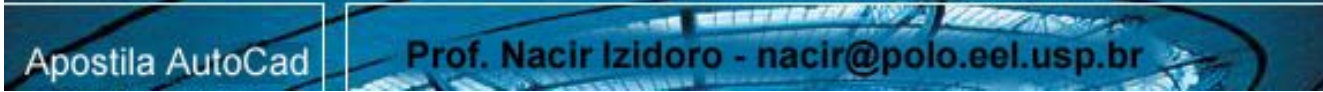

Lembramos também se não definirmos a tabela de valores das penas referentes ao seu desenho, os valores para sua impressão de espessuras todo desenho por default será de linhas 0.25 e cores vigentes.

| D        |                                        | Acesso – FILE> Plot                                              |  |  |  |
|----------|----------------------------------------|------------------------------------------------------------------|--|--|--|
| 60       | 80 -1 LO I                             | Modo Simplificado: <b>PLOT</b> (via Teclado)                     |  |  |  |
| A plotac | nom á a processa de passagem de deserb | o do computador para o papol o pormalmonto, doixa muitas dúvidas |  |  |  |

A plotagem é o processo de passagem do desenho do computador para o papel e, normalmente, deixa muitas dúvidas nos usuários de AutoCAD.

1-na Pasta Plot Device - Definimos a impressora ou plotter .

2- Clicamos no botão New - para definirmos um estilo para um conjunto de espessuras.

2a – Selecione a opção Start From Scraftch - <avançar>

2b - De um nome ao novo estilo e avance para concluir.

Editando as penas de Impressão

| Plot style     | table (pen assignments) |                        |     |
|----------------|-------------------------|------------------------|-----|
| Na <u>m</u> e: | acad.ctb                | - Edit                 | New |
| Estilo criado  |                         | Criando um novo Estilo |     |

3- Agora observe que a opção Edit foi ativada - clique para definirmos as espessuras de linhas.

3a- Selecione uma cor no quadro (ex. Color 1 -red) note que a direita a opção color esta: use object color -

se você quer que toda linha vermelha no desenho imprima em preto – clique na caixa e selecione a opção black.

3b - Se desejamos uma espessura especifica para nossa linha color 1- clique em LineWeight e defina uma opção de espessura.

4 – Agora podemos definir as outras cores, se possível sempre trabalhe com as cores padrões 1 a 8 para que se torne fácil para sua configuração quando for imprimir.

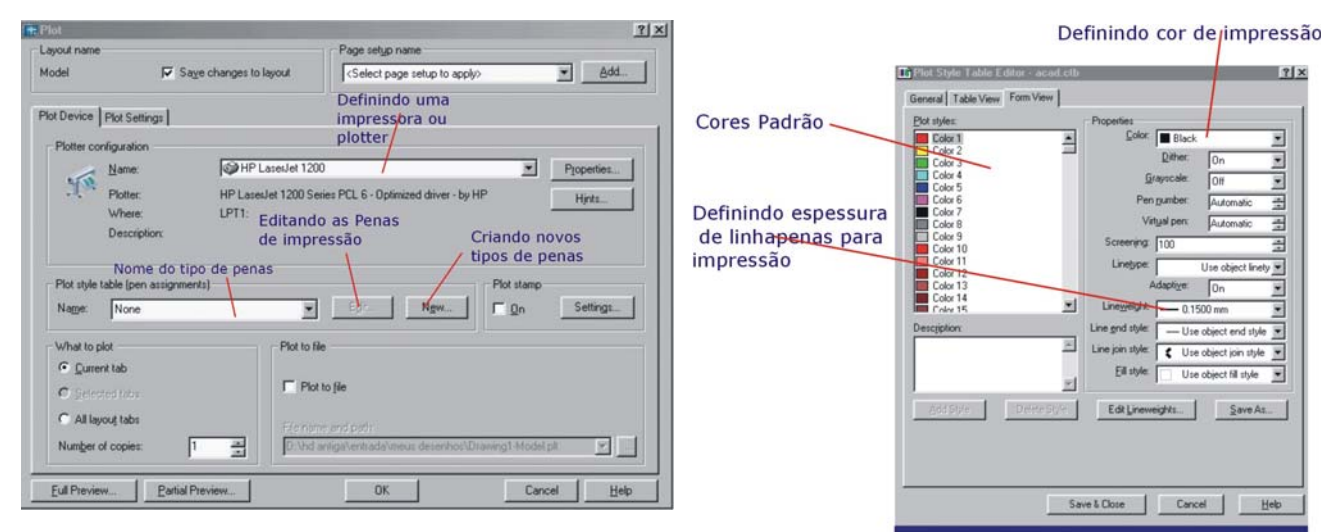

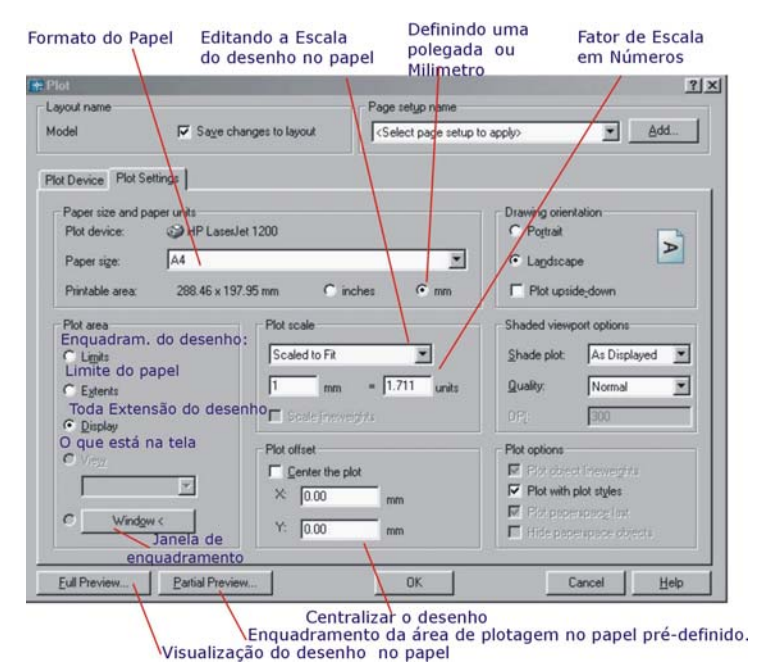

Na pasta Plot Settings – onde podemos definir o tamanho de folha de impressão.

1- Clicamos no botão Window para o enquadramento da área que iremos imprimir.

2 - Notamos que ele nos envia para a área do desenho e espera que definirmos dois pontos de uma janela da área que desejamos imprimir.

3 – A partir do retorno a nossa tela - clique no botão Full Preview que ele irá mostrar uma previsão da nossa impressão. (depois de carregado o preview – clique com o botão direito do mouse na previsão e clique exit para voltar a tela anterior ou plot para imprimir).

4 – A opção default Scale to Fit ira imprimir o enquadramento maior possível dentro da área do papel. Ou então defina uma escala para tal.

5- A opção plot offset ira centralizar a nossa seleção no centro do papel.

6 – Lembro que as opções Extents – será para impressão de toda extensão do nosso desenho, a opção Display é para o desenho que temos em tela e a opção limits será por definição os limites determinados do desenho.

Continua na apostila 3D-